## EDF R&D

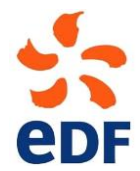

FLUID DYNAMICS, POWER GENERATION AND ENVIRONMENT DEPARTMENT SINGLE PHASE THERMAL-HYDRAULICS GROUP

6, quai Watier F-78401 Chatou Cedex

Tel: 33 1 30 87 75 40 Fax: 33 1 30 87 79 16

MARCH 2013

Code\_Saturne documentation

*Code\_Saturne* version 2.0 tutorial -Fluid-structure interaction

contact: saturne-support@edf.fr

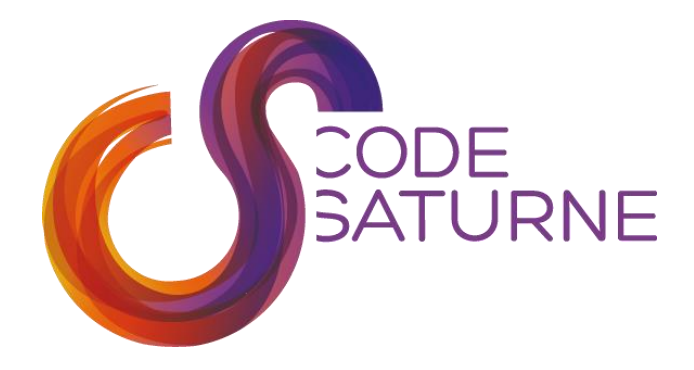

## **Executive Summary**

The present document aims at describing the use of the main features of *Code\_Saturne* available for fluid-structure interaction calculations. The key points adressed here concern:

- performing a calculation on a mobile mesh using the ALE (Arbitrary Lagrangian-Eulerian) frame- work;
- how to parameter the mesh deformation and properly define the parameters of the boundary conditions for a mobile mesh;
- how to impose the mesh deformations or how to link a solid body in the fluid domain to a mass-spring system (with fluid-structure coupling);
- how to perform some basic post-processing related to such calculations.

The tutorial has been created based on *Code\_Saturne 2.0*. Adjustments might be needed for other versions.

## Sommaire / Summary

| 1                                                 | l Objectives |                                                                                    |    |  |  |  |
|---------------------------------------------------|--------------|------------------------------------------------------------------------------------|----|--|--|--|
| 2                                                 | Descri       | ption of the test case                                                             | 5  |  |  |  |
|                                                   | 3.1          | How to setup a case involving fluid-structure interactions (GUI)                   | 7  |  |  |  |
|                                                   | 3.2          | How to setup a case involving fluid-structure interactions with user sub- routines | 47 |  |  |  |
|                                                   | 3.3          | How to impose the displacement of the structure (GUI)                              | 51 |  |  |  |
|                                                   | 3.4          | How to impose the displacement of the structure (user subroutines)                 |    |  |  |  |
|                                                   | 3.5          | How to impose the velocity of the structure (GUI)                                  |    |  |  |  |
|                                                   | 3.6          | How to impose the velocity of the structure (user subroutines)                     |    |  |  |  |
|                                                   | 3.7          | How to compute the force acting on the structure (usersubroutines)                 | 67 |  |  |  |
| <ul> <li>2 Description of the test case</li></ul> |              |                                                                                    |    |  |  |  |

| EDF R&D | A tutorial on fluid-structure interaction in <i>Code_Saturne</i> 2.0 | Code_Saturne<br>Documentation<br>Page 4/68 |
|---------|----------------------------------------------------------------------|--------------------------------------------|
|---------|----------------------------------------------------------------------|--------------------------------------------|

## **1** Objectives

The present tutorial aims at describing the use of the main features of *Code\_Saturne* available for fluid- structure interaction calculations. The key points adressed here concern:

- performing a calculation on a mobile mesh using the ALE (Arbitrary Lagrangian-Eulerian) frame- work;
- how to parameter the mesh deformation and properly define the parameters of the boundary condi- tions for a mobile mesh;
- how to impose the mesh deformations or how to link a solid body in the fluid domain to a mass-spring system (with fluid-structure coupling);
- how to perform some basic post-processing related to such calculations.

The tutorial has been created based on *Code\_Saturne 2.0*. Adjustments might be needed for other versions.

### **2** Description of the test case

The present test case focuses on the numerical simulation of the transverse response of an elastically mounted cylinder subjected to vortex-induced vibrations (VIV). A sketch of the flow setup is provided in figure 1: the flow is uniform and the mechanical dynamics of the cylinder is modeled by a simple mass-spring system.

The physical parameters are chosen so that the system configuration may be simulated with a reasonable computational cost. The Reynolds number based on the cylinder diameter is taken to be 100 so that the flow is laminar and a 2D calculation may then be able to capture the whole features of the phenomenon. The parameters of the simulation are given throughout the tutorial but a sum-up is provided in table 1.

As shown in figure 2 the calculation domain is 2D with only one cell in spanwise direction.

| Parameter                                         | Description                             |                          |
|---------------------------------------------------|-----------------------------------------|--------------------------|
| D                                                 | cylinder<br>diameter                    | 0.025 m                  |
| L                                                 | cylinder spanwise length                | 0.005 m                  |
| $U_\infty$                                        | inflow velocity                         | $0.004 \ m.s^{-1}$       |
| ρ                                                 | density                                 | $1000 \text{ kg.m}^{-3}$ |
| μ                                                 | dynamic viscosity                       | 0.001 Pa.s               |
| m                                                 | cylinder mass (kg)                      | see m*                   |
| k                                                 | cylinder stiffness (N.m <sup>-1</sup> ) | see k*                   |
| $m * = \frac{m}{1/2\rho D^2 L}$                   | normalized mass                         | 3.3                      |
| $\mathbf{K}^* = \frac{k}{1/2\rho U_{\infty}^2 L}$ | normalized stiffness                    | 12.02                    |

Table 1: Simulation parameters of the vortex-induced vibration test case.

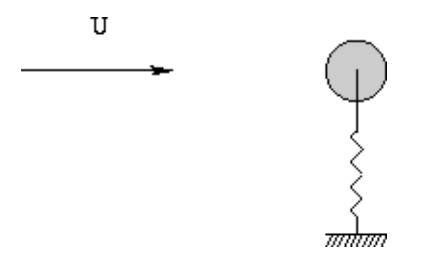

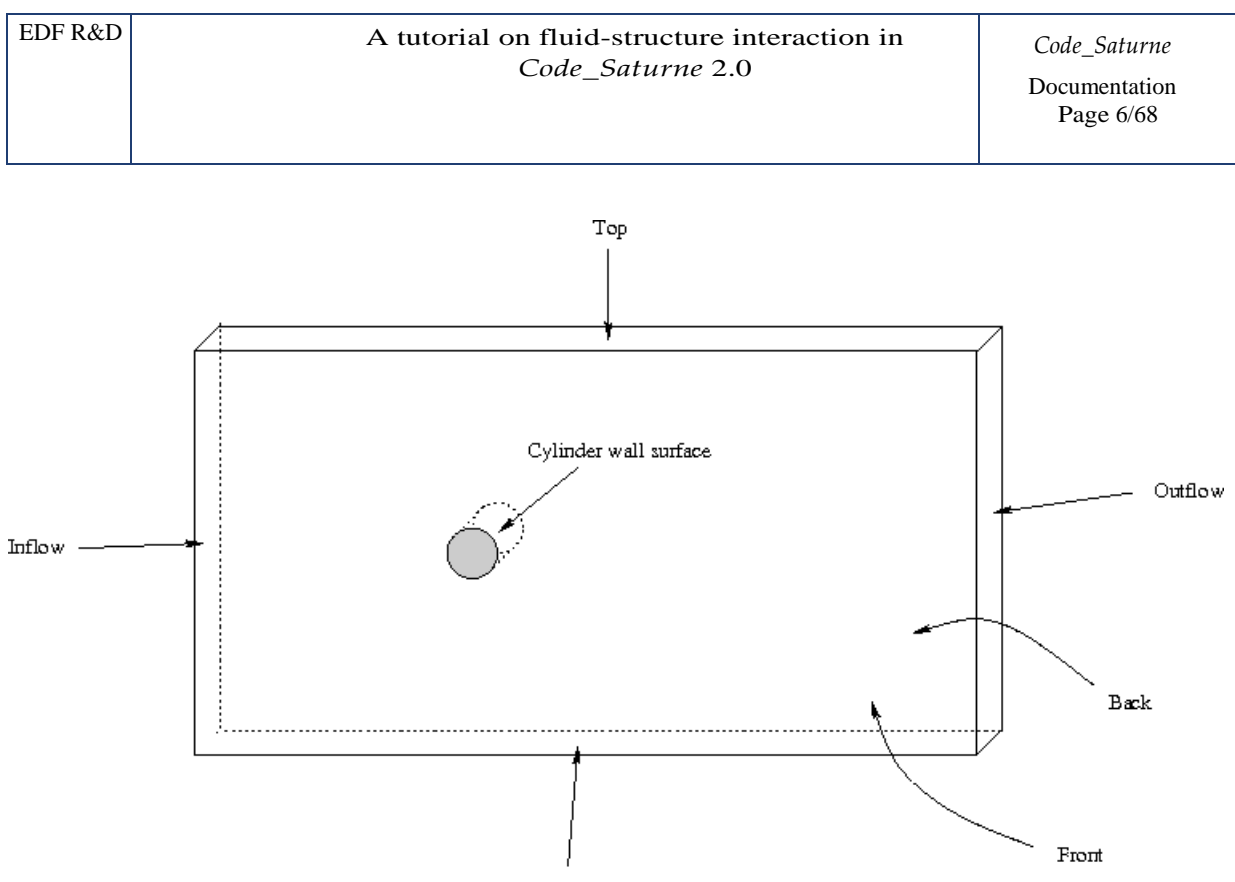

Bottom

Figure 2: Overview of the computational domain.

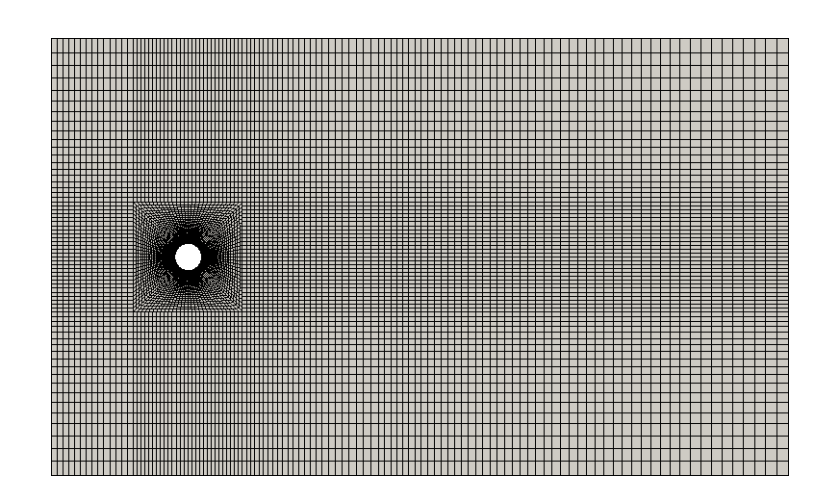

Figure 3: View of the mesh.

#### **3.1** How to setup a case involving fluid-structure interactions (GUI)

#### 3.1.1 Setting up and running the test case

The first step is to create the *Code\_Saturne* case. The following command creates a study directory, named Tuto\_VIV, and a new case, referred to as VIV :

```
code_saturne create -s Tuto_VIV -c VIV
```

It is then necessary to copy the mesh file mesh\_viv. des into the mesh directory of the study whose path is Tuto\_VIV/MESH (the mesh file is located into the tutorial directory Tutorial\_Files). Note that the mesh mesh\_viv. des is rather coarse so that it will lead to short calculations. Another mesh, referred to as mesh\_viv\_file. des, is also available. It will give more accurate results but will requier more computational time. One may first start with the coarse mesh to setup the test case and then switch to the fine one.

The graphical user interface (GUI) can now be started. Just go into the DATA directory of the case (with the path Tuto\_VIV/VIV/DATA/) and type in the command:

./SaturneGUI

in order to run the GUI. The next steps and commentaries are provided in figures 4 to 41.

#### 3.1.2 Post-processing

As concern calculations with a mobile mesh, basic flow visualization can be performed. As pointed out during the tutorial (in figure 37), as long as the outputs are based on a deformable mesh one may visualize the mesh deformations.

Some others valuable outputs related to the structure motions are also available in the working directory of the run. These data are copied into the RESU directory of the case, in the HIST directory corresponding to the run:

- go into the history directory of the run which should be Tuto\_VIV/VIV/RESU/HIST. 010100. The last eight digits corresponds to the date and time at which the calculation has started;
- a series of data files are available on the time history of the acceleration (str\_acceleration\_x. dat), velocity (str\_vitesse\_x. dat), displacement (str\_deplacement\_x. dat) of the structure and on the fluid forces acting on it (str\_force\_x. dat). Note that each direction, x, y and z, are treated in separated files;
- these data can easily be plotted using standard plotting software. The following command shows how to plot the displacement of the structure in the *y*-direction as a function of time, using the plotting tool Xmgrace:

xmgrace -block str\_deplacement\_y.dat -bxy 2:3

which plots the displacement in the *y*-direction as a function of time. The figure 42 illustrates the result that should be obtained. Remark that during the initialization period, for t < 500 s, the structure does not move. See figure 10 for the definition of the initialization period in the GUI.

|                        | Code_Saturne GUI                 | _ o × |
|------------------------|----------------------------------|-------|
| Elle Tools Window Help |                                  |       |
| I 🗖 🚰 🙆 🥵 📭 I 🗷        |                                  |       |
| New file               |                                  | 8     |
| Study:                 |                                  |       |
| Case:                  | Open a new calculation data file |       |
| XML file:              | open a new calculation data me   |       |
| 1                      |                                  |       |
| Open a new case.       |                                  |       |

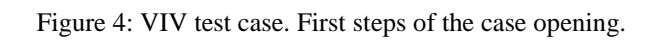

| New parameter                                                                                                    | s set • Code_Saturne                                   | 9 GUI                                                                  | _ = ×                               |
|----------------------------------------------------------------------------------------------------|--------------------------------------------------------|------------------------------------------------------------------------|-------------------------------------|
| <u>File Tools Window H</u> elp                                                                                                    |                                                        |                                                                        |                                     |
| - 🗇 🖄 🔕 📭 🖪                                                                                                    |                                                        |                                                                        |                                     |
| New file                                                                                                    |                                                        |                                                                        | 3                                   |
| Stude Tido VIV                                                                                                    |                                                        |                                                                        |                                     |
|                                                                                                    |                                                        |                                                                        |                                     |
| Case: VIV                                                                                                    |                                                        |                                                                        |                                     |
| XML file:                                                                                                    |                                                        |                                                                        |                                     |
|                                                                                                    |                                                        |                                                                        |                                     |
| Directory of the case                                                                                                    |                                                        |                                                                        |                                     |
| Calculation environment                                                                                                    | uments/CAC14/Tuto                                      | riel_CS/Test_Tuto/Tuto_VIV/VIV                                         |                                     |
| Contract of the second second se | the second second                                      |                                                                        |                                     |
| Physical properties     Associated sub-directorie                                                                                                    | s of the case                                          |                                                                        |                                     |
| Volume conditions     Boundary conditions                                                                                                    | Data                                                   | DATA                                                                   |                                     |
| Numerical parameters                                                                                                    | Results                                                | RESU                                                                   |                                     |
| E- Calculation control      Calculation management                                                                                                    | l lear subroutines                                     | SBC                                                                    |                                     |
|                                                                                                    |                                                        |                                                                        |                                     |
|                                                                                                    | Running scripts                                        | SCRIPTS                                                                |                                     |
|                                                                                                    | Directory of meshes                                    | MESH                                                                   |                                     |
| Once the<br>update a<br>name, the                                                                                                    | new data file i<br>few information<br>case directory a | s created, the interfa<br>is such as the study<br>and sub-directories. | ace automatically<br>name, the case |
| Open a new case.                                                                                                    |                                                        |                                                                        |                                     |

Figure 5: VIV test case. First steps of the case opening.

|                                              | New parameter                                                                                                    | s set - Code_Saturne | a GUI                          | _ = × |
|----------------------------------------------|----------------------------------------------------------------------------------------------------|----------------------|--------------------------------|-------|
| <u>File</u> Tools <u>Window</u> <u>Help</u>  |                                                                                                    |                      |                                |       |
| I 📑 🔛 🕭 🚯 I 🗷                                |                                                                                                    |                      |                                |       |
|                                              |                                                                                                    |                      |                                | (3 K) |
| Study Tuto VIV                               |                                                                                                    |                      |                                |       |
|                                              | and the second second se |                      |                                |       |
|                                              | Right                                                                                                    | t click and ex       | (pand the treeview.            |       |
| XML file:                                    |                                                                                                    |                      |                                |       |
| 0                                            | /                                                                                                    |                      |                                |       |
| Identity - Expand                            | Directory of the case                                                                                                    |                      |                                | 7     |
| Calculati     Collapse                       |                                                                                                    | uments/CAC14/Tuto    | riel_CS/Test_Tuto/Tuto_VIV/VIV |       |
| Additional scalars                           | Associated sub-directorie                                                                                                    | s of the case        |                                |       |
| Physical properties     Volume conditions    |                                                                                                    | Data                 | DATA                           |       |
| Boundary conditions     Dumerical parameters |                                                                                                    | Back                 |                                |       |
| Calculation control                          |                                                                                                    | Results              | RESU                           |       |
| Calculation management                       |                                                                                                    | User subroutines     | SRC                            |       |
|                                              |                                                                                                    | Running scripts      | SCRIPTS                        |       |
|                                              |                                                                                                    | Directory of meshes  | MESH                           |       |
|                                              |                                                                                                    |                      |                                |       |
|                                              |                                                                                                    |                      |                                |       |
|                                              |                                                                                                    |                      |                                |       |
|                                              |                                                                                                    |                      |                                |       |
|                                              |                                                                                                    |                      |                                |       |
|                                              |                                                                                                    |                      |                                |       |
|                                              |                                                                                                    |                      |                                |       |
|                                              |                                                                                                    |                      |                                |       |
|                                              |                                                                                                    |                      |                                |       |
|                                              |                                                                                                    |                      |                                |       |
|                                              |                                                                                                    |                      |                                |       |
|                                              |                                                                                                    |                      |                                |       |
|                                              |                                                                                                    |                      |                                |       |
|                                              |                                                                                                    |                      |                                |       |
|                                              |                                                                                                    |                      |                                |       |
|                                              |                                                                                                    |                      |                                |       |
|                                              |                                                                                                    |                      |                                |       |
|                                              |                                                                                                    |                      |                                |       |
|                                              |                                                                                                    |                      |                                |       |
|                                              |                                                                                                    |                      |                                |       |
|                                              |                                                                                                    |                      |                                |       |

## Figure 6: VIV test case. First steps of the case opening.

|               |                               |        | New parameters set - Code_Saturn      | e GUI 💶 🗖                                   | × |
|---------------|-------------------------------|--------|---------------------------------------|---------------------------------------------|---|
| File Tool     | s <u>W</u> indow <u>H</u> elp |        |                                       |                                             |   |
| 100           | 🖹 🕭 🔕 🃭 🖪 👘                   |        |                                       |                                             |   |
|               |                               |        | 1. Select «Meshe                      | s selection» in the treeview                | X |
| Study         | Tuto VIV                      |        |                                       |                                             | 1 |
| occuj.        |                               |        | /                                     |                                             | 4 |
| Case:         | VIV                           |        |                                       |                                             | 1 |
| XML file:     |                               | /      |                                       |                                             |   |
|               | Ø                             | $/ \_$ | souther                               |                                             |   |
|               | leptity and paths             | Me     | shes Periodic Boundaries              |                                             |   |
| 6 6 C         | alculation environment        | PL.    | st of meshes                          |                                             |   |
|               | Meshes selection              |        | Meshes                                | Format                                      |   |
|               | Mesh quality criteria         |        | mask studes                           |                                             |   |
|               | Calculation features          |        | mesn_viv.des                          | Simaii (NOPO) ".des"                        |   |
|               | Mobile mesh                   |        |                                       |                                             |   |
|               | Turbulence models             |        | R I                                   |                                             |   |
|               | Thermal model                 |        | A A A A A A A A A A A A A A A A A A A |                                             |   |
| E- 6 A        | dditional scalars             |        | Λ.                                    |                                             |   |
|               | Definition and initialization |        | 1                                     |                                             |   |
|               | Physicals properties          |        | 1                                     |                                             |   |
| E P           | hysical properties            |        | 1                                     |                                             |   |
|               | Reference values              |        | 1                                     |                                             |   |
|               | Fluid properties              |        | 1                                     |                                             |   |
|               | Gravity, hydrostatic pressure |        | 1                                     |                                             |   |
|               | Volume regions definition     |        | \                                     |                                             |   |
|               | Initialization                |        |                                       | Vdd Delete                                  |   |
|               | Head losses                   |        |                                       |                                             |   |
| E B B         | oundary conditions            |        | Join mochor                           |                                             |   |
| THE           | Definition of boundary regi   | -      | Join mesnes                           |                                             |   |
|               | Boundary conditions           |        | 1                                     |                                             |   |
| E D N         | umerical parameters           | - D    | Subdivide warped faces                |                                             |   |
| 1 3++ L       | Time step                     |        |                                       | 2. Verity mesh selection                    |   |
|               | Equation parameters           |        | Correct cell and face orientations    | The list of all the meshes available in the |   |
|               | Global parameters             |        | correct cell and face offentiations   | directory MESH appears in this window.      |   |
| 18-0 <u>6</u> | alculation control            |        |                                       |                                             |   |
|               | Cuteut control                |        |                                       | The mesh needed in the present case is      |   |
|               | Volume solution control       |        |                                       | named «mesh viv des» Any other mesh         |   |
|               | Profiles                      |        |                                       | should be removed from the list using the   |   |
| 0.000         | alculation management         |        |                                       | "Deleter butten                             |   |
| 1-6           | User arrays                   |        |                                       | «Delete» button.                            |   |
| -             | Memory management             |        |                                       |                                             |   |
| 6             | Start/Restart                 |        |                                       |                                             |   |
|               | Prepare batch calculation     |        |                                       |                                             |   |
|               |                               |        |                                       |                                             |   |
|               |                               |        |                                       |                                             |   |
|               |                               |        |                                       |                                             |   |
|               |                               |        |                                       |                                             |   |
|               |                               |        |                                       |                                             |   |
|               |                               |        |                                       |                                             |   |
|               |                               |        |                                       |                                             |   |
|               |                               |        |                                       |                                             |   |
| 4             | 110                           |        |                                       |                                             | 1 |
| alt d         |                               |        |                                       |                                             |   |
| Click right   | for context menu              |        |                                       |                                             |   |

Figure 7: VIV test case. Meshes selection.

|            |                                              | New parameters set - Code_Saturne GUI             |      |
|------------|----------------------------------------------|---------------------------------------------------|------|
| File Tools | s <u>W</u> indow <u>H</u> elp                |                                                   |      |
| 1          | 🖹 🕭 🔕 📭 i 🗷                                  |                                                   | 3    |
|            |                                              | 1. Select «Mesh quality criteria» in the treeview | (10) |
| Study:     | Tuto_VIV                                     |                                                   | -    |
| Case:      | VIV                                          |                                                   | =    |
| XML file:  |                                              |                                                   | =    |
|            |                                              |                                                   | =    |
| -          | 0                                            | Mesh quality criteria                             |      |
|            | ientity and paths<br>alculation environment  | Post-processing format EnSight Gold               |      |
|            | Mesh quality criteria                        | Options                                           |      |
|            | hermophysical models<br>Calculation features | format binary 🗢                                   |      |
|            | Turbulence models                            | polygons display 🗢                                |      |
|            | Thermal model                                | polyhedra display 🚖                               |      |
|            | dditional scalars                            | bio-endian                                        |      |
|            | Physicals properties                         |                                                   |      |
| E D P      | hysical properties                           | Interior faces selection for post-processing      |      |
|            | Eluid properties                             |                                                   |      |
|            | Gravity, hydrostatic pressure                | Check mesh                                        |      |
| 0 D V      | blume conditions                             |                                                   | -    |
|            | Volume regions definition                    | 4                                                 |      |
|            | Initialization                               |                                                   |      |
| E B B      | oundary conditions                           |                                                   |      |
| 1 HG       | Definition of boundary regi                  |                                                   |      |
| -6         | Boundary conditions                          |                                                   |      |
| E D N      | umerical parameters                          |                                                   |      |
|            | Equation parameters                          |                                                   |      |
|            | Global parameters                            | 2. Click on «Check mesh»                          |      |
| 8 6 C      | alculation control                           | This action launches Code Saturne                 |      |
|            | Time averages                                | preprocessor. In our case we will use the         |      |
|            | Output control                               | preprocessor to get the group listing of the      |      |
|            | Profiles                                     | mesh in order to enforce the boundary             |      |
| e e c      | alculation management                        | conditions later on.                              |      |
|            | User arrays                                  |                                                   |      |
|            | Memory management                            |                                                   |      |
|            | Prepare batch calculation                    |                                                   |      |
|            |                                              |                                                   |      |
|            |                                              |                                                   |      |
|            |                                              |                                                   |      |
|            |                                              |                                                   |      |
|            |                                              |                                                   |      |
|            |                                              |                                                   |      |
|            |                                              |                                                   |      |
| 4          | •                                            |                                                   |      |
|            |                                              |                                                   |      |

Figure 8: VIV test case. Mesh quality criteria.

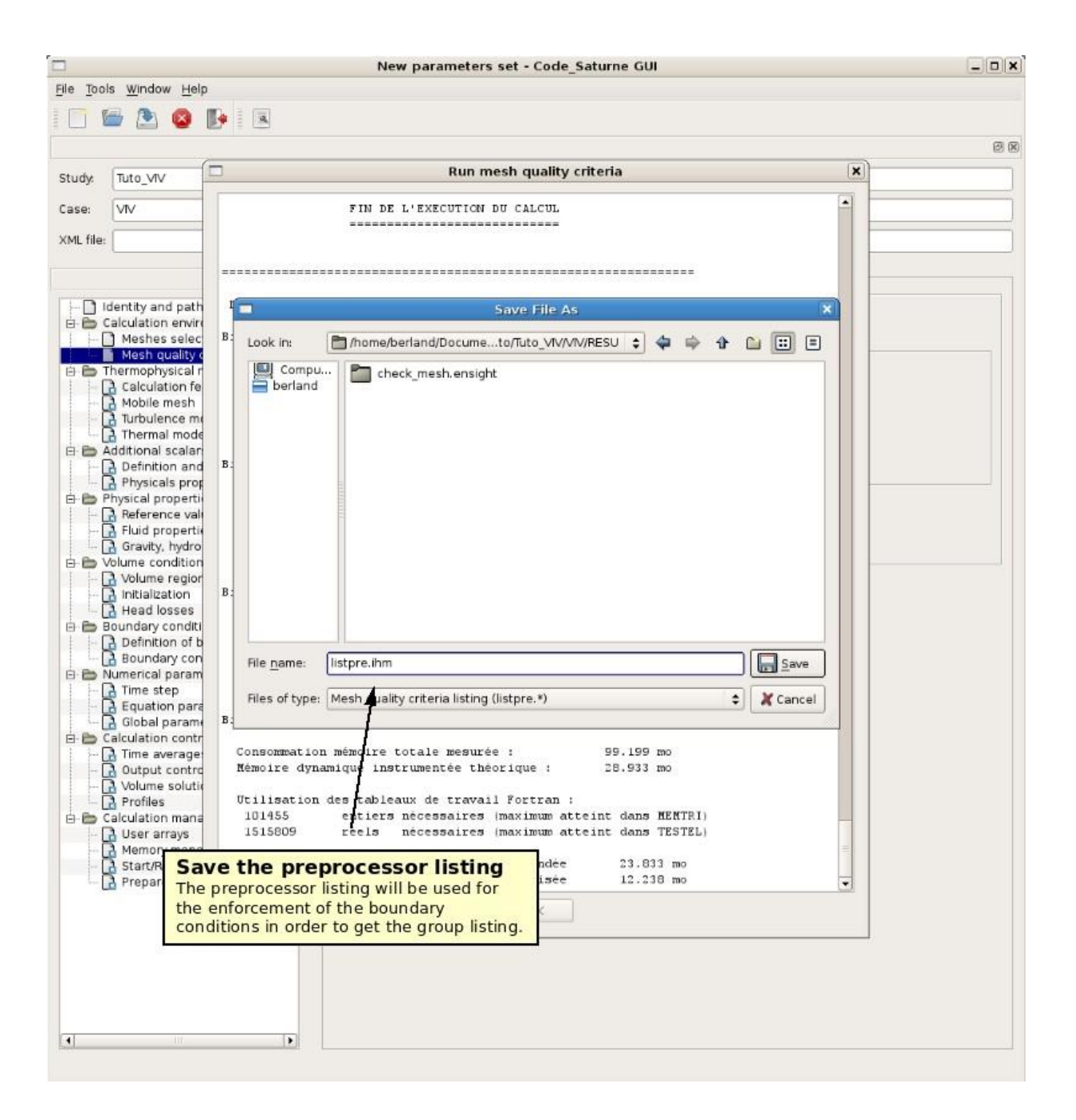

Figure 9: VIV test case. Mesh quality criteria.

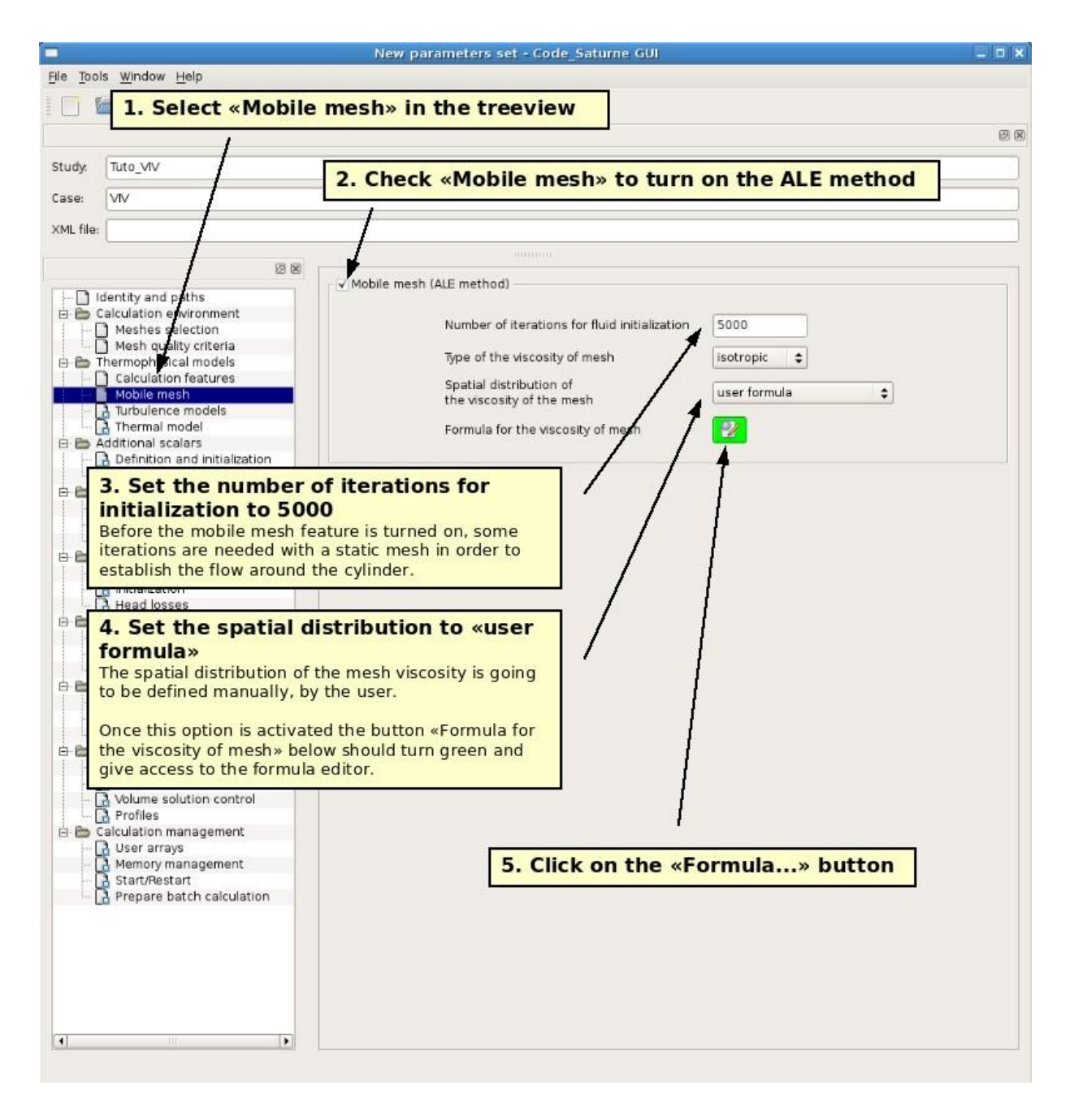

Figure 10: VIV test case. Mobile mesh.

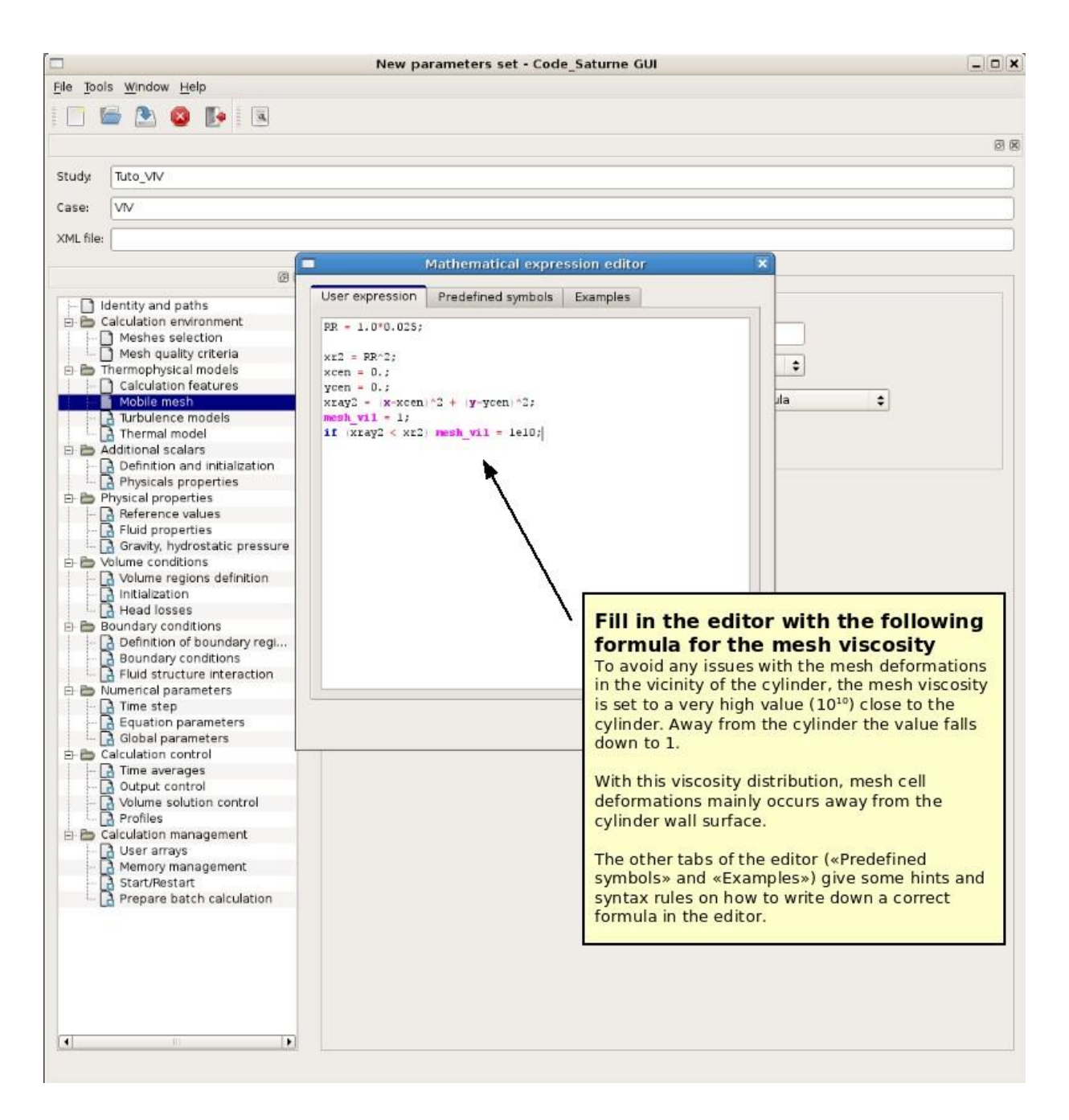

Figure 11: VIV test case. Mobile mesh.

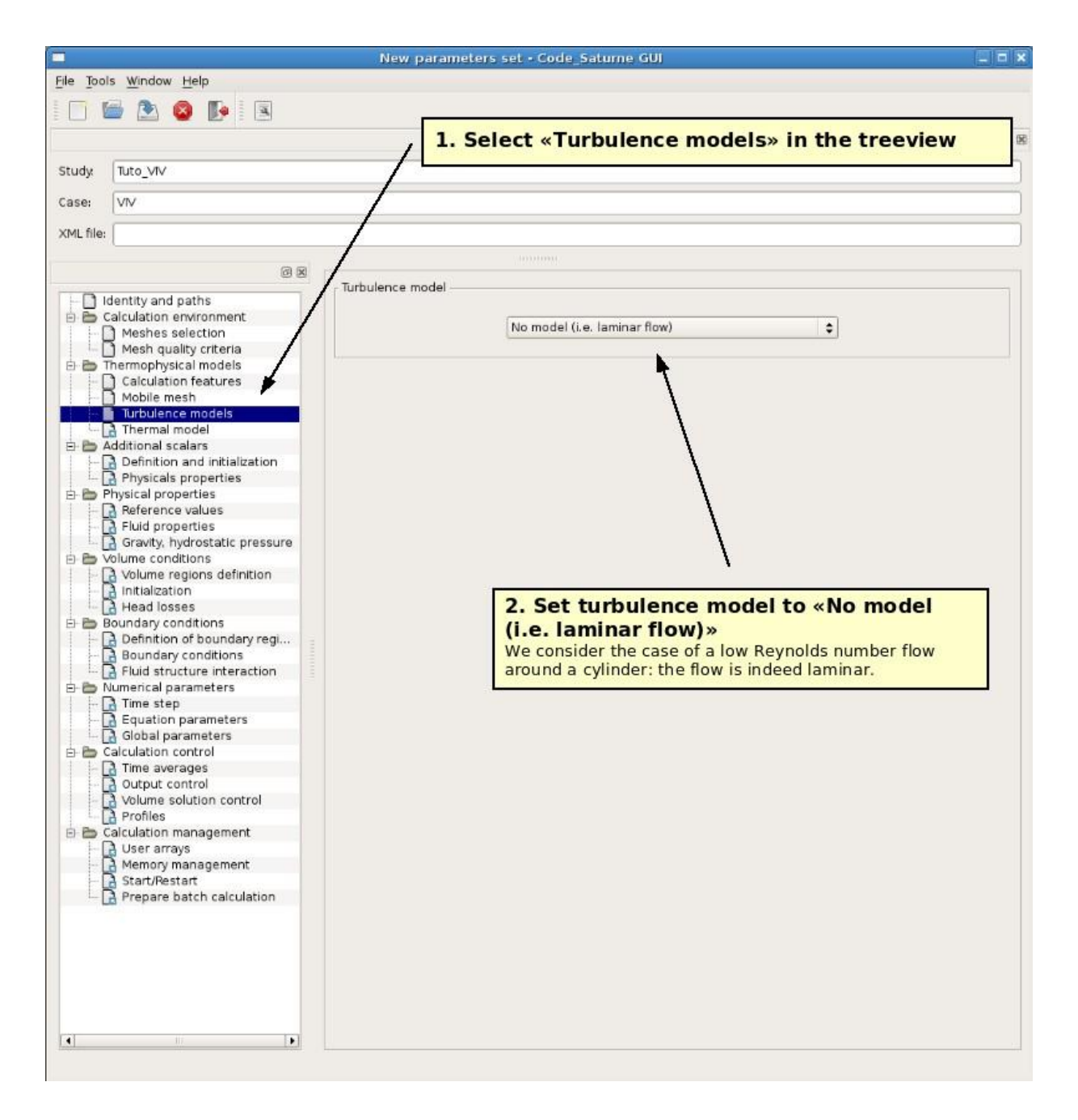

Figure 12: VIV test case. Turbulence models.

|                                                                                                    | New parameters set - Code_Saturne GUI                           |     |
|----------------------------------------------------------------------------------------------------|-----------------------------------------------------------------|-----|
| <u>He Tools Window Help</u>                                                                                                    |                                                                 |     |
|                                                                                                    | 1. Select «Fluid properties» in the treeview                    | ତ କ |
| Study: Tuto_VIV                                                                                                    |                                                                 |     |
| Case: VIV                                                                                                    |                                                                 |     |
| XML file:                                                                                                    |                                                                 |     |
| Identity and paths     Calculation environment     Meshes selection     Mesh quality criteria     Thermophysical models                                                     | Density<br>constant<br>Reference value p 1000 kg/m <sup>3</sup> |     |
| Calculation features Mobile mesh Turbulence models Thermal model Additional scalars Definition and initialization Physicals properties                                      | Viscosity<br>constant<br>Reference value  µ 0.001 Pa.s          |     |
| Privata properties     Privata properties     Privata properties     Fluid properties     Gravity, hydrostatic pressure     Volume conditions     Volume regions definition | Constant<br>Reference value Cp 1017.24 J/kg/K                   |     |
| 2. Set density to 1000 k<br>Water density.                                                                                                    | <mark>g/m<sup>3</sup> / /</mark>                                |     |
| 3. Set viscosity to 0.001<br>The value of the viscosity is set w<br>respect to the Reynolds number.                                                                         | Pa.s /                                                          |     |
| Calculation management<br>Calculation management<br>Calculation management<br>Calculation management<br>Calculation<br>Memory management<br>Calculation                     |                                                                 |     |
| 4                                                                                                    |                                                                 |     |

Figure 13: VIV test case. Fluid properties.

|            |                                            | N            | ew parameters set - Code_Sal | ume GUI                 |           | = = ×   |
|------------|--------------------------------------------|--------------|------------------------------|-------------------------|-----------|---------|
| File Tools | <u>W</u> indow <u>H</u> elp                |              |                              |                         |           |         |
|            | 🖢 🕭 🔕 📭 🖪                                  |              |                              |                         |           |         |
|            |                                            |              |                              |                         |           | (B) (S) |
| Study      | Tuto_VIV                                   |              |                              |                         |           |         |
| Case:      | VIV                                        | 1            | 1. Select «Initial           | zation» in the          | treeview  |         |
| XML file:  |                                            | - /          |                              |                         |           |         |
|            | (a)                                        |              | 30001000                     |                         |           |         |
| 1200022    | 191<br>1                                   | elect vo     | lume zone for initialization |                         |           |         |
|            | entity and paths<br>alculation environment | /            | Ň                            | /olume zone all_cells 💠 |           |         |
|            | Mesh quality criteria                      | - Antonitus  |                              |                         |           |         |
| B B Th     | nermophysical models                       | / Velocity i | nitialization                |                         |           |         |
|            | Calculation features                       | /            | VitesseX                     | 0.004                   | m/s       |         |
|            | Turbulence models                          | /            | VitesseY                     | 0.0                     | mis       |         |
|            | Thermal model                              |              |                              |                         |           |         |
|            | Definition and initialization              |              | Vitessez                     | 0.0                     | m/s       |         |
|            | Physicals properties                       |              |                              |                         |           |         |
| 1 -0       | Reference values                           |              |                              | <b>∔</b>                |           |         |
|            | Fluid properties                           |              |                              |                         |           |         |
| E E V      | olume conditions                           |              |                              |                         |           |         |
| 1 O        | Volume regions definition                  |              |                              |                         |           |         |
|            | Initialization                             |              |                              |                         |           |         |
|            | Head losses                                |              |                              |                         |           |         |
|            | Definition of boundary regi.               |              |                              |                         |           |         |
|            | Boundary conditions                        |              | 1000                         |                         |           |         |
|            | Fluid structure interaction                |              | 2. Set av                    | ial velocity to         | 0.004 m/s |         |
|            | umerical parameters                        |              |                              |                         |           |         |
|            | Equation parameters                        |              |                              |                         |           |         |
|            | Global parameters                          |              |                              |                         |           |         |
| 🗄 🗁 Ca     | alculation control                         |              |                              |                         |           |         |
|            | Time averages                              |              |                              |                         |           |         |
|            | Volume solution control                    |              |                              |                         |           |         |
|            | Profiles                                   |              |                              |                         |           |         |
| 🖻 🗁 Ca     | alculation management                      |              |                              |                         |           |         |
| - E        | User arrays                                |              |                              |                         |           |         |
|            | Memory management                          |              |                              |                         |           |         |
|            | Prepare batch calculation                  |              |                              |                         |           |         |
|            |                                            |              |                              |                         |           |         |
|            |                                            |              |                              |                         |           |         |
|            |                                            |              |                              |                         |           |         |
|            |                                            |              |                              |                         |           |         |
|            |                                            |              |                              |                         |           |         |
| 4          |                                            |              |                              |                         |           |         |
|            |                                            |              |                              |                         |           |         |

Figure 14: VIV test case. Initialization.

|                                              | New parameters set - Code_Saturne GUI                      | _ 0 |
|----------------------------------------------|------------------------------------------------------------|-----|
| le <u>T</u> aols <u>W</u> indow <u>H</u> elp |                                                            |     |
| 🗂 📾 🕭 👩 📭 🗐                                  |                                                            |     |
|                                              |                                                            |     |
|                                              |                                                            | 8   |
| itudy Tuto VIV                               |                                                            |     |
|                                              |                                                            |     |
| Case: VIV                                    |                                                            |     |
| (MI file:                                    |                                                            |     |
|                                              |                                                            |     |
| 2 10                                         |                                                            |     |
| 1 D Identify and asthe                       | Definition of boundary regions                             | 3   |
| Gentity and paths                            | Lobal Zana Natura                                          |     |
| Heshes selection                             | Laber Zone Wature Selection Chitema                        | _   |
| Mesh quality criteria                        |                                                            |     |
| 🖻 🛅 Thermophysical models                    |                                                            |     |
| Calculation features                         | 1 Coloris Definition of home home sizes in                 |     |
| Mobile mesh     Turbulence models            | 1. Select «Definition of boundary regions» in              |     |
| Thermal model                                | / the treeview                                             |     |
| E B Additional scalars                       |                                                            |     |
| Definition and initialization                |                                                            |     |
| Physicals properties                         |                                                            |     |
| Physical properties                          |                                                            |     |
| - Reference values                           |                                                            |     |
| Gravity, bydrostatic process                 |                                                            |     |
| B Volume conditions                          |                                                            |     |
| Volume regions definition                    | Add Delete                                                 |     |
| Initialization                               | - Add from Preporessor listing                             |     |
| Head losses                                  |                                                            |     |
| 🖻 🛅 Boundary conditions 🖉 🖉                  | Import groups and references from Preprocessor listing 🛛 🍯 |     |
| Definition of boundary regi                  |                                                            |     |
| Boundary conditions                          |                                                            |     |
| Pluid structure interaction                  | · · · · · · · · · · · · · · · · · · ·                      |     |
| Time sten                                    |                                                            |     |
| - A Equation parameters                      |                                                            |     |
| 📑 Global parameters                          |                                                            |     |
| E 🛅 Calculation control                      |                                                            |     |
| 🔝 Time averages                              |                                                            |     |
| 🛃 Output control                             |                                                            |     |
| - 🛃 Volume solution control                  |                                                            |     |
| Profiles                                     | /                                                          |     |
| Calculation management                       |                                                            |     |
| Memony management                            | 2 Click on «Import groups and »                            |     |
| A Start/Restart                              | 2. Click on «Import groups and»                            |     |
| A Prepare batch calculation                  | Instead of manually entering every colors of the           |     |
|                                              | mesh, the boundary regions can be directly taken           |     |
|                                              | from the Preprocessor listing.                             |     |
|                                              |                                                            |     |
|                                              |                                                            |     |
|                                              |                                                            |     |
|                                              |                                                            |     |
|                                              |                                                            |     |
|                                              |                                                            |     |
| •                                            |                                                            |     |

Figure 15: VIV test case. Definition of boundary regions.

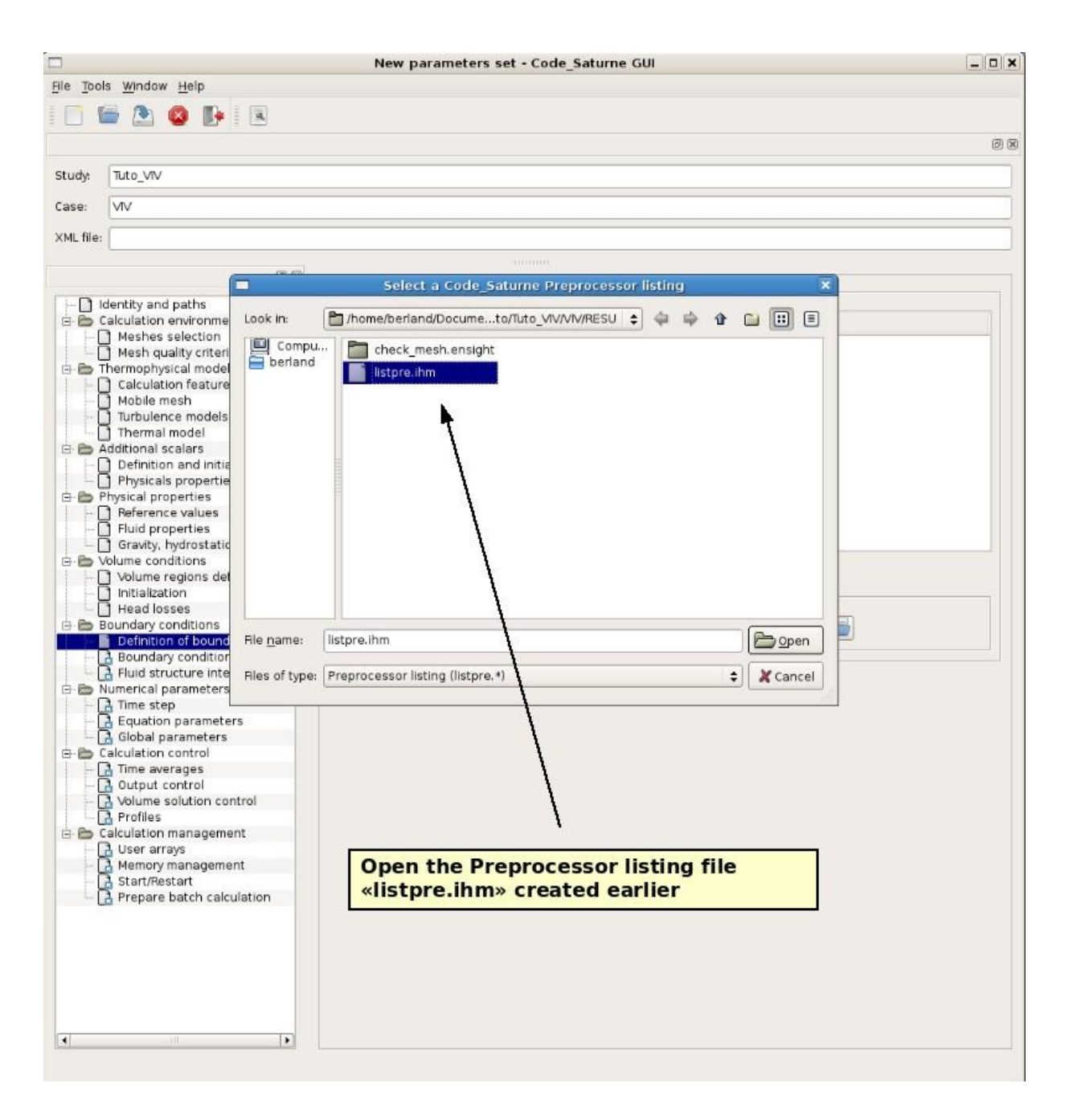

Figure 16: VIV test case. Definition of boundary regions.

|            |                                  |              | tuto     | _viv.xml -   | Code_Saturne GUI                                     |          |
|------------|----------------------------------|--------------|----------|--------------|------------------------------------------------------|----------|
| File Tools | s <u>W</u> indow <u>H</u> elp    |              |          |              |                                                      |          |
|            |                                  |              |          |              |                                                      |          |
| -          |                                  |              |          |              |                                                      | (79, 67) |
|            |                                  |              |          |              |                                                      |          |
| Study:     | Tuto_VIV                         |              |          |              |                                                      |          |
| Case:      | VIV                              |              |          |              |                                                      |          |
|            |                                  |              |          |              |                                                      |          |
| XML file:  | /home/berland/Documents/CAC14/Ti | utoriel_CS/1 | Test_Tut | o/Tuto_VIV/V | //V/DATA/tuto_viv.xml                                |          |
|            |                                  |              |          |              |                                                      |          |
|            | antha and eather                 | Definitio    | n of bou | undary regio | ons                                                  |          |
|            | alculation environment           | Label        | Zone     | Nature       | Selection criteria                                   |          |
| I C        | Meshes selection                 | BC 1         | 1        | Wall         | 1                                                    |          |
|            | Mesh quality criteria            | BC 2         | 2        | Symmetry     | 2                                                    |          |
| THC        | Calculation features             | BC 2         | 2        | Inlot        | -<br>-                                               |          |
|            | Mobile mesh<br>Turbulence models | BC 4         | 4        | Outlot       | 4                                                    |          |
|            | Thermal model                    | DC_4         | 4        | Contractor   | 4                                                    |          |
|            | ditional scalars                 | BC_5         | 5        | Symmetry     | 10                                                   |          |
|            | Physicals properties             | BC_6         | 6        | Symmetry     |                                                      |          |
| E D P      | hysical properties               |              |          |              |                                                      |          |
|            | Reference values                 |              |          |              |                                                      |          |
|            | Gravity, hydrostatic pressure    |              |          |              |                                                      |          |
| e e v      | olume conditions                 |              |          |              | Add Delete                                           |          |
|            | Initialization                   | Add fro      | om Pren  | ocessor list | tina                                                 |          |
|            | Head losses                      |              |          |              |                                                      |          |
| E B        | oundary conditions               |              |          | Imp          | port groups and references from Preprocessor listing |          |
| 1          | Boundary conditions              | 2            |          |              |                                                      |          |
|            | Fluid structure interaction      |              |          |              |                                                      |          |
|            | Time step                        | -            |          |              |                                                      |          |
|            | Equation parameters              |              | Defi     | ne the       | e nature of boundary regions                         |          |
|            | Global parameters                |              | The d    | efault va    | alue of this field is «Wall». You can change         |          |
|            | Time averages                    |              | the va   | alue by s    | simply double-clicking on it. The nature of          |          |
|            | Output control                   | 1            | the bo   | oundary      | conditions must be set according to the              |          |
|            | Volume solution control          |              | select   | tion crite   | eria (i.e. the «color» of the B.C.).                 |          |
| B B C      | alculation management            |              | Costh    |              | at case the patture of the D.C. must be              |          |
| +C         | User arrays                      |              | Hor the  | e preser     | lows:                                                |          |
|            | Memory management                |              | uenne    | Color        | Nature                                               |          |
|            | Prepare batch calculation        |              |          | 1            | Wall                                                 |          |
|            |                                  |              |          | 2            | Symmetry                                             |          |
|            |                                  |              |          | 3            | Inlet                                                |          |
|            |                                  |              |          | 4            | Outlet                                               |          |
|            |                                  |              |          | 10           | Symmetry                                             |          |
|            |                                  |              |          | 11           | Symmetry                                             |          |
|            |                                  |              |          |              |                                                      |          |
| 4          |                                  |              |          |              |                                                      |          |
|            |                                  |              |          |              |                                                      |          |

Figure 17: VIV test case. Definition of boundary regions.

|           |                               | New                                       | parameters : | set - Code_Satu | me GUI                                        | = = ×   |
|-----------|-------------------------------|-------------------------------------------|--------------|-----------------|-----------------------------------------------|---------|
| File Tool | s <u>W</u> indow <u>H</u> elp |                                           |              |                 |                                               |         |
|           |                               |                                           |              |                 |                                               |         |
| - HH -    |                               |                                           |              |                 |                                               | (70 GR) |
|           |                               |                                           |              |                 |                                               | (2) (3) |
| Study:    | Tuto_VIV                      |                                           |              |                 |                                               |         |
| Case:     | VIV                           |                                           |              |                 |                                               |         |
| VMI files | [                             |                                           |              |                 |                                               |         |
| Are the   |                               |                                           |              |                 |                                               |         |
|           | 0 8                           |                                           |              |                 |                                               |         |
|           | entity and paths              | Boundary co                               | onditions    |                 |                                               |         |
| E C C     | alculation environment        | Label                                     | Zone         | Nature          | Selection criteria                            |         |
| I I In    | Meshes selection              | PC 1                                      | 1            | wall            | 1                                             |         |
| 1 4       | Mesh quality criteria         | BC 2                                      | 2            | nan             | 2                                             |         |
| G-BT      | hermophysical models          | BC_2                                      | 2            | symmetry        | 2                                             |         |
| 1 4       | Calculation features          | BC_3                                      | 3            | niet            | 3                                             |         |
|           | Mobile mesh                   | BC_4                                      | -            | outlet          | 4                                             |         |
|           | Turbulence models             | 80_5                                      | 5            | symmetry        | 10                                            |         |
| 1 14      | Thermal model                 | ac_0                                      | 0            | symmetry        | 11                                            |         |
| E- C A    | dditional scalars             |                                           |              |                 |                                               |         |
| 1 1-1     | Definition and initialization |                                           |              |                 |                                               |         |
| +         | Physicals properties          |                                           |              |                 |                                               |         |
| E P       | hysical properties            |                                           |              |                 |                                               |         |
| 1 4 5     | Reference values              |                                           |              |                 |                                               |         |
| 1.4       | Fluid properties              |                                           |              |                 |                                               |         |
| 1.4.3     | Gravity, hydrostatic pressure |                                           |              |                 |                                               |         |
| B.B.V     | olume conditions              |                                           |              |                 |                                               |         |
| 1. 1. [   | Volume regions definition     |                                           |              |                 |                                               |         |
| 1 1 1     | Initialization                |                                           |              |                 |                                               |         |
|           | Head losses                   |                                           |              |                 |                                               |         |
| A DB      | oundary conditions            |                                           |              |                 |                                               |         |
|           | Definition of boundary regi   |                                           |              |                 |                                               |         |
|           | Boundany conditions           |                                           |              |                 |                                               |         |
|           | Eluid structure interaction   |                                           |              |                 |                                               |         |
| in the N  | umerical parameters           |                                           | 2            |                 |                                               |         |
|           | Time step                     |                                           |              | 100             | 1.11.1 I. I. I. I. I. I. I. I. I. I. I. I. I. |         |
|           | Equation parameters           | 1. C. C. C. C. C. C. C. C. C. C. C. C. C. | Select       | «Bounda         | ry conditions» in the treeview                |         |
|           | Clabel exemptors              |                                           | Once the     | e boundary re   | gions have been defined, the features of      | the     |
|           | Global parameters             |                                           | boundar      | v conditions r  | you be given by the user                      | 1       |
| E-D C     | alculation control            |                                           | Doundar      | y conditions i  | low be given by the user.                     |         |
|           | Time averages                 |                                           |              |                 |                                               |         |
|           | output control                |                                           |              |                 |                                               |         |
| 1 1 1     | Volume solution control       |                                           |              |                 |                                               |         |
|           | Profiles                      |                                           |              |                 |                                               |         |
| 660       | alculation management         |                                           |              |                 |                                               |         |
| 1.4       | User arrays                   |                                           |              |                 |                                               |         |
| 21        | Memory management             |                                           |              |                 |                                               |         |
| -         | Start/Restart                 |                                           |              |                 |                                               |         |
| ++        | Prepare batch calculation     |                                           |              |                 |                                               |         |
|           |                               |                                           |              |                 |                                               |         |
| •         |                               |                                           |              |                 |                                               |         |

Figure 18: VIV test case. Boundary conditions.

|            |                               | New                                      | parameters : | set - Code_Satur | ne GUI                         |    |
|------------|-------------------------------|------------------------------------------|--------------|------------------|--------------------------------|----|
| File Tools | s <u>W</u> indow <u>H</u> elp |                                          |              |                  |                                |    |
| 1          | 🖻 🕭 🔕 🗈 🖪                     |                                          |              |                  |                                |    |
| Study:     | Tuto_VV                       | t «BC_1»                                 | prresponds   | to the cylinde   | r wall                         | 88 |
| Case:      |                               | ary region co                            | responds     | to the cynnic    |                                |    |
| XML file:  |                               |                                          | 1            |                  |                                |    |
|            |                               |                                          |              | 2000.000 S       |                                |    |
|            | leatth: and notice            | - Boundary co                            | nditions 🔶 🗕 |                  |                                |    |
|            | alculation environment        | Label                                    | Zone         | Nature           | Selection criteria             |    |
| 1-1-0      | Meshes selection              | BC 1                                     | 1            | wall             | 16                             |    |
| C          | Mesh quality criteria         | BC 2                                     | 2            | symmetry         | 2                              |    |
| 0 D T      | hermophysical models          | BC_3                                     | 3            | inlet            | 3                              |    |
|            | Calculation features          | BC_4                                     | 4            | outlet           | 4                              |    |
|            | Turbulance models             | BC_5                                     | 5            | symmetry         | 10                             |    |
|            | Thermal model                 | BC_6                                     | 6            | symmetry         | 11                             |    |
|            | dditional scalars             | 1.1.1.1.1.1.1.1.1.1.1.1.1.1.1.1.1.1.1.1. |              |                  |                                |    |
|            | Definition and initialization |                                          |              |                  |                                |    |
|            | Physicals properties          |                                          |              |                  |                                |    |
| E B P      | hysical properties            |                                          |              |                  |                                |    |
|            | Beference values              | - Smooth o                               | r rough wall |                  |                                |    |
|            | Fluid properties              |                                          |              |                  |                                |    |
|            | Gravity, hydrostatic pressure |                                          |              | 🖲 sm             | ooth wall 🔘 rough wall         |    |
| 6 BV       | olume conditions              |                                          |              |                  |                                |    |
| I I I      | Volume regions definition     |                                          |              |                  |                                |    |
|            | initialization                | Mobile me                                | sh           |                  |                                |    |
|            | Head losses                   |                                          | 100          |                  |                                |    |
| 6 B B      | oundary conditions            |                                          |              | Interna          | coupling 👌 🔍                   |    |
| 1 1-6      | Definition of boundary regi   |                                          |              | [meenie          |                                |    |
| 1 44       | Boundary conditions           |                                          |              |                  | 20                             |    |
|            | Fluid structure interaction   |                                          |              |                  |                                |    |
| E D N      | lumerical parameters          |                                          |              |                  | 1                              |    |
|            | Time step                     |                                          |              |                  | 1                              |    |
|            | Equation parameters           |                                          |              |                  | 1                              |    |
|            | Global parameters             |                                          |              |                  | 1                              |    |
| E C C      | alculation control            |                                          |              |                  | 1                              |    |
|            | Time averages                 |                                          |              |                  |                                |    |
| -          | Output control                |                                          |              | 2 Select         | Internal counling»             |    |
|            | Volume solution control       |                                          |              | This select of   | anternar couping/              |    |
| 1.0        | Profiles                      |                                          |              | inis paramete    | ers permits to define now the  |    |
| BBC        | aiculation management         |                                          |              | boundary con     | ditions is treated by the ALE. |    |
| 1          | a user arrays                 |                                          |              |                  |                                |    |
|            | a Memory management           |                                          |              | Using «interna   | al coupling», a mass-spring    |    |
|            | Start/Restart                 |                                          |              | system is atta   | ched to the boundary region    |    |
|            | A Prepare batch calculation   |                                          |              | The displacer    | ant of the mosh for this P.C.  |    |
|            |                               |                                          |              | me uspiacen      | the dial constant of the       |    |
|            |                               |                                          |              | will be given i  | by the displacement of the     |    |
|            |                               |                                          |              | mass-spring s    | ystem.                         |    |
|            |                               |                                          |              |                  |                                |    |
|            |                               |                                          |              |                  |                                |    |
|            |                               |                                          |              |                  |                                |    |
|            |                               |                                          |              |                  |                                |    |
| 4          |                               |                                          |              |                  |                                |    |
| cinit      | 1.52                          |                                          |              |                  |                                |    |
|            |                               |                                          |              |                  |                                |    |

Figure 19: VIV test case. Boundary conditions.

|                                 | New                                                                                                    | parameters se | et - Code_Satur | me GUI               |     |
|---------------------------------|----------------------------------------------------------------------------------------------------|---------------|-----------------|----------------------|-----|
| File Tools Window Help          |                                                                                                    |               |                 |                      |     |
| i 🖂 🔛 🙆 🚺 🗷                     |                                                                                                    |               |                 |                      |     |
|                                 |                                                                                                    |               |                 |                      | 2 8 |
| Study Tto M                     | «BC_2»                                                                                                    |               |                 | 10                   |     |
| This boundar                    | y region co                                                                                                    | orresponds t  | o the upper     | and                  |     |
| Case: VIV lower sides of        | the mesh                                                                                                    | N2            |                 |                      |     |
| XML file:                       |                                                                                                    | <u>۱</u>      |                 |                      |     |
|                                 |                                                                                                    | $\backslash$  |                 |                      |     |
| 8 B                             | - Boundary co                                                                                                    | nditions      |                 |                      |     |
| identity and paths              |                                                                                                    | - \           | Denter          |                      |     |
| Meshes selection                | Label                                                                                                    | Zone          | Nature          | Selection criteria   |     |
| Mesh quality criteria           | BC_1                                                                                                    | 1             | wall            | 1                    |     |
| 🗄 🛅 Thermophysical models       | BC 3                                                                                                    | 3             | inlet           | 3                    |     |
| Calculation features            | BC 4                                                                                                    | 4             | outlet          | 4                    |     |
| Mobile mesh                     | BC_5                                                                                                    | 5             | symmetry        | 10                   |     |
| - D Thermal model               | BC_6                                                                                                    | 6             | symmetry        | 11                   |     |
| E B Additional scalars          | and a second second sec |               |                 |                      |     |
| E Definition and initialization |                                                                                                    |               |                 |                      |     |
| Physicals properties            |                                                                                                    |               |                 |                      |     |
| 🖻 🛅 Physical properties         |                                                                                                    |               |                 |                      |     |
| - D Reference values            |                                                                                                    |               |                 |                      |     |
|                                 |                                                                                                    |               |                 |                      |     |
| Gravicy, hydrostatic pressure   |                                                                                                    |               |                 |                      |     |
| Volume regions definition       |                                                                                                    |               |                 |                      |     |
| Initialization                  | Mobile me                                                                                                    | esh           |                 |                      |     |
| Head losses                     |                                                                                                    |               | Fixed b         | aundani 🔺 💷          |     |
| 🖻 🛅 Boundary conditions         |                                                                                                    |               | [Hked b         |                      |     |
| Definition of boundary regi     |                                                                                                    |               |                 | 1                    |     |
| Boundary conditions             |                                                                                                    |               |                 | T                    |     |
| E B Numerical parameters        |                                                                                                    |               |                 | 1                    |     |
| Time step                       |                                                                                                    |               |                 | 1                    |     |
| - 🔂 Equation parameters         |                                                                                                    |               |                 | 1                    |     |
| - 🔂 Global parameters           |                                                                                                    |               |                 | 1                    |     |
| 🖻 🛅 Calculation control         |                                                                                                    |               |                 | E.                   |     |
| Time averages                   |                                                                                                    |               |                 |                      |     |
| Output control                  |                                                                                                    | 2. Sele       | ct «Fixed       | boundary»            |     |
| Profiles                        |                                                                                                    | The uppe      | r and lowers    | ides of the mesh are |     |
| A B Calculation management      |                                                                                                    | fixed from    | tions discreti  | and by a fixed mach  |     |
| H User arrays                   |                                                                                                    | fixed from    | uers discreti   | zed by a fixed mesh. |     |
| - 🚺 Memory management           |                                                                                                    | 68<br>        |                 |                      |     |
| - 📑 Start/Restart               |                                                                                                    |               |                 |                      |     |
| - 📑 Prepare batch calculation   |                                                                                                    |               |                 |                      |     |
|                                 |                                                                                                    |               |                 |                      |     |
|                                 |                                                                                                    |               |                 |                      |     |

Figure 20: VIV test case. Boundary conditions.

|                                                | New           | parameters s | et - Code_Satu | me GUI                    | _ = ×   |
|------------------------------------------------|---------------|--------------|----------------|---------------------------|---------|
| File Tools Window Help                         |               |              |                |                           |         |
| 1 🥅 📾 🕭 👩 📭 1 🗟                                |               |              |                |                           |         |
|                                                |               |              |                |                           | (79.67) |
|                                                |               |              |                |                           | 13 (2)  |
| Study: Tuto_VIV                                |               |              |                |                           |         |
| Case: 1 Select #BC 3                           |               |              | 6              |                           |         |
| This boundary region corre                     | sponds to t   | the inlet    |                |                           |         |
| XML fi This boundary region corre              | sponds to i   | the milet.   |                |                           |         |
| 0.0                                            | 1             |              |                |                           |         |
| But                                            | - Boundary co | nditions     |                |                           |         |
| Identity and paths     Calculation environment | Inhel         | 7000         | Natura         | Selection criteria        |         |
| Meshes selection                               | BC 1          | 1            | wall           | 1                         |         |
| Mesh quality criteria                          | BC_2          | 2            | symmetry       | 2                         |         |
| Calculation features                           | BC_3          | 3            | inlet          | 3                         |         |
| - 🖸 Mobile mesh                                | BC_4<br>BC_5  | 4            | symmetry       | 4                         |         |
| - ] Turbulence models                          | BC_6          | 6            | symmetry       | 11                        |         |
| E Additional scalars                           | 10000         |              |                |                           |         |
| Definition and initialization                  |               |              |                |                           |         |
| Physical properties                            |               |              |                |                           |         |
| Reference values                               | Velocity      |              |                |                           |         |
| - D Fluid properties                           |               |              | 24             |                           |         |
| 2 Cat in lat wal a site                        | 1             | nor          | m              | € 0.004 m/s               |         |
| 2. Set lillet velocity                         |               |              |                | Direction                 |         |
| to 0.004 m/s                                   |               |              | normal dir     | ection to the inlet 🛊 🛛 🖓 |         |
| 🗄 💼 Boundary conditions                        |               |              |                |                           |         |
| Definition of boundary regi                    | 1000000000    |              |                |                           |         |
| Boundary conditions                            | Mobile m      | esh          |                |                           |         |
| E D Numerical parameters                       |               |              | Fixed b        | oundary 🛊 🕅               |         |
| 🔂 Time step                                    |               |              |                |                           |         |
| - Global parameters                            |               |              |                |                           |         |
| E Calculation control                          |               |              | /              |                           |         |
| - 🔂 Time averages                              |               |              |                |                           |         |
| - A Volume solution control                    |               |              |                |                           |         |
| Profiles                                       |               |              |                |                           |         |
| 🖻 🛅 Calculation management                     |               | /            |                |                           |         |
| - A Memory mana                                | enne Aerites  |              |                |                           |         |
| - G Start/Restart 3. Select <                  | Fixed b       | oundary      | >>             |                           |         |
| - A Prepare batch The inlet is a               | fixed fronti  | er discretiz | ed by a        |                           |         |
| fixed mesh.                                    |               |              |                |                           |         |
|                                                |               |              |                |                           |         |
|                                                |               |              |                |                           |         |
|                                                |               |              |                |                           |         |
|                                                |               |              |                |                           |         |
|                                                |               |              |                |                           |         |
|                                                |               |              |                |                           |         |

Figure 21: VIV test case. Boundary conditions.

|                                                                                                    | New parameters set - Code_Saturne GUI                                                                                                    |  |
|----------------------------------------------------------------------------------------------------|----------------------------------------------------------------------------------------------------|--|
| <u>File Tools Window Help</u>                                                                                                    |                                                                                                    |  |
| 🛅 🗁 🙆 🕒 🗷                                                                                                    |                                                                                                    |  |
| Study. Tuto_VIV This bound<br>Case: VIV                                                                                                    | <b>*BC_4</b> »<br>ary region corresponds to the outlet.                                                                                                    |  |
| XML file:                                                                                                    |                                                                                                    |  |
|                                                                                                    | Boundary conditions         Label       Zone       Nature       Selection criteria         BC_1       1       wall       1         BC_2       2       symmetry       2         BC_3       3       inlet       3         BC_4       4       outlet       4         BC_5       5       symmetry       10         BC_6       6       symmetry       11 |  |
| Fluid structure interaction     Numerical parameters     Global parameters     Global parameters     Calculation control     Output control     Volume solution control     Volume solution | 2. Select «Fixed boundary»<br>The outlet is a fixed frontier discretized by a<br>fixed mesh.                                                                                                    |  |

Figure 22: VIV test case. Boundary conditions.

|                                                | New parameters set - Code_Saturne GUI               |    |
|------------------------------------------------|-----------------------------------------------------|----|
| <u>File T</u> ools <u>Wi</u> ndow <u>H</u> elp |                                                     |    |
| I 🗋 🖀 🕭 🚳 📴 🗷                                  |                                                     |    |
| study: Tuto_VIV This bour                      | ct «BC_5»<br>dary regions front side of the domain. | 88 |
| Case: VIV                                      |                                                     |    |
| XML file:                                      |                                                     |    |
| (B) (B)                                        |                                                     | _  |
| Li D Identify and noths                        | Boundary conditions                                 |    |
| E- Calculation environment                     | Label Zone Nature Selection criteria                |    |
| Meshes selection                               |                                                     | 4  |
| - 🗋 Mesh quality criteria                      | BC 2 2 Symmetry 2                                   |    |
| 🗄 🗁 Thermophysical models                      | BC 3 3 inlet 3                                      |    |
| Calculation features                           | BC 4 4 outlet 4                                     |    |
| Mobile mesh                                    | BC 5 5 symmetry 10                                  |    |
| Turbulence models                              | BC 6 6 symmetry 11                                  | •  |
| Thermal model                                  |                                                     |    |
| E C Additional scalars                         |                                                     |    |
| Definition and initialization                  |                                                     |    |
| Physicals properties                           |                                                     |    |
| Beference values                               |                                                     |    |
| Eluid properties                               |                                                     |    |
| - C Gravity, bydrostatic pressure              |                                                     |    |
| - D Volume conditions                          |                                                     |    |
| Volume regions definition                      |                                                     |    |
|                                                | Mobile mesh                                         |    |
| Head losses                                    |                                                     |    |
| Boundary conditions                            | Sliding boundary 💠 🛃                                |    |
| Definition of boundary regi                    |                                                     |    |
| Boundary conditions                            | E   L <sup>**</sup>                                 |    |
| Fluid structure interaction                    |                                                     |    |
| 🖻 🛅 Numerical parameters                       |                                                     |    |
| Time step                                      | T T                                                 |    |
| 🕂 📑 Equation parameters                        | 1                                                   |    |
| - 📑 Global parameters                          |                                                     |    |
| 🖻 🇁 Calculation control                        | 1                                                   |    |
| - 📑 Time averages                              |                                                     |    |
| 🛃 Output control                               | 2 Select Sliding houndary                           |    |
| - 🛃 Volume solution control                    | 2. Select «Sliding boundary»                        |    |
| Profiles                                       | The front side is a fixed frontier but the mesh     |    |
| E Calculation management                       | may be deformable on this boundary region.          |    |
| User arrays                                    |                                                     |    |
| Memory management                              |                                                     |    |
| Branava batab calculation                      |                                                     |    |
|                                                |                                                     |    |
|                                                |                                                     |    |

Figure 23: VIV test case. Boundary conditions.

|              |                                                                                                    | New parameters set - Code_Saturne GUI          |    |
|--------------|----------------------------------------------------------------------------------------------------|------------------------------------------------|----|
| File Tools V | <u>V</u> indow <u>H</u> elp                                                                                    |                                                |    |
| 1            | 2 🔕 🗈 🗉                                                                                                    |                                                |    |
| Study: Tut   | to_VV This bounda                                                                                              | <b>«BC_6»</b>                                  | 88 |
| Case: VI     | /                                                                                                    | y regions back side of the domain.             |    |
| XML file:    |                                                                                                    |                                                |    |
|              | 0 0                                                                                                    | annun :                                        |    |
| Li. D. Ident | ity and nathe                                                                                                  | Boundary conditions                            |    |
| E Calcu      | ulation environment                                                                                            | Label Zone Nature Selection criteria           |    |
| I M          | eshes selection                                                                                                |                                                |    |
| М []         | esh quality criteria                                                                                           | BC 2 2 symmetry 2                              |    |
| 🖻 🛅 Ther     | mophysical models                                                                                              | BC 3 3 inlet 3                                 |    |
| -100         | alculation features                                                                                            | BC_4 4 outlet 4                                |    |
|              | obile mesh                                                                                                    | BC_5 5 symmetry 10                             |    |
|              | permai model                                                                                                   | BC_6 6 symmetry 11                             |    |
| E-D Addit    | tional scalars                                                                                                 |                                                |    |
|              | efinition and initialization                                                                                   |                                                |    |
| - D PI       | hysicals properties                                                                                            |                                                |    |
| E E Physi    | ical properties                                                                                                |                                                |    |
| - Re         | eference values                                                                                                |                                                |    |
| - 🗋 FI       | uid properties                                                                                                 |                                                |    |
| G G          | ravity, hydrostatic pressure                                                                                   |                                                |    |
| 🖻 🗁 Volur    | me conditions                                                                                                  |                                                |    |
|              | olume regions definition                                                                                       | Mobile mesh                                    |    |
|              | itialization                                                                                                   |                                                |    |
|              | ead losses                                                                                                    | Sliding boundary 🔹 🕺                           |    |
| Boun         | afinition of houndary ragi                                                                                     |                                                |    |
|              | oundary conditions                                                                                             |                                                |    |
| - 13 FI      | uid structure interaction                                                                                      |                                                |    |
| E B Num      | erical parameters                                                                                              | <u>†</u> 1                                     |    |
| I - D T      | ime step                                                                                                    | 1                                              |    |
| 🔒 E          | quation parameters                                                                                             | 1                                              |    |
| - 🔂 G        | lobal parameters                                                                                               |                                                |    |
| 🖻 🗁 Calcu    | ulation control                                                                                                | I I                                            |    |
| П 🔤 П        | me averages                                                                                                    |                                                |    |
| - 🔂 o        | utput control                                                                                                  | 2 Select «Sliding boundary»                    |    |
| - 1 v        | olume solution control                                                                                         | The back side is a fixed fraction but the mach |    |
| - La Pi      | rotiles                                                                                                    | The back side is a fixed frontier but the mesh |    |
|              | liation management                                                                                             | may be deformable on this boundary region.     |    |
|              | ser arrays                                                                                                    |                                                |    |
|              | tart/Restart                                                                                                   |                                                |    |
|              | renare batch calculation                                                                                       |                                                |    |
|              | The second second second second second second second second second second second second second second second s |                                                |    |
|              |                                                                                                    |                                                |    |
| 4            |                                                                                                    |                                                |    |

Figure 24: VIV test case. Boundary conditions.

|                               | New parameters set - Code_Saturne GUI                                                                                                    | _ = ×  |
|-------------------------------|----------------------------------------------------------------------------------------------------|--------|
| <u>File Tools Window Help</u> |                                                                                                    |        |
| 1 🗂 🗁 🕭 🔕 📭 🔍 👔               |                                                                                                    |        |
|                               | Select «Fluid structure interaction» in the treeview                                                                                                    | ଜନ     |
|                               | This interface permits to link the cylinder to a mass-spring system.                                                                                                    | 69 (8) |
| Study: Tuto_VIV               | Since in the boundary conditions tab we have defined a wall B.C. with                                                                                                    |        |
|                               | the option «internal coupling», one structure, linked to BC_1, is visible                                                                                                    |        |
| Case: VIV                     | in the structure definition window.                                                                                                    |        |
| XML file:                     | The second second secon |        |
|                               | The parameters of the structure now need to be defined by the user.                                                                                                    |        |
| 2 12                          |                                                                                                    | 1      |
| Identity and paths            | Internal coupling with a simplified structure model External coupling with Code_Aster                                                                                                    |        |
| 🖻 🛅 Calculation environment   | - Internal coupling                                                                                                    |        |
| Meshes selection              | 1                                                                                                    |        |
| - 🗋 Mesh quality criteria     | Maximum number of sub-iterations for implicit                                                                                                    |        |
| 🖻 🛅 Thermophysical models     | coupling with internal structures                                                                                                    |        |
| Calculation features          | Belative precision for implicit coupling                                                                                                    |        |
| Mobile mesh                   | with internal structures 1e-05                                                                                                    |        |
| Turbulence models             |                                                                                                    |        |
|                               | Advanced options                                                                                                    |        |
| Additional scalars            | Christian definition                                                                                                    |        |
| Physicals properties          | Structures delinition                                                                                                    |        |
| P Physical properties         | Fructure number Label Location                                                                                                    |        |
| Reference values              |                                                                                                    |        |
| - Fluid properties            |                                                                                                    |        |
| Gravity, hydrostatic pressure |                                                                                                    |        |
| 🖻 🛅 Volume conditions         |                                                                                                    |        |
| Volume regions definition     |                                                                                                    |        |
| - Initialization              | Structure linked to BC_1                                                                                                    | L      |
| - Head losses                 |                                                                                                    |        |
| Boundary conditions           |                                                                                                    |        |
| Boundary conditions           |                                                                                                    |        |
| Fluid structure interaction   | Initial position                                                                                                    |        |
| 🖻 🖻 Numerical parameters      |                                                                                                    |        |
| Time step                     | X m Y m Z m                                                                                                    |        |
| Equation parameters           | Position of equilibrium                                                                                                    |        |
| - 📑 Global parameters         |                                                                                                    |        |
| 🖻 🛅 Calculation control       | X m Y m Z m                                                                                                    |        |
| - 📑 Time averages             | Initial velocity                                                                                                    |        |
| - Output control              |                                                                                                    |        |
| - Rectiles                    | V <sub>X</sub> m/s V <sub>Y</sub> m/s V <sub>z</sub> m/s                                                                                                    |        |
| Calculation management        | Caracteristics of the structure                                                                                                    |        |
| User arrays                   |                                                                                                    |        |
| A Memory management           | Mass matrix 🛛 🖓                                                                                                    |        |
| - A Start/Restart             |                                                                                                    |        |
| - 🔂 Prepare batch calculation | Damping matrix 🛛 🖓                                                                                                    |        |
|                               | Talle and and a local state                                                                                                    |        |
|                               | SUITINESS MALTIX                                                                                                    |        |
|                               | Force applied to the structure                                                                                                    |        |
|                               |                                                                                                    |        |
|                               |                                                                                                    |        |
|                               |                                                                                                    |        |
| 4                             |                                                                                                    |        |
| 10 L                          |                                                                                                    |        |
| Click right for context menu  |                                                                                                    |        |

Figure 25: VIV test case. Fluid structure interaction.

|           |                               | tuto_viv.xml - Code_Saturne GUI                                                                                            |                                                                                                    |
|-----------|-------------------------------|----------------------------------------------------------------------------------------------------|----------------------------------------------------------------------------------------------------|
| File Tool | s Window Help                 | Set the sub-iterations number to 20 and the                                                                                |                                                                                                    |
|           | 🖉 🔝 🔯 🚺 🖾                     | precision to 10 <sup>-6</sup>                                                                                              |                                                                                                    |
|           |                               | These parameters control the iterative process used to converge the                                                        | (X) (S)                                                                                                    |
|           |                               | solution between the fluid and the structure.                                                                              |                                                                                                    |
| Study:    | Tuto_VIV                      |                                                                                                    |                                                                                                    |
| Case.     | VIV                           | Increasing the maximum number of sub-iterations or decreasing the                                                          |                                                                                                    |
| XML file: | /home/berland/Documents/0     | precision increase the computational cost but in the other hand it may<br>prevent the emergence of non-physical solutions. |                                                                                                    |
|           | (                             |                                                                                                    |                                                                                                    |
|           |                               | Internal coupling with a simplified structure model. External coupling with Code Actes                                     |                                                                                                    |
| 10        | ientity and paths             | Internal coupling with a simplified structure model External coupling with code_Aster                                      |                                                                                                    |
|           | alculation environment        | Internal coupling                                                                                                    |                                                                                                    |
|           | Meshes selection              |                                                                                                    |                                                                                                    |
|           | J Mesh quality criteria       | Maximum number of sub-iterations for implicit                                                                              |                                                                                                    |
|           | Colculation features          | coupling with internal structures                                                                                          |                                                                                                    |
|           | Mobile mash                   | Relative precision for implicit coupling                                                                                   |                                                                                                    |
|           | Turbulence models             | with internal structures 1e-08                                                                                             |                                                                                                    |
|           | Thermal model                 |                                                                                                    |                                                                                                    |
| E-P-A     | dditional scalars             | Advanced options                                                                                                    |                                                                                                    |
|           | Definition and initialization | Structures definition                                                                                                    |                                                                                                    |
|           | Physicals properties          |                                                                                                    |                                                                                                    |
| B-B-P     | hysical properties            | Structure number Label Location                                                                                            |                                                                                                    |
| THE       | Reference values              |                                                                                                    |                                                                                                    |
|           | Fluid properties              | 1 BC_1 1                                                                                                    | the second second second second second second second second second second second second second second second s |
|           | Gravity, hydrostatic pressur  | e                                                                                                    |                                                                                                    |
| 0 D V     | blume conditions              |                                                                                                    |                                                                                                    |
|           | Volume regions definition     |                                                                                                    |                                                                                                    |
|           | ) Initialization              |                                                                                                    |                                                                                                    |
|           | Head losses                   |                                                                                                    |                                                                                                    |
| 🖻 🖻 B     | oundary conditions            |                                                                                                    |                                                                                                    |
|           | Definition of boundary regi.  |                                                                                                    |                                                                                                    |
| 1 20      | Boundary conditions           | Telefol exclusion                                                                                                    |                                                                                                    |
|           | Fluid structure interaction   |                                                                                                    |                                                                                                    |
| E D N     | umerical parameters           | X 0 m Y 0 m Z 0 r                                                                                                    | n                                                                                                    |
|           | Fruction parameters           |                                                                                                    |                                                                                                    |
|           | Global parameters             | Position of equilibrium                                                                                                    |                                                                                                    |
| a.e.c     | alculation control            | X 0 m Y 0 m Z 0 r                                                                                                    | n                                                                                                    |
|           | Time averages                 |                                                                                                    | Ma                                                                                                    |
|           | Output control                | Initial velocity                                                                                                    |                                                                                                    |
|           | Volume solution control       |                                                                                                    | mie                                                                                                    |
|           | Profiles                      |                                                                                                    | mrs                                                                                                    |
| E D C     | alculation management         | Caracteristics of the structure                                                                                            |                                                                                                    |
| 14        | User arrays                   |                                                                                                    |                                                                                                    |
|           | Memory management             | Mass matrix                                                                                                    |                                                                                                    |
| +         | Start/Restart                 |                                                                                                    |                                                                                                    |
|           | Prepare batch calculation     | Damping matrix                                                                                                    |                                                                                                    |
|           |                               |                                                                                                    |                                                                                                    |
|           |                               | Stiffness matrix                                                                                                    |                                                                                                    |
|           |                               | Force applied to the structure                                                                                             |                                                                                                    |
|           |                               | roice applied to the structure                                                                                             |                                                                                                    |
|           |                               |                                                                                                    |                                                                                                    |
|           |                               |                                                                                                    |                                                                                                    |
|           |                               |                                                                                                    |                                                                                                    |
| 4         | 11                            |                                                                                                    |                                                                                                    |
| finish    |                               |                                                                                                    |                                                                                                    |
|           |                               |                                                                                                    |                                                                                                    |

Figure 26: VIV test case. Fluid structure interaction.

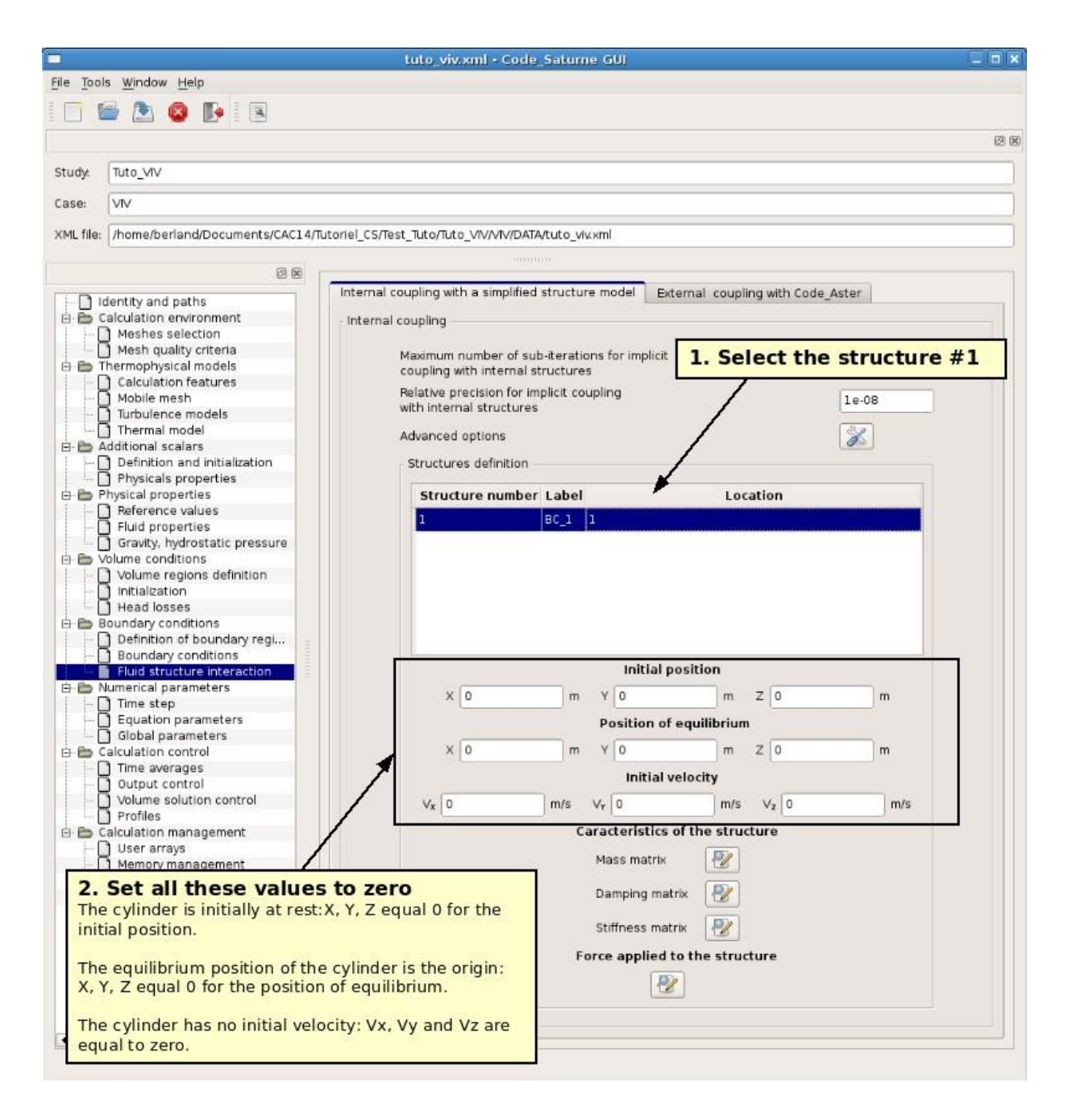

Figure 27: VIV test case. Fluid structure interaction.

|            |                                | tuto_viv.xml - Code_Saturne GUI                                                       |         |
|------------|--------------------------------|---------------------------------------------------------------------------------------|---------|
| File Tools | <u>Window H</u> elp            |                                                                                       |         |
| -          |                                |                                                                                       |         |
| = L W      | = 🖾 🥯 📭 🗉                      |                                                                                       |         |
|            |                                |                                                                                       | (S) (S) |
| Study      | Tido VIV                       |                                                                                       |         |
| Study.     | lato_ww                        |                                                                                       |         |
| Case:      | VIV                            |                                                                                       |         |
| XML file:  | /home/berland/Documents/CAC14/ | Tutoriel CS/Test Tuto/Tuto VIV/VIV/DATA/tuto viv.xml                                  |         |
| 0.000      |                                |                                                                                       |         |
|            | 0 8                            |                                                                                       |         |
|            | entity and notice              | Internal coupling with a simplified structure model External coupling with Code_Aster |         |
|            | alculation environment         | Internal coupling                                                                     |         |
|            | Meshes selection               | - incernal coupling                                                                   |         |
|            | Mesh quality criteria          | Maximum number of sub-iterations for implicit                                         |         |
| B-B T      | nermophysical models           | coupling with internal structures 20                                                  |         |
|            | Calculation features           |                                                                                       |         |
|            | Mobile mesh                    | Relative precision for implicit coupling 1e-08                                        |         |
| -          | Turbulence models              | with internal structures                                                              |         |
|            | Thermal model                  | Advanced entions                                                                      |         |
| B-BA       | dditional scalars              |                                                                                       |         |
|            | Definition and initialization  | Structures definition                                                                 |         |
|            | Physicals properties           |                                                                                       |         |
| E D P      | hysical properties             | Structure number Label Location                                                       |         |
| 1 + 0      | Reference values               |                                                                                       |         |
| -          | Fluid properties               |                                                                                       |         |
|            | Gravity, hydrostatic pressure  |                                                                                       |         |
| 0 D V      | olume conditions               |                                                                                       |         |
|            | Volume regions definition      |                                                                                       |         |
|            | Initialization                 |                                                                                       |         |
|            | Head losses                    | Click on the «Mass matrix» button                                                     |         |
| 🖻 🗁 B      | oundary conditions             | In order to define the mass matrix using the formula edit                             | or.     |
|            | Definition of boundary regi    |                                                                                       |         |
|            | Boundary conditions            |                                                                                       |         |
| - 14 H     | Fluid structure interaction    | Initial position                                                                      |         |
| E D N      | umerical parameters            |                                                                                       |         |
|            | Time step                      |                                                                                       |         |
| -          | Equation parameters            | Position of equilibrium                                                               |         |
| +          | Global parameters              |                                                                                       |         |
| ⊡ 🗁 C      | alculation control             | x 0 m y 0 m z 0 m                                                                     |         |
| 1 4        | Time averages                  | Initial velocity                                                                      |         |
|            | Output control                 |                                                                                       |         |
|            | Volume solution control        | V <sub>x</sub> 0 m/s V <sub>y</sub> 0 m/s V <sub>y</sub> 0 m/s                        |         |
|            | Profiles                       |                                                                                       |         |
| BBC        | alculation management          | Caracteristics of the structure                                                       |         |
| 1          | User arrays                    | Mass matrix                                                                           |         |
|            | Memory management              |                                                                                       |         |
|            | Start/Restart                  | Damping matrix                                                                        |         |
| 100        | Prepare batch calculation      | Damping matrix                                                                        |         |
|            |                                |                                                                                       |         |
|            |                                | Stillness matrix                                                                      |         |
|            |                                | Force applied to the structure                                                        |         |
|            |                                | · · · · · · · · · · · · · · · · · · ·                                                 |         |
|            |                                |                                                                                       |         |
|            |                                |                                                                                       |         |
|            |                                |                                                                                       |         |
| 4          |                                |                                                                                       |         |
| finish     | 1.1                            |                                                                                       | 22      |
|            |                                |                                                                                       |         |

Figure 28: VIV test case. Fluid structure interaction.

|                                 | New parameters set - Code_Saturne GUI                      |                                                                                                    |
|---------------------------------|------------------------------------------------------------|----------------------------------------------------------------------------------------------------|
| Tools Window Help               |                                                            |                                                                                                    |
| ] 🔤 🕭 🚳 🃭 🔍                     |                                                            |                                                                                                    |
|                                 |                                                            | ß                                                                                                    |
|                                 |                                                            |                                                                                                    |
| dy: Tuto_VIV                    |                                                            |                                                                                                    |
| e: VIV                          |                                                            |                                                                                                    |
| 1 #Ita                          |                                                            |                                                                                                    |
|                                 |                                                            |                                                                                                    |
| Ør                              | Mathematical expression editor                             |                                                                                                    |
| Identity and naths              | User expression Predefined symbols Examples Ith Code_Aster |                                                                                                    |
| Calculation environment         | petar = 3.3                                                |                                                                                                    |
| Meshes selection                | E3(4) - 3.3;                                               |                                                                                                    |
| Mesh quality criteria           | zho = 1000.;                                               |                                                                                                    |
| Thermophysical models           | d = 0.025; 1                                               |                                                                                                    |
| Calculation features            | L = 0.005;                                                 |                                                                                                    |
| Mobile mesh                     | n = nstar*0.5*rho*d*2*L; le-05                             |                                                                                                    |
| - U Turbulence models           |                                                            |                                                                                                    |
|                                 | n11-1.;                                                    |                                                                                                    |
| Additional scalars              | m22=1;<br>m33=1.*                                          |                                                                                                    |
| Definition and initialization   | n12=0;                                                     |                                                                                                    |
| Physical properties             | m13-0;                                                     |                                                                                                    |
| Reference values                | m23-0;                                                     |                                                                                                    |
| - C1 Eluid properties           | m21-0;                                                     |                                                                                                    |
| Gravity, hydrostatic pressure   | m31=0;                                                     |                                                                                                    |
| Volume conditions               | m32=0;                                                     |                                                                                                    |
| Volume regions definition       |                                                            |                                                                                                    |
| Initialization                  |                                                            |                                                                                                    |
| - Head losses                   |                                                            |                                                                                                    |
| Boundary conditions             |                                                            |                                                                                                    |
| - Definition of boundary regi   | A                                                          |                                                                                                    |
| - 🗋 Boundary conditions         |                                                            |                                                                                                    |
| 👾 📓 Fluid structure interaction | A A A A A A A A A A A A A A A A A A A                      |                                                                                                    |
| Numerical parameters            |                                                            | m                                                                                                    |
| - 📑 Time step                   |                                                            |                                                                                                    |
| Equation parameters             | K Cancel Cancel                                            |                                                                                                    |
| - 🔝 Global parameters           |                                                            |                                                                                                    |
| Calculation control             |                                                            | m                                                                                                    |
| Ime averages                    | Initial velocity                                           |                                                                                                    |
| Utput control                   |                                                            | in the second second second second second second second second second second second second second second second |
| Profiles                        | $V_X   0 $ $m/s V_Y   0 $ $m/s V_Z   0$                    | m/s                                                                                                    |
| Calculation management          | Caracteristics of the structure                            |                                                                                                    |
| Liser arrays                    |                                                            |                                                                                                    |
| A Memory management             | Fill in the editor with the following t                    | formula                                                                                                    |
| - A Start/Restart               |                                                            | ormana                                                                                                    |
| - A Prepare batch calculation   | for the mass matrix                                        |                                                                                                    |
|                                 | There is no motion of the cylinder in the x and z o        | direction.                                                                                                    |
|                                 | The mass is nonetheless still defined for those dir        | rections                                                                                                    |
|                                 | but the force acting on the cylinder following x ar        | nd z will be                                                                                                    |
|                                 | set to zero later on                                       | IC 2 WIII DC                                                                                                    |
|                                 | Set to zero later on.                                      |                                                                                                    |
|                                 | 1.46                                                       |                                                                                                    |
|                                 |                                                            |                                                                                                    |
|                                 |                                                            |                                                                                                    |
|                                 |                                                            |                                                                                                    |

Figure 29: VIV test case. Fluid structure interaction.

|            |                                | tuto_viv.xml - Code_Saturne GUI                                                       |          |
|------------|--------------------------------|---------------------------------------------------------------------------------------|----------|
| File Tools | s <u>W</u> indow <u>H</u> elp  |                                                                                       |          |
|            | 🖥 🧥 👩 📭 🗐                      |                                                                                       |          |
|            |                                |                                                                                       | C70 (62) |
|            |                                |                                                                                       | 69.69    |
| Study      | Tuto_VIV                       |                                                                                       |          |
| Case:      | VIV                            |                                                                                       |          |
| VMI files  | /home/horland/Documents/CAC140 | Starial CETTart TitaTita \@/ATI/DATAButa \www.                                        |          |
| AME HIG:   | /none/benand/bocuments/cacia/  |                                                                                       |          |
|            | 0 8                            |                                                                                       |          |
|            | entity and paths               | Internal coupling with a simplified structure model External coupling with Code_Aster | 11       |
| D D C      | alculation environment         | - Internal coupling                                                                   |          |
|            | Meshes selection               |                                                                                       |          |
| A B T      | armonbusical models            | Maximum number of sub-iterations for implicit                                         |          |
| 1 1 0      | Calculation features           | coupling with internal structures                                                     |          |
|            | Mobile mesh                    | Relative precision for implicit coupling                                              |          |
|            | Turbulence models              | with internal structures                                                              |          |
|            | Thermal model                  |                                                                                       |          |
| E P A      | ditional scalars               | Advanced options                                                                      |          |
|            | Definition and initialization  | Structures definition                                                                 |          |
|            | Physicals properties           |                                                                                       |          |
| P-PP       | hysical properties             | Structure number Label Location                                                       |          |
| THO        | Reference values               |                                                                                       |          |
|            | Fluid properties               | 1 8C_1 1                                                                              |          |
|            | Gravity, hydrostatic pressure  |                                                                                       |          |
| B B V      | olume conditions               |                                                                                       |          |
| 1 4 1      | Volume regions definition      |                                                                                       |          |
|            | Initialization                 |                                                                                       |          |
|            | Head losses                    |                                                                                       |          |
| 6 B 8      | oundary conditions             |                                                                                       |          |
|            | Definition of boundary regi    |                                                                                       |          |
|            | Boundary conditions            | Click on the «Damping matrix» button                                                  |          |
| - 14 H     | Fluid structure interaction    | In order to define the damping matrix using the formula                               | a        |
| E D N      | umerical parameters            | editor                                                                                |          |
|            | ] Time step                    | Calcol.                                                                               | 111      |
|            | Equation parameters            | Position of equilibrium                                                               |          |
| +          | Global parameters              |                                                                                       |          |
| B B C      | alculation control             |                                                                                       |          |
|            | Time averages                  | Initial velocity                                                                      |          |
|            | Output control                 |                                                                                       |          |
|            | Volume solution control        | V <sub>x</sub> 0 m/s V <sub>y</sub> 0 m/s V <sub>z</sub> 0 m/s                        |          |
|            | Profiles                       | Constantially states at mature                                                        |          |
|            | alculation management          | Caracteristics of the structure                                                       |          |
|            | User arrays                    | Mass matrix                                                                           |          |
|            | Stort Postort                  |                                                                                       |          |
|            | Branara batch calculation      | Damping matrix                                                                        |          |
|            | repare bacch calculation       |                                                                                       |          |
|            |                                | Stiffness matrix                                                                      |          |
|            |                                |                                                                                       |          |
|            |                                | Force applied to the structure                                                        |          |
|            |                                |                                                                                       |          |
|            |                                |                                                                                       |          |
|            |                                |                                                                                       |          |
|            |                                |                                                                                       |          |
| 4          |                                |                                                                                       |          |
|            |                                |                                                                                       |          |
|            |                                |                                                                                       |          |

Figure 30: VIV test case. Fluid structure interaction.

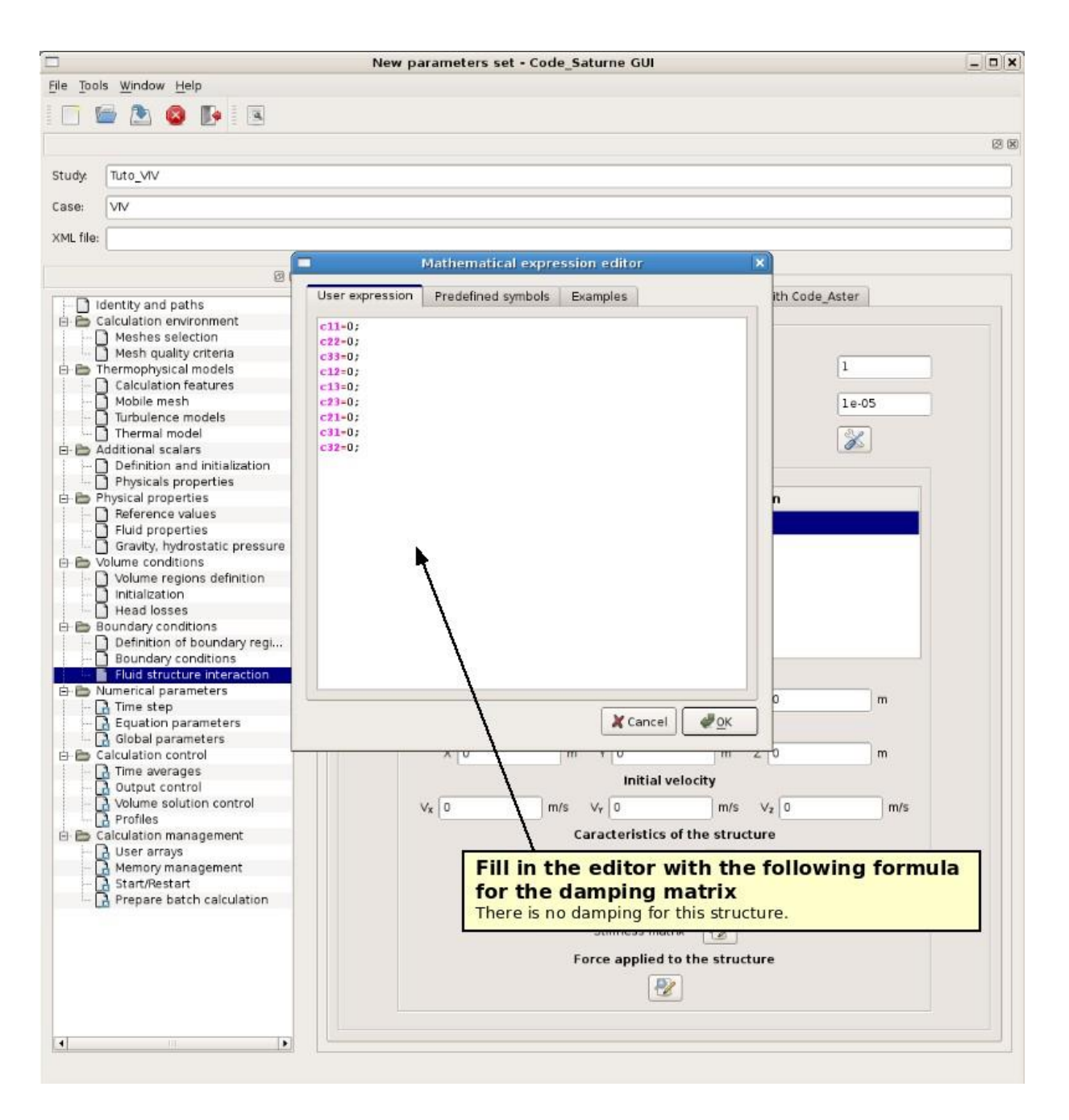

Figure 31: VIV test case. Fluid structure interaction.

|            |                                | tuto_viv.xml - Code_Saturne GUI                                                                                |          |
|------------|--------------------------------|----------------------------------------------------------------------------------------------------|----------|
| File Tools | s <u>W</u> indow <u>H</u> elp  |                                                                                                    |          |
|            | 🖥 🧥 👩 📭 🗐                      |                                                                                                    |          |
| - L.       |                                |                                                                                                    | CT (T)   |
|            |                                |                                                                                                    | 125 (25) |
| Study:     | Tuto_VIV                       |                                                                                                    |          |
| Case:      | VIV                            |                                                                                                    |          |
| cosci      |                                |                                                                                                    |          |
| XML file:  | /home/berland/Documents/CAC14/ | Tutoriel_CS/Test_Tuto/Tuto_VIV/VIV/DATA/tuto_viv.xml                                                           |          |
|            | (R)                            | 2000000 S                                                                                                    |          |
|            |                                | Internal coupling with a simplified structure model External coupling with Code Aster                          |          |
| 10         | entity and paths               | Internal equiling                                                                                              |          |
|            | Meshes selection               | - Internal coupling                                                                                            |          |
|            | Mesh quality criteria          | Maximum number of sub-iterations for implicit                                                                  |          |
| B-B T      | nermophysical models           | coupling with internal structures                                                                              |          |
|            | Calculation features           |                                                                                                    |          |
| -          | Mobile mesh                    | Relative precision for implicit coupling 1e-08                                                                 |          |
|            | Turbulence models              | with internal structures                                                                                       |          |
|            | Thermal model                  | Advanced entions                                                                                               |          |
| E-BA       | dditional scalars              |                                                                                                    |          |
|            | Definition and initialization  | Structures definition                                                                                          |          |
|            | Physicals properties           |                                                                                                    |          |
| E D P      | hysical properties             | Structure number Label Location                                                                                |          |
|            | Reference values               | RC 10 1 Million and an and an and an and an and an and an and an and an and an and an and an and an and an and |          |
|            | Fluid properties               |                                                                                                    |          |
|            | Gravity, hydrostatic pressure  |                                                                                                    |          |
| ė 🖨 V      | olume conditions               |                                                                                                    |          |
|            | Volume regions definition      |                                                                                                    |          |
|            | Initialization                 |                                                                                                    |          |
|            | Head losses                    |                                                                                                    |          |
| 🖻 🗁 B      | oundary conditions             |                                                                                                    |          |
| 1 1 1 1 1  | Definition of boundary regi    |                                                                                                    |          |
|            | Boundary conditions            |                                                                                                    |          |
| 11.44      | Fluid structure interaction    | Click on the «Stiffness matrix» button                                                                         |          |
| E D N      | umerical parameters            | X D In order to define the stiffness matrix using the formul                                                   |          |
|            | ) Time step                    | in order to denne the sumess matrix using the formula                                                          | a        |
| 1 -        | Equation parameters            | editor.                                                                                                    |          |
| +          | Global parameters              |                                                                                                    |          |
| D D D      | alculation control             | x o m y o m z o m                                                                                              |          |
|            | Time averages                  | Initial velocity                                                                                               |          |
|            | Output control                 |                                                                                                    |          |
|            | Volume solution control        | Vx 0 m/s Vy 0 m/s Vz 0 m/s                                                                                     |          |
|            | Profiles                       |                                                                                                    |          |
|            | alculation management          | Caracteristics of the structure                                                                                |          |
|            | User arrays                    | Mass matrix                                                                                                    |          |
|            | Memory management              |                                                                                                    |          |
|            | Start/Restart                  | Damping matrix                                                                                                 |          |
| 100        | Prepare batch calculation      | Damping matrix 2                                                                                               |          |
|            |                                | Chilfmans matrix                                                                                               |          |
|            |                                | SUITIESS THALTK                                                                                                |          |
|            |                                | Force applied to the structure                                                                                 |          |
|            |                                |                                                                                                    |          |
|            |                                | 2                                                                                                    |          |
|            |                                |                                                                                                    |          |
|            |                                |                                                                                                    |          |
| 4          |                                |                                                                                                    |          |
| 1 - MAR    |                                |                                                                                                    |          |
|            |                                |                                                                                                    |          |

Figure 32: VIV test case. Fluid structure interaction.

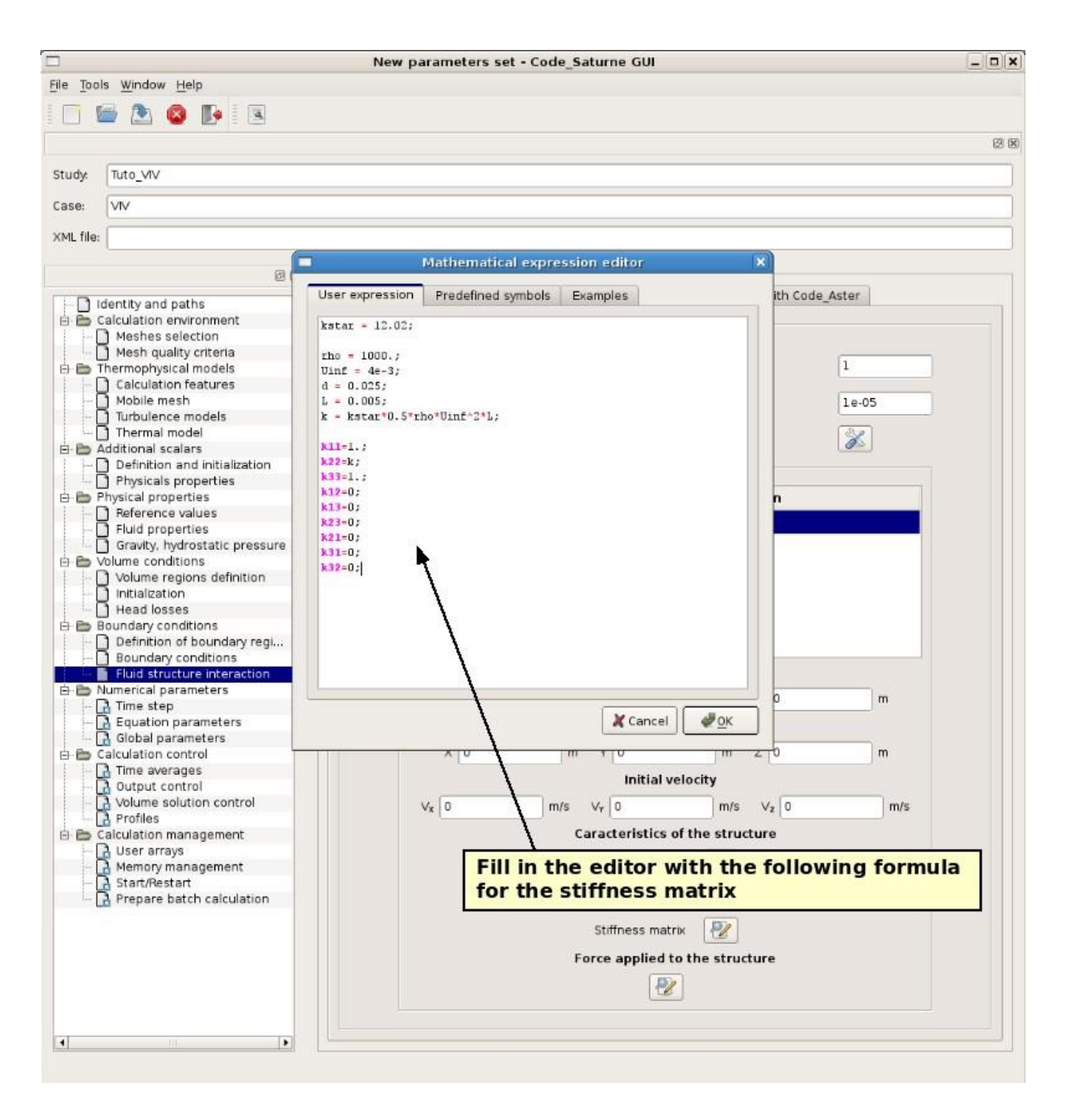

Figure 33: VIV test case. Fluid structure interaction.

| e Tools Window Help                                                                                                    | 21                                      |                                   | viv.xml • Code_Saturne GU         | tuto_viv                                                                                                    |                               |          |
|----------------------------------------------------------------------------------------------------|-----------------------------------------|-----------------------------------|-----------------------------------|----------------------------------------------------------------------------------------------------|-------------------------------|----------|
| With the solution of the solution of the s                                                                                                    |                                         |                                   |                                   |                                                                                                    | <u>Window H</u> elp           | Tools    |
| udy:       Tuto_VIV         see       VV         utline       Internal coupling with a simplified structure model         External coupling with a simplified structure model       External coupling with Code_Aster         Internal coupling       Internal coupling         Maximum number of sub-terations for implicit       20         Calculation newtronment       Maximum number of sub-terations for implicit       20         Calculation textures       20         Calculation textures       20         Calculation textures       20         Calculation textures       20         Definition and initialization       Physical properties         Fluid structure regions definition       Structures definition         Physical properties       Structure number Label       Location         Structure number Label       Location         Mumerical parameters       0       m         Outing v conditions       Wolf m       m         Definition of boundary regiment       No m       0       m         Structure solution       m       m       m       m         Boundary conditions       Wolf m       2       m       m         Calculation parameters       Global parameters       m       m </th <th></th> <th></th> <th></th> <th></th> <th>🖥 🖎 🔕 🃭 🖪</th> <th>6</th>                                                                                                    |                                         |                                   |                                   |                                                                                                    | 🖥 🖎 🔕 🃭 🖪                     | 6        |
| udy       Luto_VIV         see:       V/         At file:       (home/berland/Documents/CAC14/Tutoriel_CS/Test_Tuto/Tuto_VIV/V/DATAtuto_viv.xml)         Image: transmitted in the internal structure internal coupling with a simplified structure model       External coupling with a simplified structure model         Image: transmitter internal coupling with a simplified structure model       External coupling with a simplified structures         Image: transmitter internal coupling with a simplified structures       20         Image: transmitter internal coupling with a simplified structures       20         Image: transmitter internal coupling with a simplified structures       20         Image: transmitter internal structures       20         Image: transmitter internal structures       20         Image: transmitter internal structures       20         Image: transmitter internal structures       20         Image: transmitter internal structures       20         Image: transmitter internal structures       20         Image: transmitter internal structures       20         Image: transmitter internal structures       20         Image: transmitter internal structures       20         Image: transmitter internal structures       1         Image: transmitter internal structures       1         Image: transmotes       Struc                                                                                                    |                                         |                                   |                                   |                                                                                                    |                               |          |
| uoys luto_vvv  se: Vv  t. tile: (home/berland/Documents/CAC14/Tutoriel_CS/Test_Tuto/Tuto_VV/VV/DATAtuto_vixxml  Calculation environment Calculation environment Calculation and initialization Physical properties Physical properties Calculation engions definition Calculation of bounday regu. Boundary conditions Calculation environment Calculation control Calculation control Calculation control Calculation management Calculation management Calculation environment Calculation environm                                                                                                    |                                         |                                   |                                   |                                                                                                    | massar                        |          |
| ise:       V/         4L file:       /home/berland/Documents/CAC14/Tutoriel_CS/Test_Tuto/Tuto_V/V/V/DATAtuto_v/wml         Image: the image: the image:                                                                                                    |                                         |                                   |                                   |                                                                                                    | luto_viv                      | uay:     |
| At. Hie: /home/berland/Documents/CAC14/Tutoriel_CS/Test_Tuto/Tuto_VMV/MIATA/tuto_VMV/MIATA/tuto_VMVV/MIATA/tuto_MIATA/tuto_MIATA/tuto_VMV/MIATA/tuto_VMV/MIATA/tuto_VM                                                                                                    |                                         |                                   |                                   |                                                                                                    | VIV                           | se:      |
| Identity and paths   Calculation environment   Meshes selection   Meshes selection   Meshes selection   Maximum number of sub-iterations for implicit   Calculation features   Mobile mesh   Thermal model   Additional scalars   Definition and initialization   Physicals properties   Physicals properties   Physicals properties   Public regions definition   Internal coupling with a simplified structures   Additional scalars   Definition and initialization   Physicals properties   Physicals properties   Position of boundary regluine   Boundary conditions   Definition in theat coupling with a simplified structure number i Label   Location   Internal coupling with internal structures   Position of boundary regluine   Boundary conditions   Definition of boundary regluine   Boundary conditions   Definition of boundary regluine   Boundary conditions   Definition of boundary regluine   Boundary conditions   Calculation control   Position of equilibrium   X 0 m Y 0 m Z 0 m   Numerical parameters   Calculation control   Position of equilibrium   X 0 m Y 0 m Z 0 m   Calculation management   Volume solution control   Position of equilibrium   X 0 m Y 0 m Z 0 m   Structure services of the structure   Mass matrix                                                                                                    |                                         |                                   | Tuto_VIV/VIV/DATA/tuto_viv.xml    | //Tutoriel_CS/Test_Tuto/Tut                                                                                      | /home/berland/Documents/CAC14 | 4L file: |
| Identity and paths   Calculation environment   Meshes selection   Meshes selection   Meshes selection   Meshed wality citeria   Calculation features   Mobile mesh   Thermophysical models   Calculation scalars   Definition and initialization   Physical properties   Physical properties   Physical properties   Calculation features   Additional scalars   Definition and initialization   Physical properties   Structure number Label   Location   Structure number Label   Location   Structure number Label   Location   Structure number Label   Location   Structure number Label   Location   Structure number Label   Location   Structure number Label   Location   Structure number Label   Location   Structure number Label   Location   Structure number Label   Location   Structure number Label   Location   Structure number Label   Location   Peristion of boundary regl   Boundary conditions   Definition of boundary regl   Boundary conditions   Definition of requilibrium   Calculation control   Profiles   Calculation control   Profiles   Calculation management   Vie O   Memor                                                                                                    |                                         |                                   | 2000.000 :                        |                                                                                                    |                               |          |
| Internal coupling with a singulated discrete models Internal coupling with a singulated discrete models Internal coupling with internal structures Relative precision for implicit Calculation features Relative precision for implicit Calculation as calars Physical properties Reference values Fluid properties Boundary conditions Initial position Initial position Initial position Initial position X 0 m Y 0 m Z 0 m Initial velocity Vs 0 m/s Vr 0 m/s Vr 0 m/s Vr 0 m/s Vr 0 m/s Vs 0 m/s Vr 0 m/s Vr 0 m/s Vr 0 m/s Vr 0 m/s Initial velocity Vs 0 m/s Vr 0 m/s Vr 0 m/s Vr 0 m/s Memory management Memory management Memory management                                                                                                    | n -                                     | External coupling with Code Actor | with a simplified structure more  | Internal coupling wi                                                                                             | ()<br>()                      |          |
| Internal coupling   Internal coupling      Internal coupling Internal coupling Internal coupling Internal coupling Internal coupling Internal scalars Calculation features Mobile mesh Thermodels Additional scalars Definition and initialization Physical properties Fluid sproperties Fluid sproperties Fluid structure interaction Initial position Initial position X 0 m Y 0 m Z 0 m Position of equilibrium X 0 m Y 0 m Z 0 m Initial velocity Volume solution control Providue sarays Output control Volume solution control Profiles Calculation management Use management Internal coupling                                                                                                    |                                         | External coupling with code_Aster | with a simplified structure more  | incental coupling wi                                                                                             | entity and paths              | D Id     |
| Meshes subtiction   Meshes subtiction   Meshes subtiction   Meshes subtiction   Mobile mesh   Calculation features   Mobile mesh   Multiculation features   Mobile mesh   Multiculation features   Mobile mesh   Multiculation features   Mobile mesh   Multiculation features   Mobile mesh   Multiculation features   Mobile mesh   Multiculation features   Multiculation features                                                                                                    |                                         |                                   | g                                 | Internal coupling                                                                                                | Alculation environment        | D Ca     |
| Thermophysical models 20   Calculation features 20   Mobile mesh 120   Multiple mesh 120   Multiple mesh 120   Mul                                                                                                    |                                         |                                   |                                   | Lange to the                                                                                                    | Mesh quality criteria         | H        |
| Calculation features   Mobile mesh   Multiplence models   Thermal model   Additional scalars   Definition and initialization   Physical properties   Physical properties   Physical properties   Fluid properties   Gravity, hydrostatic pressure   Volume conditions   Definition of boundary regi   Boundary conditions   Definition of boundary regi   Boundary conditions   Definition of boundary regi   Boundary conditions   Definition of boundary regi   Boundary conditions   Definition of boundary regi   Boundary conditions   Definition of boundary regi   Boundary conditions   Definition of boundary regi   Boundary conditions   Definition of boundary regi   Boundary conditions   Definition of boundary regi   Boundary conditions   Definition of boundary regi   Boundary conditions   Definition of boundary regi   Boundary conditions   Definition of boundary regi   Boundary conditions   Values explores   Initial position   X 0 m Y 0 m Z 0 m   Y 0 m/s Vx 0 m/s Vx 0 m/s Vx 0 m/s Vx 0 m/s   Value solution control   Profiles   Calculation management   Defined to formation   Memory management   Defined to formation                                                                                                    |                                         | 20                                | um number of sub-iterations fo    | Maximum                                                                                                    | nermophysical models          | D Th     |
| Mobile mesh 1=-08   Turbulence models additional scalars   Additional scalars Advanced options   Physicals properties Structures definition   Physical properties Structure number Label   Caracteristics of the structure   Mumerical parameters   Global parameters   Global parameters   Global parameters   Global parameters   Output control   Vulue solution control   Vitue solution control   Vitue solution control   Vitue solution control   Vitue solution control   Vitue solution control   Wemory management                                                                                                    |                                         | L                                 | ig with internal structures       | coupling                                                                                                    | Calculation features          | -p       |
| Turbulence models Turbulence models Thermal model Additional scalars Oblightion and initialization Physicals properties Physicals properties Physicals properties Fluid properties Gravity, hydrostatic pressure Volume regions definition Initialization Head losses Boundary conditions Boundary conditions Fluid structure interaction Numerical parameters Global parameters Galculation control Volume solution control Volume solution control Volume solution control Volume solution control Volume solution control Volume solution control Volume solution control Volume solution control Wemory management Galculation management Memory management Memory management<                                                                                                    | 08                                      | 10.08                             | e precision for implicit coupling | Relative p                                                                                                    | Mobile mesh                   | -6       |
| Additional scalars   Additional scalars   Physicals properties   Physical properties   Physical properties   Physical properties   Structure number Label   Location   Perference values   Structure number Label   Location   Parameters   Volume regions definition   Initial position   Numerical parameters   Boundary conditions   Boundary conditions   Boundary conditions   Parameters   Calculation parameters   Calculation control   Value solution control   Value solution control   Value solution control   Value solution control   Value solution control   Value solution control   Value solution control   Value solution control   Wemory management   User arrays   Memory management                                                                                                    |                                         | 16-00                             | ternal structures                 | with inter                                                                                                    | Turbulence models             | -n       |
| Additional scalars  Definition and initialization Physical properties Fixid properties Fixid properties Gravity, hydrostatic pressure Volume conditions Fixid structure interaction Head losses Boundary conditions Fixid structure interaction Fixid structure interaction Fixid structur                                                                                                    | ก                                       | 20                                | and entione                       | Advances                                                                                                    | Thermal model                 | -6       |
| Definition and initialization   Physicals properties   Physicals properties   Gravity, hydrostatic pressure   Volume regions definition   Initialization   Head losses   Boundary conditions   Definition of boundary regi   Boundary conditions   Definition of boundary regi   Boundary conditions   Calculation parameters   Global parameters   Global parameters   Global parameters   Calculation control   Profiles   Calculation management   User arrays   Memory management                                                                                                    |                                         |                                   | ced options                       | Advanced                                                                                                    | dditional scalars             | P Ac     |
| Physicals properties Physical properties Reference values Fluid properties Gravity, hydrostatic pressure Volume conditions Volume regions definition Initialization Head losses Boundary conditions Boundary conditions Boundary conditions Boundary conditions Boundary conditions Boundary conditions Calculation parameters Global parameters Global parameters Calculation control Profiles Calculation management Volume solution control Profiles Calculation management Calculation management Memory management Memory management Calculation boundary control Value solution control Memory management Calculation management Memory management Calculation boundary control Mass matrix                                                                                                    |                                         |                                   | tures definition                  | Structur                                                                                                    | Definition and initialization | -0       |
| Physical properties   Reference values   Fluid properties   Gravity, hydrostatic pressure   Volume conditions   Volume conditions   Numerical parameters   Boundary conditions   Fluid structure interaction   Numerical parameters   Global parameters   Global parameters   Gaculation control   Time averages   Output control   Volume solution control   Profiles   Calculation management   User arrays   Memory management                                                                                                    |                                         |                                   |                                   |                                                                                                    | Physicals properties          | -0       |
| Reference values Fluid properties Gravity, hydrostatic pressure Volume conditions Volume regions definition Initial ration Head losses Boundary conditions Boundary conditions Boundary conditions Head losses Boundary conditions Head losses Boundary conditions Fuid structure interaction Numerical parameters Filid structure interaction Numerical parameters Global parameters Global parameters Galculation control Time averages Output control Volume solution control Profiles Calculation management Calculation management Memory management Memory management Experiment Mass matrix                                                                                                    |                                         | Location                          | ucture number Label               | Struc                                                                                                    | hysical properties            | Ph Ph    |
| Fluid properties<br>Gravity, hydrostatic pressure<br>Volume regions definition<br>Initialization<br>Head losses<br>Boundary conditions<br>Boundary conditions<br>Fluid structure interaction<br>Numerical parameters<br>Global parameters<br>Global parameters<br>Calculation control<br>Volume solution control<br>Profiles<br>Calculation management<br>Calculation management<br>Calculation manag |                                         |                                   |                                   |                                                                                                    | Reference values              | -D       |
| Gravity, hydrostatic pressure     Volume conditions     Volume regions definition     Initialization     Head losses     Boundary conditions     Boundary conditions     Definition of boundary regi     Boundary conditions     Initial position     Numerical parameters     Global parameters     Global                                                                                                    | ann an an an an an an an an an an an an |                                   | BC_1 1                            | 1                                                                                                    | Fluid properties              | -0       |
| <ul> <li>Volume conditions</li> <li>Volume regions definition</li> <li>Initialization</li> <li>Head losses</li> <li>Boundary conditions</li> <li>Definition of boundary regi</li> <li>Boundary conditions</li> <li>Fluid structure interaction</li> <li>Numerical parameters</li> <li>Fluid structure interaction</li> <li>Numerical parameters</li> <li>Global parameters</li> <li>Global parameters</li> <li>Calculation control</li> <li>Time averages</li> <li>Output control</li> <li>Volume solution control</li> <li>Profiles</li> <li>Calculation management</li> <li>Global paramagement</li> <li>Memory management</li> <li>Mass matrix</li> </ul>                                                                                                    |                                         |                                   |                                   |                                                                                                    | Gravity, hydrostatic pressure | -0       |
| <ul> <li>Volume regions definition<br/>initialization<br/>Head losses<br/>Boundary conditions<br/>Definition of boundary regi<br/>Boundary conditions<br/>Huid structure interaction<br/>Numerical parameters<br/>Calculation control<br/>Calculation control<br/>Volume solution control<br/>Volume solution control<br/>Volume solution control<br/>Volume solution control<br/>Volume solution control<br/>Volume solution control<br/>Volume solution control<br/>Volume solution control<br/>Value solution control<br/>Value solution control<br/>Memory management<br/>Mass matrix</li> </ul>                                                                                                    |                                         |                                   |                                   |                                                                                                    | olume conditions              | D Vo     |
| Initialization<br>Head losses          Boundary conditions       Initial position         Definition of boundary regi       Boundary conditions         Imitial parameters       Initial position         Numerical parameters       Position of equilibrium         Equation parameters       Position of equilibrium         Calculation control       X 0 m Y 0 m Z 0 m         Output control       X 0 m Y 0 m Z 0 m         Output control       Initial velocity         Volume solution control       Vx 0 m/s Vr 0 m/s V2 0 m/s         Profiles       Caracteristics of the structure         User arrays       Memory management         Memory management       Mass matrix                                                                                                    |                                         |                                   |                                   |                                                                                                    | Volume regions definition     |          |
| <ul> <li>Head losses</li> <li>Boundary conditions</li> <li>Definition of boundary regi</li> <li>Boundary conditions</li> <li>Initial position</li> <li>Initial position</li> <li>Initial position</li> <li>Numerical parameters</li> <li>Equation parameters</li> <li>Global parameters</li> <li>Global parameters</li> <li>Calculation control</li> <li>Time averages</li> <li>Output control</li> <li>Volume solution control</li> <li>Profiles</li> <li>Calculation management</li> <li>Calculation management</li> <li>Calculation management</li> <li>Calculation management</li> </ul>                                                                                                    |                                         |                                   |                                   |                                                                                                    | Initialization                | - 0      |
| Boundary conditions   Definition of boundary regi   Boundary conditions   Boundary conditions   Initial position   Numerical parameters   Image: Sequence of the structure interaction   Soloal parameters   Soloal parameters   Global parameters   Calculation control   Image: Sequence of the structure   Volume solution control   Volume solution control   Volume solution control   Value solution control   Calculation management   Calculation management   Memory management   Memory management                                                                                                    |                                         |                                   |                                   |                                                                                                    | Head losses                   | - 0      |
| Definition of boundary regi     Boundary conditions     Boundary conditions     Initial position     Initial position     Initial position     Initial position     X 0 m Y 0 m Z 0 m      Position of equilibrium     X 0 m Y 0 m Z 0 m      Initial velocity     Volume solution control     Volume solution control     Volume solution control     Volume solution control     Volume solution control     Volume solution control     Volume solution control     Volume solution control     Volume solution management     Galculation management     Memory management                                                                                                    |                                         |                                   |                                   |                                                                                                    | oundary conditions            | B BC     |
| Boundary conditions     Fluid structure interaction     Numerical parameters     Global parameters     Global parameters     Global parameters     Calculation control     Vulture solution control     Vulture solution control     Volume solution control     Volume solution cont                                                                                                    |                                         |                                   |                                   |                                                                                                    | Definition of boundary regi   | -0       |
| Fluid structure interaction       Initial position         Numerical parameters       Initial position         Equation parameters       Position of equilibrium         Global parameters       Position of equilibrium         Calculation control       X       0       m       Y       0       m       Z       0       m         Output control       Imitial velocity       Imitial velocity       Imitial velocity       Imitial velocity       Imitial velocity         Volume solution control       Vx       0       m/s       Vr       0       m/s       V2       0       m/s         Calculation management       User arrays       Mass matrix       Imitial position       Imitial position                                                                                                    |                                         |                                   |                                   |                                                                                                    | Boundary conditions           |          |
| Numerical parameters       X       0       m       Y       0       m       Z       0       m         Image: Sequence       Global parameters       X       0       m       Y       0       m       Z       0       m         Global parameters       Calculation control       X       0       m       Y       0       m       Z       0       m         Time averages       Initial velocity       Initial velocity       Initial velocity       0       m/s       Vz       0       m/s       Vz       0       m                                                                                                    |                                         | tial position                     |                                   |                                                                                                    | Fluid structure interaction   | - Hi 📑   |
| Time step     Equation parameters     Global parameters     Calculation control     Volume solution control     Volume solution control     Vrx     O     m/s     Vry     O     m/s     Vry     O     m/s     Vry     O     m/s     Vry     Mass matrix                                                                                                    | m                                       | m 7 0                             | X 0 m V                           | ×                                                                                                    | umerical parameters           | D No     |
| Equation parameters     Global parameters     Global parameters     Global parameters     Global parameters     Global parameters     Global parameters     Global parameters     Calculation control     Vx     O     m     Vx     O     m/s     Vx     O     m/s     O     m/s     O     m/s     O     m/s     O     m/s     O     m/s     O     m/s     O     m/s     O     m/s     O     m/s     O     m/s     O     m/s     m/s     O     m/s     O     m/s     Mass matrix     Mass     matrix     Mass     matrix                                                                                                    |                                         |                                   |                                   |                                                                                                    | Time step                     |          |
| Global parameters     Global parameters     Galculation control     Galculation control     Output control     Output control     Profiles     Galculation management     Galculation management     Galculation management     Mass matrix                                                                                                    |                                         | on of equilibrium                 | Pos                               |                                                                                                    | Equation parameters           |          |
| Calculation control     X 0     m Y 0     m Z 0     m       Time averages     Initial velocity       Output control     Vx 0     m/s Vr 0     m/s Vz 0       Profiles     Caracteristics of the structure       Calculation management     Mass matrix                                                                                                    | <b>n</b>                                |                                   |                                   |                                                                                                    | Global parameters             |          |
| Time averages     Output control     Output control     Volume solution control     Volume solution control     Vx     O     m/s     Vr     O     m/s     Vr     O     m/s     Vz     O     m/s     Vz     Mass matrix                                                                                                    | m                                       | m Z 0                             | x o m y                           | ×                                                                                                    | alculation control            | Ca       |
| Output control     Volume solution control     Vx     O     M/s     Vx     O     M/s     Mass matrix     O                                                                                                    |                                         | itial velocity                    |                                   |                                                                                                    | Time averages                 |          |
| Volume solution control     Vx     0     m/s     Vr     0     m/s     Vz     0     m/s       Profiles     Calculation management     Caracteristics of the structure       User arrays     Mass matrix     Image: Caracteristics of the structure                                                                                                    |                                         | icial verocity                    |                                   |                                                                                                    | Output control                |          |
| Profiles     Calculation management     User arrays     Memory management     Mass matrix                                                                                                    | m/s                                     | m/s ∨ <sub>z</sub> 0              | 0 m/s V <sub>Y</sub> 0            | V <sub>x</sub> 0                                                                                                 | Volume solution control       | U U      |
| Calculation management Caracteristics of the structure User arrays Memory management Mass matrix                                                                                                    |                                         |                                   |                                   |                                                                                                    | Profiles                      |          |
| User arrays Mass matrix                                                                                                    |                                         | stics of the structure            | Caract                            |                                                                                                    | alculation management         | D Ca     |
| Memory management                                                                                                    |                                         | atriv 🔊                           | Mae                               |                                                                                                    | User arrays                   |          |
| 1 Etact Dectact                                                                                                    |                                         |                                   | Plas                              |                                                                                                    | Memory management             |          |
| Damping matrix                                                                                                    |                                         | a matrix 🔊                        | Dem                               |                                                                                                    | Start/Restart                 | -U       |
| Prepare batch calculation                                                                                                    |                                         | g matrix                          | Dan                               |                                                                                                    | Prepare batch calculation     |          |
|                                                                                                    |                                         |                                   |                                   |                                                                                                    |                               |          |
| Stimess matrix                                                                                                    |                                         | s macrix                          | Stiff                             | a number of                                                                                                    | Silah an Alea France          |          |
| Click on the «Force applied<br>Force applied to the structure                                                                                                    |                                         | lied to the structure             | Force                             | applied                                                                                                    | lick on the «Force            | C C      |
| to the structure» button                                                                                                    |                                         |                                   |                                   | outton                                                                                                    | o the structure» b            | t        |
|                                                                                                    |                                         | 2                                 |                                   | and the second second second second second second second second second second second second second second second |                               | 1        |
|                                                                                                    |                                         |                                   |                                   |                                                                                                    |                               |          |
|                                                                                                    |                                         |                                   |                                   |                                                                                                    |                               |          |
|                                                                                                    |                                         |                                   |                                   |                                                                                                    |                               |          |

Figure 34: VIV test case. Fluid structure interaction.

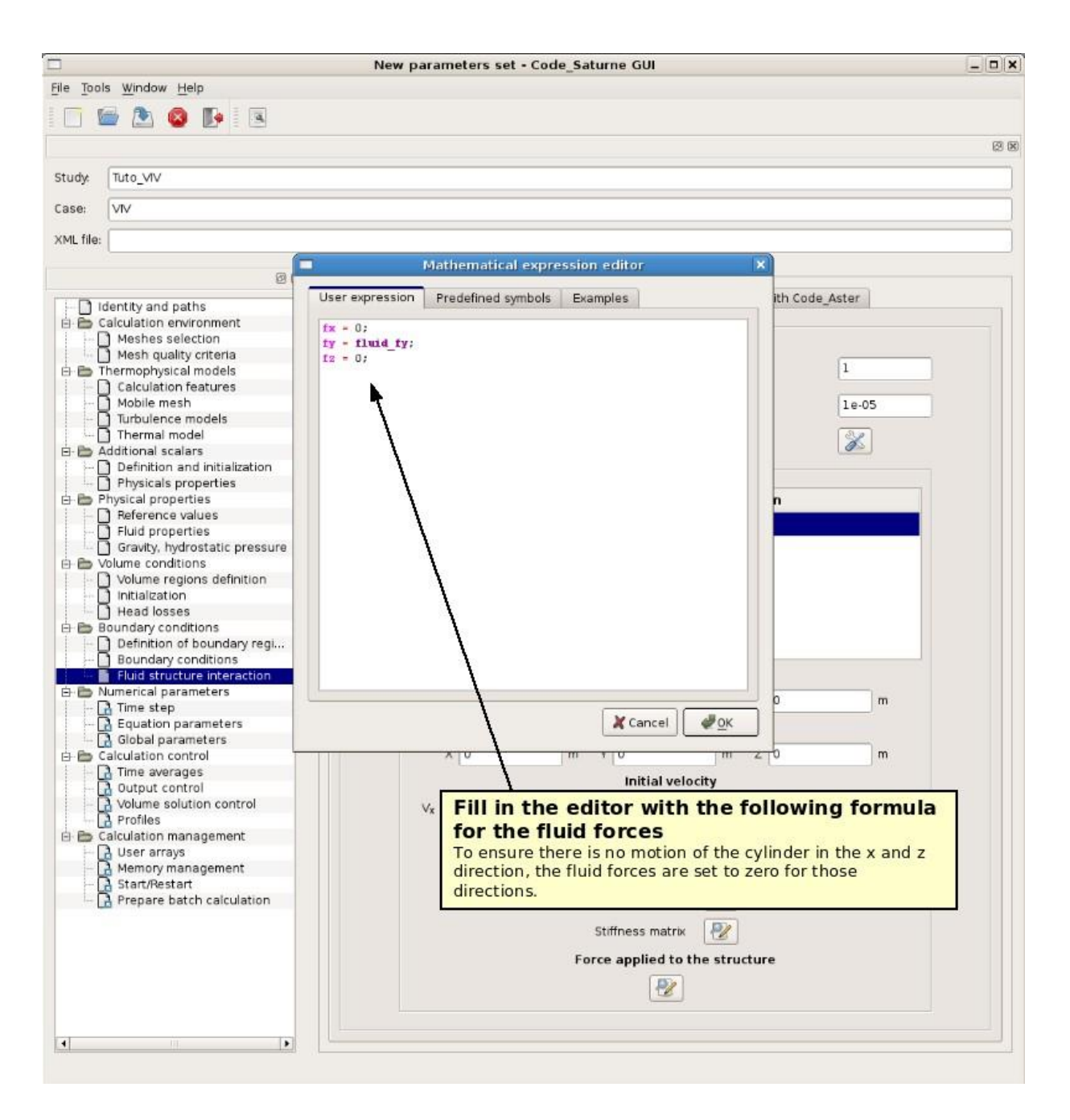

Figure 35: VIV test case. Fluid structure interaction.

|            |                               | New parameters set - Code_Saturne GUI         |   |
|------------|-------------------------------|-----------------------------------------------|---|
| File Tools | s <u>Window H</u> elp         |                                               |   |
|            | 🖢 🖎 🔕 📭 🗷 🚺 1. Sele           | ct «Time step» in the treeview                |   |
|            |                               |                                               | 8 |
| Study:     | Tuto_VIV                      |                                               |   |
| Case:      | VIV                           |                                               |   |
| XML file:  |                               |                                               |   |
|            | Ø 8                           |                                               |   |
| 1010       | lentity and paths             | eady flow algorithm management                | 7 |
| E E C      | alculation environment        | Time step option Uniform and constant         |   |
|            | Mesh quality criteria         | Defense the star                              |   |
| B B T      | hermophysical models          | Vereience une step                            |   |
|            | Mobile mesh                   | Number of iterations (restart included) 15000 |   |
|            | Turbulence models             |                                               |   |
|            | ) Thermal model               |                                               |   |
|            | Definition and initialization | Option zero time step                         |   |
| 1 - 0      | Physicals properties          | 1                                             |   |
| E D P      | hysical properties            | /                                             |   |
|            | Fluid properties              | /                                             |   |
|            | Gravity, hydrostatic pressure | /                                             |   |
| 0 0 V      | blume conditions              | /                                             |   |
|            | Initialization                | /                                             |   |
|            | Head losses                   | /                                             |   |
| E B B      | oundary conditions            | 2. Set time step to 0.1 s and number of       |   |
|            | Boundary conditions           | 2. Set time step to 0.1 s and number of       |   |
|            | Fluid structure interaction   | iterations to 15,000                          |   |
| B-B N      | umerical parameters           |                                               |   |
|            | Equation parameters           |                                               |   |
|            | Global parameters             |                                               |   |
| E D C      | alculation control            |                                               |   |
|            | Time averages                 |                                               |   |
|            | Volume solution control       |                                               |   |
| G          | Profiles                      |                                               |   |
| E E C      | alculation management         |                                               |   |
| -          | Memory management             |                                               |   |
| - FG       | Start/Restart                 |                                               |   |
|            | Prepare batch calculation     |                                               |   |
|            |                               |                                               |   |
|            |                               |                                               |   |
|            |                               |                                               |   |
| <u></u>    |                               |                                               |   |

Figure 36: VIV test case. Time step.

|            |                               | New parameters           | set - Code_S     | aturne GUI 💶 🗶                                                                                                    |
|------------|-------------------------------|--------------------------|------------------|----------------------------------------------------------------------------------------------------|
| Elle Tool: |                               | ect «Output cont         | rol» in          | the treeview                                                                                                    |
|            | 🖥 🖭 🔕 🚺 💶 Sei                 | ect «Output cont         | roi» ili         |                                                                                                    |
|            |                               | 1                        |                  | 8 K                                                                                                    |
| Study      | Tito VIV                      | /                        |                  |                                                                                                    |
| orday.     |                               | /                        |                  | 2 Choose «Post-processing every »                                                                                                    |
| Case:      | VIV                           | /                        |                  | and set the period to 500 iterations                                                                                                    |
| XML file:  |                               |                          |                  | · · · · · · · · · · · · · · · · · · ·                                                                                                    |
|            | 20                            |                          |                  |                                                                                                    |
|            | fentity and paths             | Output Control Monitorin | g Points Coord   | linates                                                                                                    |
| E C C      | alculation environment        | Outputs listings         |                  |                                                                                                    |
|            | Meshes selection              |                          | Output listin    | n at each time sten                                                                                                    |
|            | ] Mesh quality criteria       |                          | - output institu |                                                                                                    |
|            | Calculation features          | Pest-processing          |                  |                                                                                                    |
|            | Mobile mesh                   | 1 Processing             |                  |                                                                                                    |
|            | Turbulence models             |                          | Post-proces      | sing every 'n' time steps 💠 500                                                                                                    |
| C          | ) Thermal model               | 1                        |                  |                                                                                                    |
| E D A      | dditional scalars             | 1                        | Fluid            | domain post processing 👻                                                                                                    |
|            | Physicals properties          | /                        | Doma             | ain boundary post processing 🗌                                                                                                    |
| B B P      | hysical properties            | /                        |                  |                                                                                                    |
| TE         | Reference values              | Туре о                   | f post-processi  | ing for mesh deformable (with displacement)                                                                                                    |
|            | Fluid properties              | Post-o                   | rocessing form   | sat Sight Gold                                                                                                    |
|            | Gravity, hydrostatic pressure | 1                        | locossing form   |                                                                                                    |
|            | olume conditions              | Options                  |                  |                                                                                                    |
|            | j volume regions definition   |                          | 4                | ormat Innan                                                                                                    |
|            | Head losses                   |                          | S.               | ormat and a second second seco |
| B B B      | oundary conditions            |                          | F                | olygons display 🗢                                                                                                    |
| 1 10       | Definition of boundary regi.  |                          |                  |                                                                                                    |
|            | Boundary conditions           |                          | F                | oolyhedra display                                                                                                    |
|            | Fluid structure interaction   |                          | b                | oig-endian                                                                                                    |
|            | Time step                     |                          |                  |                                                                                                    |
|            | Equation parameters           |                          |                  |                                                                                                    |
|            | Global parameters             |                          |                  |                                                                                                    |
| Ė € C      | alculation control            |                          |                  | 1                                                                                                    |
|            | Time averages                 |                          |                  |                                                                                                    |
|            | Output control                |                          |                  | 1                                                                                                    |
|            | Profiles                      |                          |                  | /                                                                                                    |
| E B C      | alculation management         |                          |                  | ,                                                                                                    |
|            | User arrays                   |                          | 12.22            |                                                                                                    |
| -6         | A Memory management           | 3. Choose «defo          | rmable           | (with displacement)»                                                                                                    |
|            | Start/Restart                 | This option must be ac   | tivated to       | see the mesh deformation                                                                                                    |
|            | Prepare batch calculation     | during the post-proces   | sing.            |                                                                                                    |
|            | L                             |                          |                  |                                                                                                    |
|            |                               |                          |                  |                                                                                                    |
|            |                               |                          |                  |                                                                                                    |
|            |                               |                          |                  |                                                                                                    |
|            |                               |                          |                  |                                                                                                    |
|            |                               |                          |                  |                                                                                                    |
| 4          |                               |                          |                  |                                                                                                    |
| Canal      | 1.11                          |                          |                  |                                                                                                    |
|            |                               |                          |                  |                                                                                                    |

Figure 37: VIV test case. Output control.

|           |                               | New parameters set - Code_Saturne GUI | _ = × |
|-----------|-------------------------------|---------------------------------------|-------|
| Elle Tool | s <u>W</u> indow <u>H</u> elp |                                       |       |
|           | 🖶 🕭 🙆 📭 🔍                     |                                       |       |
|           | 1 6                           | elect "Benare batch " in the treeview | 20    |
|           | I <sup>1.3</sup>              | elect «repare batch» In the treeview  | 6.6   |
| Study     | Tuto_VIV                      |                                       |       |
| Case:     |                               |                                       |       |
| XML file: |                               |                                       |       |
|           | 2 2                           |                                       |       |
|           | dentity and naths             | Computer selection                    |       |
| E-6 9     | alculation environment        | Workstation                           |       |
|           | Mesh quality criteria         | Select the batch script file          |       |
|           | Calculation features          | Prenare batch calculation             |       |
|           | Turbulence models             |                                       |       |
|           | Thermal model                 | Number of processors                  |       |
|           | Definition and initialization | User files                            |       |
| E-B F     | Physicals properties          | Advanced options                      |       |
| ŢŦŗ       | Reference values              |                                       |       |
|           | Gravity, hydrostatic pressure | Code_Saturne                          |       |
| e e V     | olume conditions              | running                               |       |
|           | Initialization                |                                       |       |
|           | ) Head losses                 | 2. Set the number                     |       |
|           | Definition of boundary regi   | of processors you                     |       |
|           | Boundary conditions           | want to use                           |       |
| e e h     | Iumerical parameters          |                                       |       |
|           | Time step                     |                                       |       |
|           | Global parameters             |                                       |       |
|           | alculation control            |                                       |       |
|           | Output control                |                                       |       |
|           | Volume solution control       |                                       |       |
|           | alculation management         |                                       |       |
| - F       | User arrays                   |                                       |       |
|           | Start/Restart                 |                                       |       |
| 144       | Prepare batch calculation     |                                       |       |
|           |                               |                                       |       |
|           |                               |                                       |       |
|           |                               |                                       |       |
|           |                               |                                       |       |
|           |                               |                                       |       |
| <u></u>   |                               |                                       |       |
|           |                               |                                       |       |

Figure 38: VIV test case. Prepare batch calculation.

|                                  |     | New parameters set - Code_Saturne GUI    | - <b>-</b> × |
|----------------------------------|-----|------------------------------------------|--------------|
| File Tools Window Help           |     |                                          |              |
| 🗂 📾 💽 🔕 📭 💷                      |     |                                          |              |
| Sav                              |     |                                          | ලා ගැ        |
|                                  |     |                                          |              |
| study: Tuto_VIV                  |     |                                          |              |
| Case: VIV                        |     |                                          |              |
| XML file:                        | 1   | Save the calculation data file           |              |
|                                  | -71 |                                          |              |
| 0                                | ×   | Computer selection                       |              |
| - 🗋 Identity and paths           | 1   |                                          |              |
| E Calculation environment        |     | Workstation 🗢                            |              |
| Meshes selection                 |     |                                          |              |
| Thermophysical models            |     | Select the batch script file 🛛 🔚 runcase |              |
| Calculation features             |     |                                          |              |
| Mobile mesh                      |     | Prepare batch calculation                |              |
| Turbulence models                |     |                                          |              |
| 🔄 🗋 Thermal model                |     | Number of processors 3                   |              |
| 🖻 🛅 Additional scalars           |     |                                          |              |
| - Definition and initialization  |     | User hies                                |              |
| Physicals properties             |     | Advanced entires                         |              |
| E- Physical properties           |     | Advanced options                         |              |
| Hererence values                 |     |                                          |              |
| Gravity bydrostatic pressure     |     | Code_Saturne                             |              |
| B Volume conditions              |     | batch                                    |              |
| Volume regions definition        |     | running                                  |              |
| Initialization                   |     |                                          |              |
| Head losses                      |     |                                          |              |
| 🗄 🛅 Boundary conditions          |     |                                          |              |
| Definition of boundary regi      | -   |                                          |              |
| - D Boundary conditions          | 100 |                                          |              |
| - Fluid structure interaction    | 4   |                                          |              |
| E- D Numerical parameters        |     |                                          |              |
| Ime step     Gruption parameters |     |                                          |              |
| Global parameters                |     |                                          |              |
| Calculation control              |     |                                          |              |
| Time averages                    |     |                                          |              |
| - C Output control               |     |                                          |              |
| Volume solution control          |     |                                          |              |
| Profiles                         |     |                                          |              |
| 🖻 🛅 Calculation management       |     |                                          |              |
| User arrays                      |     |                                          |              |
| Memory management                |     |                                          |              |
| - Start/Restart                  |     |                                          |              |
| Prepare batch calculation        |     |                                          |              |
|                                  |     |                                          |              |
|                                  |     |                                          |              |
|                                  |     |                                          |              |
|                                  |     |                                          |              |
|                                  |     |                                          |              |
|                                  |     |                                          |              |
| r 21                             | -   |                                          |              |
|                                  | 1   |                                          |              |
| Save the current case.           |     |                                          |              |

Figure 39: VIV test case. Prepare batch calculation.

|           |                                                                                                    | New parameters set - Code_Saturne GUI      | _ 0 ×                   |
|-----------|----------------------------------------------------------------------------------------------------|--------------------------------------------|-------------------------|
| File Tool | s <u>W</u> indow <u>H</u> elp                                                                                                    |                                            |                         |
| 1         | 🖻 🕭 🔕 📭 🗄                                                                                                    |                                            |                         |
|           |                                                                                                    |                                            | 88                      |
| Study:    | Tuto_VIV                                                                                                    |                                            |                         |
| Case:     |                                                                                                    |                                            |                         |
| XML file- |                                                                                                    |                                            |                         |
| And the   | ļ                                                                                                    | annun -                                    | ]                       |
|           |                                                                                                    | Save File As                               |                         |
|           | dentity and paths                                                                                                    |                                            |                         |
|           | Meshe selection<br>Meshe selection<br>Mesh quality criteri<br>hermophysical model<br>Calculation feature<br>Mobile mesh<br>Turbulence models<br>Thermal model<br>didtional scalars<br>Definition and initia<br>Physicals properties<br>Definition and initia<br>Physicals properties<br>Statuty, hydrostatic<br>folume conditions<br>Volume regions del<br>Initialization<br>Head losses<br>gundary conditions | Compu<br>berland                           |                         |
|           | Definition of bound                                                                                                    | File <u>n</u> ame: tuto_viv.xml            |                         |
|           | Fluid structure inte                                                                                                    | Files of type: Code Saturne GUI file (mil) |                         |
|           | umerical parameters                                                                                                    |                                            |                         |
|           | Equation parameters<br>Global parameters<br>alculation control<br>Time averages<br>Output control<br>Volume solution cont<br>Profiles<br>alculation managemen<br>User arrays<br>Memory managemen<br>Start/Restart<br>Prepare batch calcul                                                                                                    | ntrol<br>ent<br>ulation                    | <mark>id save it</mark> |
| •         |                                                                                                    |                                            |                         |

Figure 40: VIV test case. Prepare batch calculation.

|                                                      | tuto_viv.xml - Code_Saturne GUI                       |
|------------------------------------------------------|-------------------------------------------------------|
| Tools <u>Window H</u> elp                            |                                                       |
| 🗁 🕭 🔕 📭 🔍                                            |                                                       |
|                                                      |                                                       |
| Tuto VIV                                             |                                                       |
|                                                      |                                                       |
|                                                      |                                                       |
| file: //home/berland/Documents/CAC14                 | /Tutoriel_CS/Test_Tuto/Tuto_VIV/VIV/DATA/tuto_viv.xml |
|                                                      |                                                       |
| 69 69                                                | - Computer selection                                  |
| ] Identity and paths                                 |                                                       |
| Calculation environment                              | Workstation 🗢                                         |
| Meshes selection                                     |                                                       |
| Mesh quality criteria                                | Select the batch script file                          |
| Inermophysical models                                |                                                       |
| Calculation features                                 | Prepare batch calculation                             |
| D Turbulance medala                                  | riepare pater calculation                             |
| Thermal models                                       | Number of processors                                  |
| Additional scalars                                   |                                                       |
| Additional scalars     Definition and initialization | User files                                            |
| Physicals properties                                 |                                                       |
| Physical properties                                  | Advanced options                                      |
| Reference values                                     |                                                       |
| - D Fluid properties                                 |                                                       |
| Gravity, hydrostatic pressure                        | Code saturne                                          |
| Volume conditions                                    | Daton                                                 |
| Volume regions definition                            | Landrung                                              |
| Initialization                                       |                                                       |
| - 🗋 Head losses                                      | 7                                                     |
| Boundary conditions                                  |                                                       |
| Definition of boundary regi                          |                                                       |
| Boundary conditions                                  |                                                       |
| Fluid structure interaction                          |                                                       |
| Numerical parameters                                 |                                                       |
| I lime step                                          |                                                       |
| Equation parameters                                  | /                                                     |
| - Global para                                        | ada Caturna hatah                                     |
| Time avera                                           | .ode_Saturne patch» /                                 |
| Output con to run the                                | calculation                                           |
| - Volume sol                                         |                                                       |
| Profiles                                             |                                                       |
| Calculation management                               |                                                       |
| User arrays                                          |                                                       |
| Memory management                                    |                                                       |
| Start/Restart                                        |                                                       |
| Prepare batch calculation                            |                                                       |
|                                                      |                                                       |
|                                                      |                                                       |
|                                                      |                                                       |
|                                                      |                                                       |
|                                                      |                                                       |
|                                                      |                                                       |
|                                                      |                                                       |
|                                                      |                                                       |
| 11                                                   |                                                       |

Figure 41: VIV test case. Prepare batch calculation.

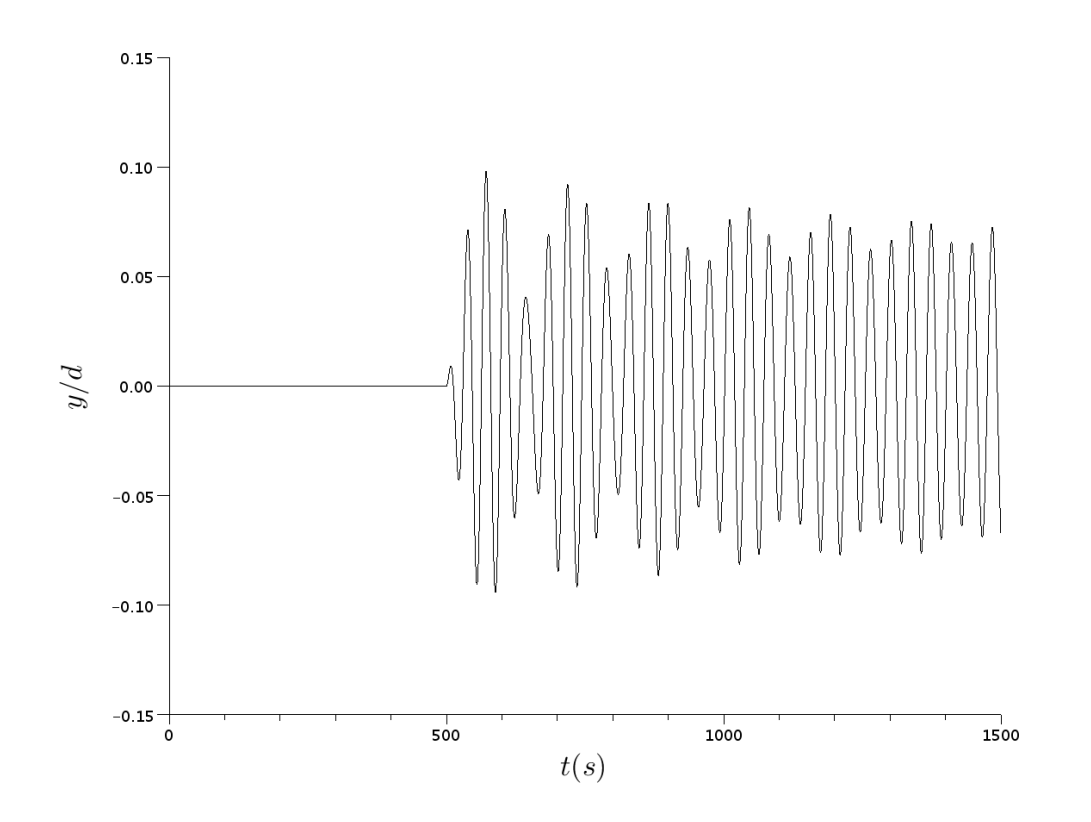

Figure 42: VIV test case. Time history of the structure displacement in the y direction.

## 3.2 How to setup a case involving fluid-structure interactions with user sub- routines

In order to fully define the present test case the following source files are required and must be copied in the SRC directory:

- usini1.f90: definition of the standard calculation parameters;
- usclim.f90: definition of the nature of the boundary conditions;
- usalin.f90: definition of the specific parameters of the ALE (to turn it on and provide the parameters of the internal fluid-structure coupling);
- usalcl.f90: definition of the behavior of the boundary regions when the mesh is mobile (fixed b.c., sliding b.c.,...);
- usstru.f90: to link a mass-spring structure to a boundary condition ("internal" fluid-structure coupling);
- usvima.f90: definition of the mesh viscosity.

#### 3.2.1 Standard parameters definition

The standard calculation parameters are defined in the user source file usinil. f90. Nonetheless, these variables will not be described here since they fall outside the scope of a tutorial on fluid-structure interaction in *Code\_Saturne*. However, as concern the outputs, one should not forget to set the keyword ichrmd to 1:

ichrmd = 1

in order to obtain output data on a deformable mesh. This feature makes possible to observe the mesh motions with a visualization software (Ensight or Paraview for instance).

#### **3.2.2** Boundary conditions

In a similar manner, even though a mobile mesh is used, the setup of the boundary conditions does not require any specific treatment in the file usclim. f90. This source file will not be described here.

#### **3.2.3** Definitions specific to the ALE

The features of the mobile mesh procedure, as well as those of the fluid-structure internal coupling algorithm, are defined in the user source file usalin.f90. For the present case the various parameters of the ALE should be set to the following values:

```
iale = 1  ! turn on the ALE
nalinf = 5000! number of iterations for fluid initialization
nalimx = 20  ! number of sub-cycling iteration for fluid-structure
interaction epalim = 1.d-8 ! relative precision of sub-cycling fluid-
structure coupling iortvm = 0  ! isotropic mesh viscosity
```

As pointed out earlier in section 3.1 the key parameters are:

- iale: equals 0 when the mobile mesh feature is deactivated and 1 when it is activated;
- nalinf: is the number of iteration before the fluid-structure coupling is actually performed. Some iterations might indeed be necessary in order to have a well-established flow before allowing any motion of the structure;
- nalimx and epalim: control the convergence of the iterative resolution of the fluid-structure coupling. These parameters should be chosen carefully to avoid any unphysical behavior of the solution (see for instance section 3.8);
- iortvm: defined whether the mesh viscosity is orthotropic (the mesh viscosity is a vector) or isotropic (the mesh viscosity is the same in all three directions).

#### 3.2.4 Mobile mesh boundary conditions

Since the mesh is mobile one can define if a boundary region is fixed or mobile. These definitions can be done in the source file usalcl.f90. For each face ifac of the mesh, the keyword ialtyb(ifac) can be set to igliss if the mesh is sliding, or to ibfixe if the mesh is fixed. In our present case, only boundary regions 10 and 11, which corresponds to the front and back frontiers of the mesh, are sliding:

The final source file is provided in the tutorial directory  $Tutorial_Files/User_Sources$ .

#### 3.2.5 Structure definition

The mechanical properties of the structure and the definition of the forces acting on it can be provided by the user in the file usstru. f90.

The first subroutine usstr1 is called at the beginning of the calculation. It first permits to link a structure to a boundary region. For this structure a few parameters mau be defined:

- xstr0(idim,istructure): initial position of the structure (idim=1,2,3 is the index of the dimension and istructure the number of thestructure);
- vstr0(idim, istructure): initial velocity of the structure;
- xstreq(idim, istructure): equilibrium position of the structure;
- aexxst, bexxst and cfopre: advanced users may also change some parameters of the internal fluidstructure coupling procedure.

For the present test case the source code for this subroutine should read:

```
! --- Assign faces of boundary region 1 to a structure
call getfbr('1', nlelt, lstelt)
do ilelt = 1, nlelt
  ifac = lstelt(ilelt)
  idfstr(ifac) = 1
enddo
! --- Some structure parameters
xstr0(2,1) = 0.d0
xstreq(2,1) = 0.d0
vstr0(3, 2) = 0.d0
! --- Here one can modify the values of the prediction coefficients for
  displacements and fluid forces in internal FSI coupled algorithm.
1
aexxst = 0.5d0
bexxst = 0.0d0
cfopre = 2.d0
! --- Activation of structural history output
ihistr = 1
```

Then, in subroutine usstr2 which is called at each time step the mass, stiffness and damping of the structure, as well as the forces acting on the structure can de defined:

- xmstru(i,j,istr), xcstru(i,j,istr) and xkstru(i,j,istr) correspond to the mass, damping and stiffness matrices of the structure number istru;
- forstr(idim, istr) is the force acting on the structure. By default this vector is filled in with the fluid-forces but the user can modify these values if needed.

As concerns the case treated in this tutorial the source code of the subroutine is given by:

```
! --- Define matrices istr = 1
cyl m = 5.16e-3
cyl k = 4.81e-4
xmstru(1, 1, istr) = 1.
xmstru(2,2,istr) = cyl_m
xmstru(3,3,istr) = 1.
xcstru(1, 1, istr) = 0.
xcstru(2, 2, istr) = 0.
xcstru(3,3,istr) = 0.
xkstru(1, 1, istr) = 1.
xkstru(2,2,istr) = cyl_k
xkstru(3,3,istr) = 1.
! --- Define forces acting on the structure
! --- only the force in the lift direction (2)
! --- is kept. The others are set to zero istr = 1
forstr(1, istr) = 0.
forstr(3, istr) = 0.
! --- Structural time step istr = 1
dtstr(istr) = dtcel(1)
```

The final source file is provided in the tutorial directory Tutorial\_Files/User\_Sources.

#### 3.2.6 Mesh viscosity definition

A shown in figure 11, the mesh viscosity is set to a very high value close to the cylinder whereas it is equal to 1 away from the surface of the cylinder. This can be done using the source file usvima. f90 with the following code: in the declarations add the line,

double precision rad, xr2, xcen, ycen

and the subroutine body should contain:

```
if (ntcabs.eq.0) then
    rad = (0.025)**2
    xcen = 0.d0
    ycen = 0.d0
    do iel = 1, ncel
        xr2 = (xyzcen(1,iel)-xcen)**2 + (xyzcen(2,iel)-ycen)**2
        if (xr2.lt.rad) viscmx(iel) = 1.d10
    enddo
endif
```

The aim here is to loop over all the cells (do iel = 1, ncel) and apply a given mesh viscosity (viscmx(iel)) according to the location of the center of the cell (xyzcen(1,iel) for x location and xyzcen(2,iel) for y location).

The viscosity is isotropic so that only viscmx(iel) needs to be defined. In the general case the three viscosity components, viscmx(iel), viscmy(iel) and viscmz(iel) have to be provided by the user.

#### 3.2.7 Runcase script

No special step need to be performed for the runcase when the mobile mesh features is turned on. Simply define the mesh used, and the number of processors required:

```
MESH='mesh_viv.des'
NUMBER_OF_PROCESSORS=3
```

#### **3.3** How to impose the displacement of the structure (GUI)

Instead of using the internal coupling to obtain the motions of the structure one may want to impose the displacement of the cylinder. The steps required in the GUI to perform such an operation are explained in figures 43 to 48. Note that the steps described in section 3.1 also need to be performed to setup the calculation.

|                                             |              | tuto_viv.xml -                                                                                                    | Code_Saturne (   | iui                        | _ = × |  |
|---------------------------------------------|--------------|----------------------------------------------------------------------------------------------------|------------------|----------------------------|-------|--|
| File Tools Window Help                      |              |                                                                                                    |                  |                            |       |  |
| 1 Select "Boundary conditions"              |              |                                                                                                    |                  |                            |       |  |
| I. Select «Boulidal                         | y condit     | ions#                                                                                                    |                  |                            |       |  |
|                                             |              |                                                                                                    |                  |                            | ØX    |  |
| Study: Tuto VIV                             |              |                                                                                                    |                  |                            |       |  |
| 2 Select #                                  | PC 1.        |                                                                                                    |                  |                            |       |  |
| Case: VIV Z. Select «                       | DC_1»        | accorde to                                                                                                    |                  |                            |       |  |
| XML file: /home/berla the cylinder cy       | region con   | esponds to                                                                                                    | DATA/tuto viv.xm | £                          |       |  |
| the cylinder su                             | nace.        |                                                                                                    |                  |                            |       |  |
| (2 X                                        | 1            | e<br>Source and the second second second second second second second second second second second second second second |                  |                            |       |  |
| D. D. Montilu and nothe                     | Boundary c   | nditions                                                                                                    |                  |                            |       |  |
| R- Calculation environment                  | Label        | 7000                                                                                                    | Natura           | Selection criteria         |       |  |
| Heshes selection                            | PC 1         | Zone                                                                                                    | wall             | Selection criceria         |       |  |
| 🕂 🗋 Mesh quality criteria                   | BC 2         | 2                                                                                                    | symmetry         | 2                          |       |  |
| 🖻 🗁 Thermophysical models                   | BC_3         | 3                                                                                                    | inlet            | 3                          |       |  |
| Calculation reatures                        | BC_4         | 4                                                                                                    | outlet           | 4                          |       |  |
| Turbulence models                           | BC_5         | 5                                                                                                    | symmetry         | 10                         |       |  |
| Thermal model                               | BC_6         | 6                                                                                                    | symmetry         | 11                         |       |  |
| 🖻 🛅 Additional scalars                      |              |                                                                                                    |                  |                            |       |  |
| Definition and initialization               |              |                                                                                                    |                  |                            |       |  |
| Physicals properties                        |              |                                                                                                    |                  |                            |       |  |
| E- Physical properties                      | Smooth       | or rough woll                                                                                                    |                  |                            |       |  |
|                                             | sinooun      | or rough wan                                                                                                    |                  |                            |       |  |
| Gravity hydrostatic pressure                |              |                                                                                                    | 🖲 sr             | nooth wall 🔘 rough wall    |       |  |
| 🖻 🗁 Volume conditions                       |              |                                                                                                    |                  |                            |       |  |
| Volume regions definition                   |              |                                                                                                    |                  |                            |       |  |
| Initialization                              | Mobile m     | iesh                                                                                                    |                  |                            | -     |  |
| Head Idsses                                 |              |                                                                                                    | (m. 1)           |                            |       |  |
| Boundary conditions                         |              |                                                                                                    | Hxed d           | isplacement 🗘              |       |  |
| Boundary conditions                         |              |                                                                                                    | - <b>1</b>       |                            |       |  |
| Fluid structure interaction                 |              |                                                                                                    | - /              | ▲                          |       |  |
| 🖻 🛅 Numerical parameters                    |              |                                                                                                    | /                | T                          |       |  |
| Time step                                   |              |                                                                                                    | /                |                            |       |  |
| Equation parameters                         |              |                                                                                                    |                  |                            |       |  |
| Global parameters                           |              |                                                                                                    |                  |                            |       |  |
|                                             | d allowed as |                                                                                                    |                  |                            |       |  |
| 3. Select «Fixe                             | d displa     | cement»                                                                                                    |                  |                            |       |  |
| Vol The displacement of                     | the mesh r   | region is goi                                                                                                    | ng               |                            |       |  |
| Pro to be given by the us                   | ser. The for | mula editor                                                                                                    | 64               |                            |       |  |
| 🖶 🗁 Calcula will help us doing thi          | s.           |                                                                                                    |                  |                            |       |  |
| Use                                         |              |                                                                                                    |                  |                            |       |  |
| Memory management                           |              |                                                                                                    |                  |                            |       |  |
| Start/Restart     Prepare batch calculation |              |                                                                                                    |                  |                            |       |  |
|                                             |              |                                                                                                    |                  | 4. Open the formula editor |       |  |
|                                             |              |                                                                                                    |                  |                            |       |  |
|                                             |              |                                                                                                    |                  |                            |       |  |
|                                             |              |                                                                                                    |                  |                            |       |  |
|                                             |              |                                                                                                    |                  |                            |       |  |
|                                             |              |                                                                                                    |                  |                            |       |  |
|                                             |              |                                                                                                    |                  |                            |       |  |
| •                                           |              |                                                                                                    |                  |                            |       |  |
|                                             |              |                                                                                                    |                  |                            |       |  |
|                                             |              |                                                                                                    |                  |                            |       |  |

Figure 43: Imposed displacement case. Boundary conditions.

| <u>File Tools Window Help</u>                                                                                                    |                                                                                                    |                                                                                                    |
|----------------------------------------------------------------------------------------------------|----------------------------------------------------------------------------------------------------|----------------------------------------------------------------------------------------------------|
|                                                                                                    |                                                                                                    |                                                                                                    |
| i 🛅 🚰 🕭 🥝 🃭 i 🗷                                                                                                    |                                                                                                    |                                                                                                    |
|                                                                                                    |                                                                                                    | 0 8                                                                                                    |
| Study: Tuto_VIV                                                                                                    |                                                                                                    | ]                                                                                                    |
| Case: VIV                                                                                                    |                                                                                                    |                                                                                                    |
| XML file: /home/berland/Documents/CAC14/T                                                                                                    | utoriel CS/Test Tuto/Tuto VIV/VIV/DATA/tuto viv.xml                                                                                                    |                                                                                                    |
|                                                                                                    | Mathematical expression editor                                                                                                    |                                                                                                    |
| 8                                                                                                    | Iser expression Predefined symbols Examples                                                                                                    |                                                                                                    |
| Identity and paths Calculation environment Meshes selection Meshes selection Mesh quality criteria Thermophysical models Calculation features Mobile mesh Turbulence models Thermal model Additional scalars Definition and initialization Physical properties Physical properties Physical properties Fluid properties Volume conditions Volume regions definition Initialization Head losses Boundary conditions Fluid structure interaction Numerical parameters Global parameters Calculation control Profiles Calculation management User arrays Memory management Start/Restart Prepare batch calculation | <pre>d=0.025;<br/>mesh_x=0;<br/>mesh_x=(4/4)*sin(2*pi*t/100/dt);<br/>mesh_z=0;</pre> Fill in the editor with the<br>formula for the mesh dialacement in<br>direction is set to zero. The cylin<br>undergoes a transverse motion to<br>axis. The motion is harmonic with an<br>to d/4 (d is the cylinder diamete<br>period is set to 100 time steps. | te following<br>isplacement<br>the x and z<br>ider only<br>following the y-<br>amplitude equal<br>r) and the |

Figure 44: Imposed displacement case. Boundary conditions.

|                                                                                                    | tuto_viv.xml - Code_Saturne GUI                                                                                                    | _ D X             |  |  |  |  |
|----------------------------------------------------------------------------------------------------|----------------------------------------------------------------------------------------------------|-------------------|--|--|--|--|
| File Tools Window Help                                                                                                    |                                                                                                    |                   |  |  |  |  |
| 1. :                                                                                                    | Select «Mobile mesh»                                                                                                    |                   |  |  |  |  |
|                                                                                                    | 1                                                                                                    | 8                 |  |  |  |  |
| Study: Tuto_VIV                                                                                                    | /                                                                                                    |                   |  |  |  |  |
| Case: VIV                                                                                                    |                                                                                                    | î                 |  |  |  |  |
| XML file: /home/berland/Documents/GAC                                                                                                    | 4/Tutoriel_C5/Test_Tuto/Tuto_VIV/VIV/DATA/tuto_viv.xml                                                                                            | i                 |  |  |  |  |
|                                                                                                    |                                                                                                    |                   |  |  |  |  |
| L D Identity and paths                                                                                                    | Mobile mesh (ALE method)                                                                                                    |                   |  |  |  |  |
| Calculation environment  Meshes selection  Mesh quality criteria  Calculation features  Calculation features  Mobile mesh                                                                                                    | Number of iterations for fluid initialization<br>Type of the viscosity of mesh<br>Spatial distribution of                                         | 0<br>isotropic ÷  |  |  |  |  |
| - D Turbulence models                                                                                                    | Formula for the viscosity of mesh                                                                                                    | 8                 |  |  |  |  |
| Definition and initialization     Physical properties     Physical properties     Gravity, hydrostatic pressure     Volume regions definition     Initialization     Head losses     Boundary conditions     Definition of boundary regi     Boundary conditions     Definition of boundary regi     Boundary conditions     Definition of boundary regi     Boundary conditions     Definition of boundary regi     Boundary conditions     Definition of boundary regi     Boundary conditions     Definition of boundary regi     Boundary conditions     Definition of boundary regi     Boundary conditions     Definition of boundary regi     Boundary conditions     Definition of boundary regi     Boundary conditions     Definition of boundary regi     Definition of boundary regi     Definition parameters     Output control     Dutput control     Dutput control     User arrays     Memory management     Start/Restart     Prepare batch calculation | 2. Set the number of iterations finitialization to 0<br>The flow initialization is skipped in the prese example to spare some computational time. | <b>for</b><br>Int |  |  |  |  |

Figure 45: Imposed displacement case. Mobile mesh.

|           |                                             | tuto_viv.xml - Code_Saturne GUI                        | _ = ×   |
|-----------|---------------------------------------------|--------------------------------------------------------|---------|
| Elle Tool | s <u>W</u> indow <u>H</u> elp               |                                                        |         |
|           | 🖶 🕭 🙆 🃭 i 🗷 💳                               |                                                        |         |
|           | 1                                           | Select «Time step» in the treeview                     |         |
|           | n                                           |                                                        | 6 6     |
| Study     | Tuto_VIV                                    |                                                        |         |
| Case:     | VIV                                         |                                                        |         |
| XML file: | /home/berland/Documents/CAC1                | 4/Tutoriel_CS/T4st_Tuto/Tuto_VIV/VIV/DATA/tuto_viv.xml |         |
|           |                                             |                                                        |         |
|           | 12 12                                       | Unsteady flow algorithm management                     |         |
|           | dentity and paths<br>alculation environment | Time step option Uniform and constant                  |         |
|           | Mesh quality criteria                       | Reference time step 0.1 s                              |         |
|           | hermophysical models                        |                                                        |         |
|           | Mobile mesh                                 | Number of iterations (restart included) 500            |         |
|           | Turbulence models                           |                                                        |         |
| B B A     | Additional scalars                          | Option zero time step                                  |         |
|           | Definition and initialization               |                                                        | <u></u> |
| E B B     | ] Physicals properties                      | / /                                                    |         |
| T FC      | Reference values                            |                                                        |         |
|           | Fluid properties                            |                                                        |         |
| L B       | Gravity, hydrostatic pressure               |                                                        |         |
|           | Volume regions definition                   |                                                        |         |
|           | j Initialization                            |                                                        |         |
|           | ] Head losses                               | /                                                      |         |
|           | Definition of boundary real                 | 2 Set time step to 0.1 s and number of                 |         |
|           | Boundary conditions                         | its and indicate to E00                                |         |
|           | Fluid structure interaction                 | Iterations to 500                                      |         |
| 0.0 M     | lumerical parameters                        | 500 iterations correspond to 5 periods of the cylinder |         |
|           | Equation parameters                         | transverse periodic motion.                            |         |
|           | Global parameters                           |                                                        |         |
| Ė € 0     | alculation control                          |                                                        |         |
|           | ] Time averages                             |                                                        |         |
|           | Volume solution control                     |                                                        |         |
|           | Profiles                                    |                                                        |         |
| E 6 9     | alculation management                       |                                                        |         |
| in the    | ) User arrays                               |                                                        |         |
|           | ] Memory management                         |                                                        |         |
|           | Prepare batch calculation                   |                                                        |         |
|           |                                             |                                                        |         |
|           |                                             |                                                        |         |
|           |                                             |                                                        |         |
|           |                                             |                                                        |         |
|           |                                             |                                                        |         |
|           |                                             |                                                        |         |
| 4         |                                             |                                                        |         |
| 120       | 564.                                        |                                                        |         |
|           |                                             |                                                        |         |

Figure 46: Imposed displacement case. Time step.

| _         | 🗖 tuto_viv.xml - Code_Saturne GUI 📃 🗖 🗙                                                                                                    |                                                                                                    |      |  |  |
|-----------|----------------------------------------------------------------------------------------------------|----------------------------------------------------------------------------------------------------|------|--|--|
| Ele Too   | is <u>Window H</u> elp<br>2 🕲 👔 🚺 1. Selec                                                                                                    | ct «Output control» in the treeview                                                                                                    |      |  |  |
|           |                                                                                                    |                                                                                                    | 2 29 |  |  |
| Study     | Tuto_VIV                                                                                                    | 2. Choose «Post-processing every»                                                                                                    | 2    |  |  |
| Case:     | VIV                                                                                                    | and set the period to 10 iterations                                                                                                    |      |  |  |
| XML file: | /home/berland/Documents/CAC14/Tu                                                                                                    | Itoriel_CS/Test_Tuto/Tuto_VIV/VIV/DATA/tu The output period must be chosen small enough to                                                |      |  |  |
|           |                                                                                                    | ensure that the cylinder motions will be visible                                                                                          |      |  |  |
|           | 2 A 1                                                                                                    | Output Control Monitoring Points Co snapshots of the flow-field per period.                                                               |      |  |  |
|           | aentry and paths<br>(alculation environment<br>) Meshes selection<br>) Mesh quality criteria<br>hermophysical models<br>) Calculation features<br>) Mobile mesh<br>) Turbulenes models | Outputs listings Output listing at each time step  Pist-processing  Post processing  Dest processing  1 1 1 1 1 1 1 1 1 1 1 1 1 1 1 1 1 1 |      |  |  |
|           | Thermal model                                                                                                    |                                                                                                    |      |  |  |
| E E 7     | dditional scalars                                                                                                    | Fluid domain post processing 🔍                                                                                                    |      |  |  |
|           | Physicals properties                                                                                                    | Domain boundary post processing                                                                                                    |      |  |  |
|           | Physical properties<br>Reference values                                                                                                    | Type of post-processing for mesh deformable (with displacement)                                                                           |      |  |  |
| ļ-ļ       | Fluid properties                                                                                                    | Post-processing format EnSight Gold                                                                                                    |      |  |  |
| E D V     | olume conditions                                                                                                    | Options                                                                                                    |      |  |  |
|           | Volume regions definition                                                                                                    | format binary 🗢                                                                                                    |      |  |  |
| D-D B     | ] Head losses<br>Joundary conditions                                                                                                    | polygons display \$                                                                                                    |      |  |  |
| TF        | Definition of boundary regi.                                                                                                    | nokhedra disnlav                                                                                                    |      |  |  |
|           | Fluid structure interaction                                                                                                    | his endian                                                                                                    |      |  |  |
| e e r     | Iumerical parameters                                                                                                    | big-enulari                                                                                                    |      |  |  |
|           | Equation parameters                                                                                                    |                                                                                                    |      |  |  |
|           | Global parameters                                                                                                    |                                                                                                    |      |  |  |
|           | Time averages                                                                                                    |                                                                                                    |      |  |  |
|           | Output control                                                                                                    |                                                                                                    |      |  |  |
| I E       | Profiles                                                                                                    |                                                                                                    |      |  |  |
| 6 B 9     | alculation management                                                                                                    |                                                                                                    |      |  |  |
| - Ch      | J User arrays<br>Memory management                                                                                                    |                                                                                                    |      |  |  |
| -         | j Start/Restart                                                                                                    |                                                                                                    |      |  |  |
| 1         | Prepare batch calculation                                                                                                    |                                                                                                    |      |  |  |
| 1         | lif 💽                                                                                                    |                                                                                                    |      |  |  |

Figure 47: Imposed displacement case. Output control

|                                                                                                    | tuto_viv.xml - Code_Saturne GUI   | _ <b>=</b> × |
|----------------------------------------------------------------------------------------------------|-----------------------------------|--------------|
| File Tools Window Help                                                                                                    |                                   |              |
| 1 🖂 📾 🔕 📭 1 🗷                                                                                                    |                                   |              |
|                                                                                                    |                                   | 12 B         |
| Study: Tuto_VIV                                                                                                    |                                   |              |
| Case: VIV                                                                                                    |                                   |              |
| XML file: /home/berland/Documents/CAC14/                                                                                                    | 1. Save the calculation data file |              |
| 0 R                                                                                                    |                                   |              |
| I D Identify and notice                                                                                                    | Computer selection                |              |
| E Calculation environment                                                                                                    | Workstation 😂                     |              |
| Meshes selection                                                                                                    |                                   |              |
| Mesh quality criteria                                                                                                    | Select the batch script file      |              |
| E E Thermophysical models                                                                                                    | select the batch script me        |              |
| Calculation features                                                                                                    | Pressors batch colculation        |              |
| Mobile mesh                                                                                                    | Prepare batch calculation         |              |
| - U lurbuience models                                                                                                    | Number of processors              |              |
| Additional scalars                                                                                                    |                                   |              |
| Definition and initialization                                                                                                    | User files                        |              |
| - D Physicals properties                                                                                                    |                                   |              |
| E Physical properties                                                                                                    | Advanced options                  |              |
| - Reference values                                                                                                    |                                   |              |
| - 1 Fluid properties                                                                                                    | Cada Catuma                       |              |
| Gravity, hydrostatic pressure                                                                                                    | batch                             |              |
| 🖻 🛅 Volume conditions                                                                                                    |                                   |              |
| Click on «Code_S<br>batch» to run the     Definition of boundary regime<br>Boundary conditions     Boundary conditions     Boundary conditions     Boundary conditions     Boundary conditions     Boundary conditions     Boundary conditions     Boundary conditions     Boundary conditions     Boundary conditions     Boundary conditions     Fluid structure interaction     Time step     Boundary conditions     Calculation parameters     Goloal parameters     Goloal parameters | aturne<br>calculation             |              |
| I = 100 million                                                                                                    |                                   |              |

Figure 48: Imposed displacement case. Prepare batch calculation.

#### **3.4** How to impose the displacement of the structure (user subroutines)

Copy the user-source usalcl.f90 in the source directory:

cp Tuto VIV/VIV/SRC/REFERENCE/base/usalcl.f90 Tuto VIV/VIV/SRC/.

Edit the source file and add in the "local variables" declaration zone the following line to add a variable for the displacement of the mesh:

double precision delta

Then, in the body of the subroutine, add the following source code in order to impose to each node a given displacement:

```
! displacement amplitude (the diameter is 0.025)
delta = (0.025d0/4.d0)*sin(2.d0*pi*ttcabs/100.d0/dtref)
! get the cell faces corresponding to color 1
call getfbr('1',nlelt,lstelt)
!==========
! loop over these faces and impose them some
! displacement
do ilelt = 1, nlelt
   ifac = lstelt(ilelt)
   do ii = ipnfbr(ifac), pnfbr(ifac+1)-1
      inod = nodfbr(ii)
      if (impale(inod).eq.0) then
         depale(inod,1) = 0.d0 ! displacement /x
         depale(inod,2) = delta ! displacement /y
         depale(inod, 3) = 0.d0 ! displacement /z
         impale(inod) = 1
      endif
   enddo
enddo
```

Note that the displacement is defined at the nodes, whereas the mesh velocity is defined at the cell faces (see section 3.6). Finally run *Code\_Saturne* using the GUI.

#### 3.5 How to impose the velocity of the structure (GUI)

The velocity of the cylinder may also be imposed. The steps required in the GUI to perform such an operation are explained in figures 49 to 54. Note that the steps described in section 3.1 also need to be performed to setup the calculation.

|                                                           |             | tuto_viv.xml - | Code_Saturne C   | ווחי                      | 2 0 × |
|-----------------------------------------------------------|-------------|----------------|------------------|---------------------------|-------|
| File Tools Window Help                                    |             |                |                  |                           |       |
| 1. Select «Boundary conditions»                           |             |                |                  |                           |       |
|                                                           |             |                |                  |                           | 23    |
| Study Data 10                                             |             |                |                  |                           |       |
|                                                           | 00.1        |                |                  |                           |       |
| Case: VIV Z. Select «                                     | SC_I»       | ocoonds to     |                  |                           |       |
| XML file: /home/teria the cylinder sur                    | face.       | esponds to     | DATA/tuto_viv.xm |                           |       |
|                                                           |             |                |                  |                           |       |
| Ø 8                                                       | Boundary    | anditions -    |                  |                           |       |
| Identity and paths                                        | boundary e  |                |                  |                           |       |
| Calculation environment                                   | Label       | Zone           | Nature           | Selection criteria        |       |
| Mesh quality criteria                                     | BC 2        | 1              | wall             | 2                         |       |
| 🖻 🛅 Thermophysical models                                 | BC_3        | 3              | inlet            | 3                         |       |
| Mobile mesh                                               | BC_4        | 4              | outlet           | 4                         |       |
| - D Turbulence models                                     | BC_5        | 5              | symmetry         | 10                        |       |
| Thermal model                                             | 00_0        | 0              | symmetry         |                           |       |
| Additional scalars     Hold Definition and initialization |             |                |                  |                           |       |
| - Physicals properties                                    |             |                |                  |                           |       |
| 🖻 🛅 Physical properties                                   | Creath      | ar rough wall  |                  |                           |       |
| - I Fluid properties                                      | Smooth      | or rough wall  |                  |                           |       |
| Gravity hydrostatic pressure                              |             |                | ) sm             | ooth wall 🔘 rough wall    |       |
| 🔁 🛅 Volume conditions                                     |             |                |                  |                           |       |
| Initialization                                            | Mobile m    | esh            |                  |                           |       |
| Head losses                                               |             |                |                  |                           |       |
| E Boundary Conditions                                     |             |                | Fixed v          | elocity 😫 🔡               |       |
| Boundary conditions                                       |             |                |                  |                           |       |
| - D Fluid structure interaction                           |             |                | /                | <b>+</b>                  |       |
| E D Numerical parameters                                  |             |                | /                |                           |       |
| - Equation parameters                                     |             |                | /                |                           |       |
| - 🗋 Global parameters                                     |             |                |                  |                           |       |
|                                                           | lvalacit    |                |                  |                           |       |
| Out The velocity of the m                                 |             | y»             | ha               |                           |       |
| - Vol The velocity of the m                               | esh region  | is going to    | olp              |                           |       |
| Pro given by the user. In                                 | e ionnula i | editor win n   | eib              |                           |       |
|                                                           |             |                |                  |                           |       |
| Memory management                                         |             |                |                  | 1                         |       |
| Prepare batch calculation                                 |             |                |                  | -                         |       |
|                                                           |             |                |                  | 4. Open the formula edito | r 🛛   |
|                                                           |             |                |                  |                           |       |
|                                                           |             |                |                  |                           |       |
|                                                           |             |                |                  |                           |       |
|                                                           |             |                |                  |                           |       |
|                                                           |             |                |                  |                           |       |
| 4                                                         |             |                |                  |                           |       |
|                                                           |             |                |                  |                           |       |

Figure 49: Imposed velocity case. Boundary conditions.

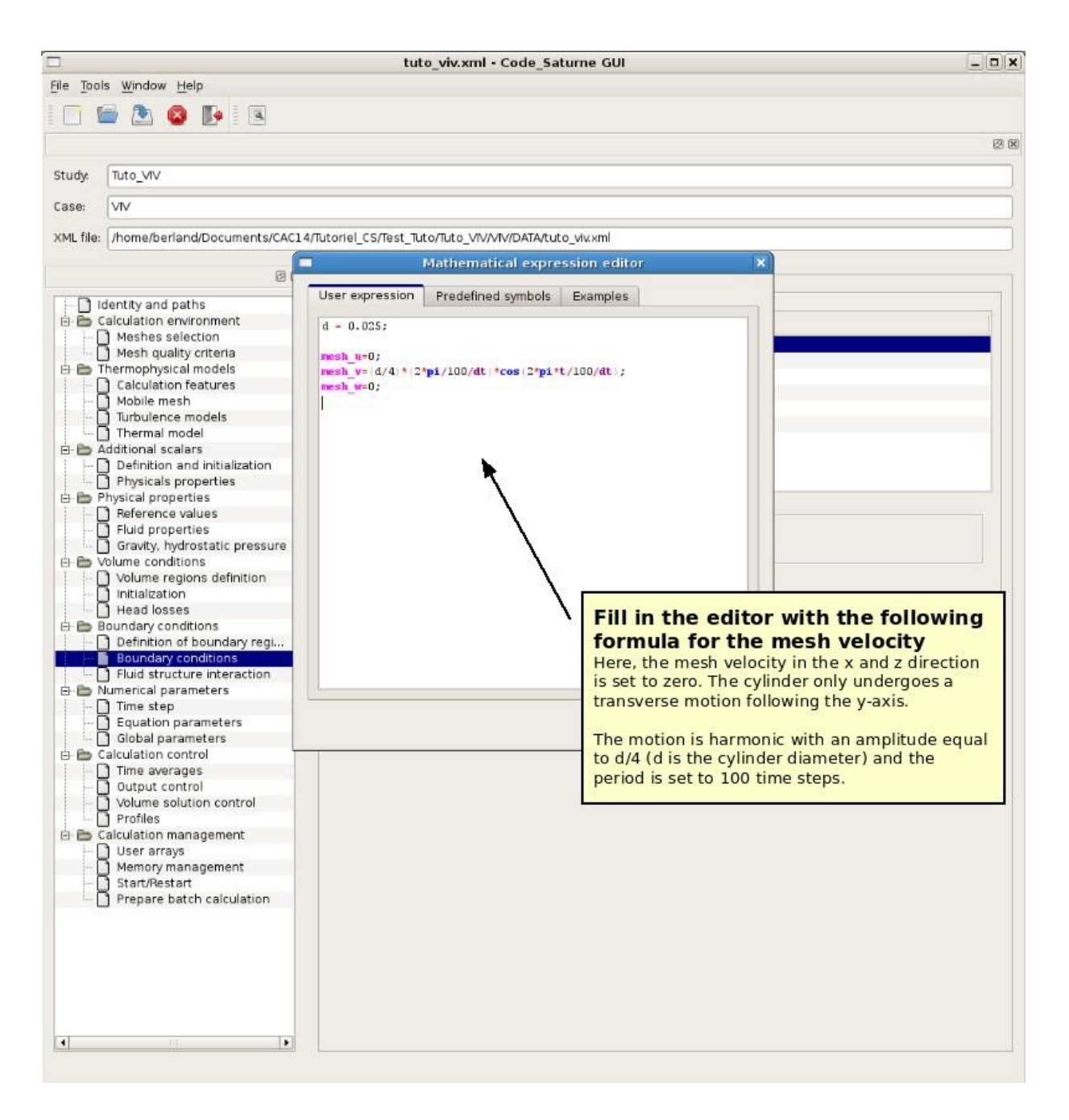

Figure 50: Imposed velocity case. Boundary conditions.

|                  |                                                    | tuto_viv.xml - Code_Saturne GUI                                                                                | _ = × |
|------------------|----------------------------------------------------|----------------------------------------------------------------------------------------------------|-------|
| <u>File Tool</u> | s <u>W</u> indow <u>H</u> elp                      |                                                                                                    |       |
| 1                | 🚔 🕭 🔕 🕪 i 🗷 🗖                                      | Calast Time story in the transient                                                                             |       |
|                  |                                                    | . Select «Time step» In the treeview                                                                           | 8 X   |
| Etuda            | Tate 10/                                           |                                                                                                    | 1     |
| study            |                                                    |                                                                                                    |       |
| Case:            | VIV                                                |                                                                                                    |       |
| XML file:        | /home/berland/Documents/CAC                        | 4/Tutoriel_CS/Tilst_Tuto/Tuto_VV/VIV/DATA/tuto_vix.xml                                                         |       |
|                  | 08.6                                               | and and a second second second second second second second second second second second second second second se |       |
|                  | 12 K                                               | Unsteady flow algorithm management                                                                             |       |
| E-6 0            | dentity and paths<br>Calculation environment       | Time step option Uniform and constant                                                                          |       |
|                  | Meshes selection                                   |                                                                                                    |       |
| 0.01             | hermophysical models                               | Reference time step 0.1 s                                                                                      |       |
|                  | ] Calculation features<br>] Mobile mesh            | Number of iterations (restart included) 500                                                                    |       |
|                  | Turbulence models                                  |                                                                                                    |       |
| E D A            | dditional scalars                                  | Option zero time step                                                                                          |       |
|                  | Definition and initialization                      | 1                                                                                                    |       |
| e e F            | hysical properties                                 | / /                                                                                                    |       |
|                  | ] Reference values<br>] Fluid properties           | /                                                                                                    |       |
|                  | Gravity, hydrostatic pressure                      |                                                                                                    |       |
|                  | Volume regions definition                          |                                                                                                    |       |
|                  | ] Initialization                                   |                                                                                                    |       |
| 0.00             | oundary conditions                                 |                                                                                                    |       |
|                  | Definition of boundary regi<br>Boundary conditions | 2. Set time step to 0.1 s and number of                                                                        |       |
|                  | Fluid structure interaction                        | 500 iterations correspond to 5 periods of the cylinder                                                         |       |
|                  | Time step                                          | transverse periodic motion.                                                                                    |       |
|                  | Equation parameters                                |                                                                                                    |       |
| ÷ • •            | Calculation control                                |                                                                                                    |       |
|                  | ] Time averages<br>] Output control                |                                                                                                    |       |
|                  | Volume solution control                            |                                                                                                    |       |
| E D C            | alculation management                              |                                                                                                    |       |
| t F              | User arrays                                        |                                                                                                    |       |
|                  | ) Start/Restart                                    |                                                                                                    |       |
|                  | Prepare batch calculation                          |                                                                                                    |       |
|                  |                                                    |                                                                                                    |       |
|                  |                                                    |                                                                                                    |       |
|                  |                                                    |                                                                                                    |       |
|                  |                                                    |                                                                                                    |       |
| 4                |                                                    |                                                                                                    |       |
| 100              |                                                    |                                                                                                    |       |

Figure 51: Imposed velocity case. Time step.

| 🗖 tuto_viv.xml - Code_Saturne GUI 📃 🗖 🗙 |                                                    |                                                        |                |  |  |
|-----------------------------------------|----------------------------------------------------|--------------------------------------------------------|----------------|--|--|
| File Tools Window Help                  |                                                    |                                                        |                |  |  |
| 🔲 🔄 🙆 🚺 🚺 1. Select «Mobile mesh»       |                                                    |                                                        |                |  |  |
|                                         |                                                    | 1                                                      | (2) (2)        |  |  |
| Study:                                  | Tuto_VIV                                           | /                                                      |                |  |  |
| Case:                                   | VIV                                                |                                                        | 1              |  |  |
| XML file:                               | /home/berland/Documents/GAC1                       | 4/Tutoriel_C5/Test_Tuto/Tuto_VIV/VIV/DATA/tuto_viv.xml |                |  |  |
|                                         |                                                    |                                                        |                |  |  |
|                                         | ientity and paths                                  | ✓ Mobile mesh (ALE method)                             |                |  |  |
|                                         | alculation environment                             | Number of iterations for fluid initialization          | 0              |  |  |
| 0.01                                    | Mesh quality criteria<br>hermophysical models      | Type of the viscosity of mesh                          | isotropic 🜩    |  |  |
|                                         | Mobile mesh                                        | Spatial distribution of<br>the viscosity of the mesh   | user formula 💠 |  |  |
|                                         | Turbulence models<br>Thermal model                 | Formula for the viscosity of mesh                      | <b>R</b>       |  |  |
|                                         | dditional scalars<br>Definition and initialization |                                                        |                |  |  |
|                                         | Physicals properties                               |                                                        |                |  |  |
|                                         | Reference values                                   |                                                        |                |  |  |
|                                         | Gravity, hydrostatic pressure                      |                                                        |                |  |  |
| e e v                                   | olume conditions                                   | 2. Set the number of iterations f                      | or             |  |  |
|                                         | Volume regions definition                          | initialization to 0                                    |                |  |  |
|                                         | Head losses                                        | The flow initialization is skipped in the prese        | nt             |  |  |
| 6 D 8                                   | oundary conditions                                 | example to spare some computational time.              |                |  |  |
|                                         | Definition of boundary regi                        |                                                        |                |  |  |
|                                         | Fluid structure interaction                        |                                                        |                |  |  |
| B-B N                                   | lumerical parameters                               |                                                        |                |  |  |
|                                         | ) Time step                                        |                                                        |                |  |  |
|                                         | Equation parameters                                |                                                        |                |  |  |
|                                         | ] Global parameters                                |                                                        |                |  |  |
| E E C                                   | alculation control                                 |                                                        |                |  |  |
|                                         | Output control                                     |                                                        |                |  |  |
|                                         | Volume solution control                            |                                                        |                |  |  |
|                                         | Profiles                                           |                                                        |                |  |  |
| B B C                                   | alculation management                              |                                                        |                |  |  |
| H                                       | User arrays                                        |                                                        |                |  |  |
| H-C                                     | Memory management                                  |                                                        |                |  |  |
|                                         | Start/Restart                                      |                                                        |                |  |  |
| 1                                       | Prepare batch calculation                          |                                                        |                |  |  |
|                                         |                                                    |                                                        |                |  |  |
| find                                    | 1.1                                                |                                                        |                |  |  |

Figure 52: Imposed velocity case. Mobile mesh.

| 🗖 tuto_viv.xml - Code_Satume GUI 🔤 🗖 🗙 |                                                                                                    |                                                                                                    |    |  |
|----------------------------------------|----------------------------------------------------------------------------------------------------|----------------------------------------------------------------------------------------------------|----|--|
|                                        | s <u>Window Help</u>                                                                                                    | ct «Output control» in the treeview                                                                                                    |    |  |
|                                        |                                                                                                    |                                                                                                    | 88 |  |
| Study                                  | Tuto_VIV                                                                                                    | 2 Choose "Bost processing every                                                                                                    |    |  |
| Case:                                  | VIV                                                                                                    | and set the period to 10 iterations                                                                                                    |    |  |
| Case:<br>XML file:                     | VVV //home/berland/Documents/CAC14/Tu fentity and paths alculation environment Meshes selection Mesh quality criteria hermophysical models Calculation features Mobile mesh Turbulence models Turbulence models Thermal model Definition and initialization Physicals properties Reference values Fluid properties Gravity, hydrostatic pressure folume conditions Definition of boundary regi Boundary conditions Definition features Time step Equation parameters Global parameters Calculation control Time averages Output control Profiles Calculation management User arrays Memory management | toriel_CS/Test_Tuto/Tuto_VV/VV/DATANU<br>output/Control Monitoring Points (C<br>Output/Control Monitoring Points (C<br>Output Isitings<br>Output Isiting at each time step \$1<br>Post-processing every 'n' time steps \$10<br>Fluid domain post processing<br>Domain boundary post processing<br>Type of post-processing for mesh deformable (with displacement) \$<br>Post-processing format EnSight Gold \$<br>Options<br>format binary \$<br>polygons display \$<br>polydera display \$<br>polydera display \$<br>big-endian |    |  |
|                                        | Start/Restart<br>Prepare batch calculation                                                                                                    |                                                                                                    |    |  |

Figure 53: Imposed velocity case. Output control.

|                                                                                                    | tuto_viv.xml - Code_Saturne_GUI   | _ = × |
|----------------------------------------------------------------------------------------------------|-----------------------------------|-------|
| File Tools Window Help                                                                                                    |                                   |       |
| 1 🗖 📾 🕭 🔕 🖪                                                                                                    |                                   |       |
| × ×                                                                                                    |                                   | 12 B  |
| Study: Tuto_VIV                                                                                                    |                                   |       |
| Case: VIV                                                                                                    | na tan                            |       |
| XML file: /home/berland/Documents/CAC14/                                                                                                    | 1. Save the calculation data file |       |
| ØX                                                                                                    |                                   |       |
| L D Identity and notice                                                                                                    | Computer selection                |       |
| E Calculation environment                                                                                                    | Workstation                       |       |
| Meshes selection                                                                                                    |                                   |       |
| Mesh quality criteria                                                                                                    | Calect the batch script file      |       |
| 😑 🛅 Thermophysical models                                                                                                    | select the batch script me        |       |
| Calculation features                                                                                                    | Province hashing and a database   |       |
| Mobile mesh                                                                                                    | Prepare batch calculation         | 2     |
| Thermal models                                                                                                    | Number of processors              |       |
| Additional scalars                                                                                                    |                                   |       |
| Definition and initialization                                                                                                    | User files                        |       |
| Physicals properties                                                                                                    |                                   |       |
| ET Physical properties                                                                                                    | Advanced options                  |       |
| Reference values                                                                                                    |                                   |       |
| - Fluid properties                                                                                                    | Code Saturne                      |       |
| Gravity, hydrostatic pressure                                                                                                    | batch                             |       |
| 🖻 🛅 Volume conditions                                                                                                    | running                           |       |
| Click on «Code_S<br>batch» to run the     boundary conditions     Boundary conditions     Pluid structure interaction     Numerical parameters     Global parameters     Global parameters     Global parameters     Calculation control     Output control     Output control     Profiles     Calculation management     User arrays     Memory management     Start/Restart     Prepare batch calculation | calculation                       |       |
|                                                                                                    |                                   |       |

Figure 54: Imposed velocity case. Prepare batch calculation.

#### **3.6** How to impose the velocity of the structure (user subroutines)

Copy the user-source usalcl. f90 in the source directory:

cp Tuto\_VIV/VIV/SRC/REFERENCE/base/usalcl.f90 Tuto\_VIV/VIV/SRC/.

Edit the source file and add in the "local variables" declaration zone the following line to add a variable for the velocity of the mesh:

double precision deltav

Then, in the body of the subroutine, add the following source code in order to impose to each a given displacement:

```
! velocity magnitude (the diameter is 0.025)
          (0.025/4.)*(2.*3.141596d0/100.d0/dtref)
deltav =
                                                       &
          * cos(2.*3.141596d0*ttcabs/100.d0/dtref)
! get the cell faces corresponding to color 1
call getfbr('1', nlelt, lstelt)
!=========
! loop over these faces and impose them some
! velocity
do ilelt = 1, nlelt
 ifac = lstelt(ilelt)
 iel = ifabor(ifac)
 ialtyb(ifac) = ivimpo
 rcodcl(ifac,iuma,1) = 0.d0
 rcodcl(ifac,ivma,1) = deltav
 rcodcl(ifac,iwma,1) = 0.d0
enddo
```

Note that velocity is defined at the cell faces, whereas the displacement is defined at the nodes (see section 3.4). Finally run *Code\_Saturne* using the GUI.

#### **3.7** How to compute the force acting on the structure (usersubroutines)

As pointed out in section 3.1, some outputs specific to fluid-structure interactions, such as the forces acting on the structure, are available in the RESULTS.

However it should be noted that these quantities are calculated only when the fluid-structure coupling is activated (as shown in figure 25). When the displacement is imposed, the forces acting on the structure has to be computed by the user if needed.

To do so, copy the user-source usproj.f90 in the source directory. Edit the source file and add in the "local variables" declaration zone the following lines:

```
double precision xfor(3)
Then, in the body of the subroutine, add the following source code:
  ! set the force components to zero
 do ii = 1, ndim
    xfor(ii) = 0.d0
 enddo
 ! get the cells corresponding to the cylinder surface
 call getfbr('1', nlelt, lstelt)
  !==========
  ! loop over the cells to integrate the force
 ! over the structure surface
 do ilelt = 1, nlelt
    ifac = lstelt(ilelt)
    ! update the force
    do ii = 1, ndim
       xfor(ii) = xfor(ii) + ra(iforbr + (ifac-1)*ndim + ii-1)
    enddo
 enddo
  ! if the calculation is parallel, add the data from the
  ! other processes
 if (irangp.ge.0) then
    call
    parrsm(ndim, xfor)
 endif
```

We eventually get a variable xfor containing the three components of the force acting on the cylinder.

# **3.8** How to control the convergence of the internal fluid-structure coupling procedure (advanced user)

As shown in figure 26, the number of sub-iterations and the precision for the fluid-structure are some parameters that need to be adjusted to obtain a relevant solution. In order to control wether the iterative of the coupling has fully converged, it may be valuable to print out the number of sub-iterations that have indeed been performed.

To do so, get the source file strdep. f90 in the source themselves of *Code\_Saturne*. This file is not available in the SRC/REFERENCE directory of the case but may be found in the installation directory of *Code\_Saturne*. Edit the strdep.f90 and add at the end of the convergence test labelled "5. TEST DE CONVERGENCE" the following lines:

```
if (irangp==1) then
    if (icv==1) then
        open(unit=impusr(1),file='cv.dat',position='append')
        write(impusr(1),*) ntcabs, italim
        close(impusr(1))
    endif
endif
```

in order to create a data file named cv. dat containing the time history of the convergence of the coupling iterative process (impusr(1) is the unit id corresponding to the user file). The following *Code\_Saturne* variables are used:

- icv: when equal to 1, indicates that the algorithm has indeed converged (else equal to 0);
- ntcabs: current time-step;
- italim: sub-iteration number.

The first column of the file contains the iteration number and second column corresponds to the number of subiteration required for the fluid-structure coupling to converge. Make sure this number is always lower than the maximum number of sub-iteration defined in the GUI (see figure 26), otherwise unwanted unphysical behaviors may occur.

To allow the file cv. dat to be copied in the result directory at the end of the calculation, one also need to add its name in the runcase script located in the SCRIPTS directory of the case.